ผลการวิจัย

บทที่ 4

ในบทนี้จะกล่าวถึงผลการวิจัยการพัฒนาต้นแบบระบบการรายงานการตรวจสอบการใช้พลัง งานแบบออนไลน์สำหรับกิจการขนาดกลางและขนาดเล็กประกอบด้วย การทำงานของระบบ การ ใช้งาน และการทดสอบการทำงานโดยรายละเอียดแสดงในหัวข้อต่อไป

#### 4.1 การทำงานของระบบ

การทำงานของระบบการรายงานการตรวจสอบการใช้พลังงานแบบออนไลน์สำหรับกิจการ ขนาดกลางและขนาดเล็กแบ่งออกเป็น 2 ส่วนคือ ส่วนการป้อนข้อมูลและการประมวลผลบนเว็บ เพจโดยทำงานผ่านเว็บเบราเซอร์ (Internet Explorer) และทำการเก็บข้อมูลในระบบฐานข้อมูลของ เครื่องเซิร์ฟเวอร์ และอีกส่วนคือการจัดทำรายงานฉบับสมบูรณ์โดยใช้โปรแกรม Latex การทำงาน ในส่วนแรกนั้นทำงานบนระบบปฏิบัติการณ์ Microsoft Windows แต่สำหรับอีกส่วนทำงานบน ระบบปฏิบัติการณ์ Dos

## 4.2 การใช้งานระบบ

ก่อนเริ่มการใช้งานเว็บเพจจากเครื่องลูกควรตรวจสอบสถานะของเครื่องเซิร์ฟเวอร์เสียก่อน โดยดูว่าโปรแกรม Apache และ MySQL เปิดใช้งานอยู่หรือไม่ โดยการเช็คที่ทูลบาร์ (Tool Bars) ถ้า มุมล่างขวามือมีรูป 한 และ ፤ แสดงว่าโปรแกรม Apache และ MySQL กำลังทำงานตาม ลำดับ

เว็บเพจ ระบบฐานข้อมูลและรายงานฉบับสมบูรณ์ถูกออกแบบเป็น 2 ส่วนคือ ส่วนโรงงาน อุตสาหกรรมและส่วนของอาคารธุรกิจ โดยเว็บเพจและระบบฐานข้อมูลทั้ง 2 ส่วนมีการแบ่งกลุ่มผู้ ใช้เป็น 2 กลุ่มเช่นเดียวกันคือ เจ้าหน้าที่วิเคราะห์และผู้ประกอบการ โดยเจ้าหน้าที่วิเคราะห์มีหน้าที่ ในการป้อนและแก้ไขข้อมูลจากการตรวจวัดรวมทั้งวิเคราะห์มาตรการและจัดทำรายงานฉบับ สมบูรณ์ได้ สำหรับผู้ประกอบการนั้นสามารถเรียกดูข้อมูลปริมาณการใช้พลังงานในแต่ละระบบ และผลการประหยัดพลังงานได้เท่านั้น

# ขั้นตอนการใช้งาน

 การใช้งานของโปรแกรมบนเครื่องลูกเริ่มต้นจากการเปิดหน้าเว็บเพจแรกหรือโฮมเพจเพื่อ ลีอกอินเข้าสู่ระบบ โดยเลือกประเภทกิจการและประเภทผู้ใช้

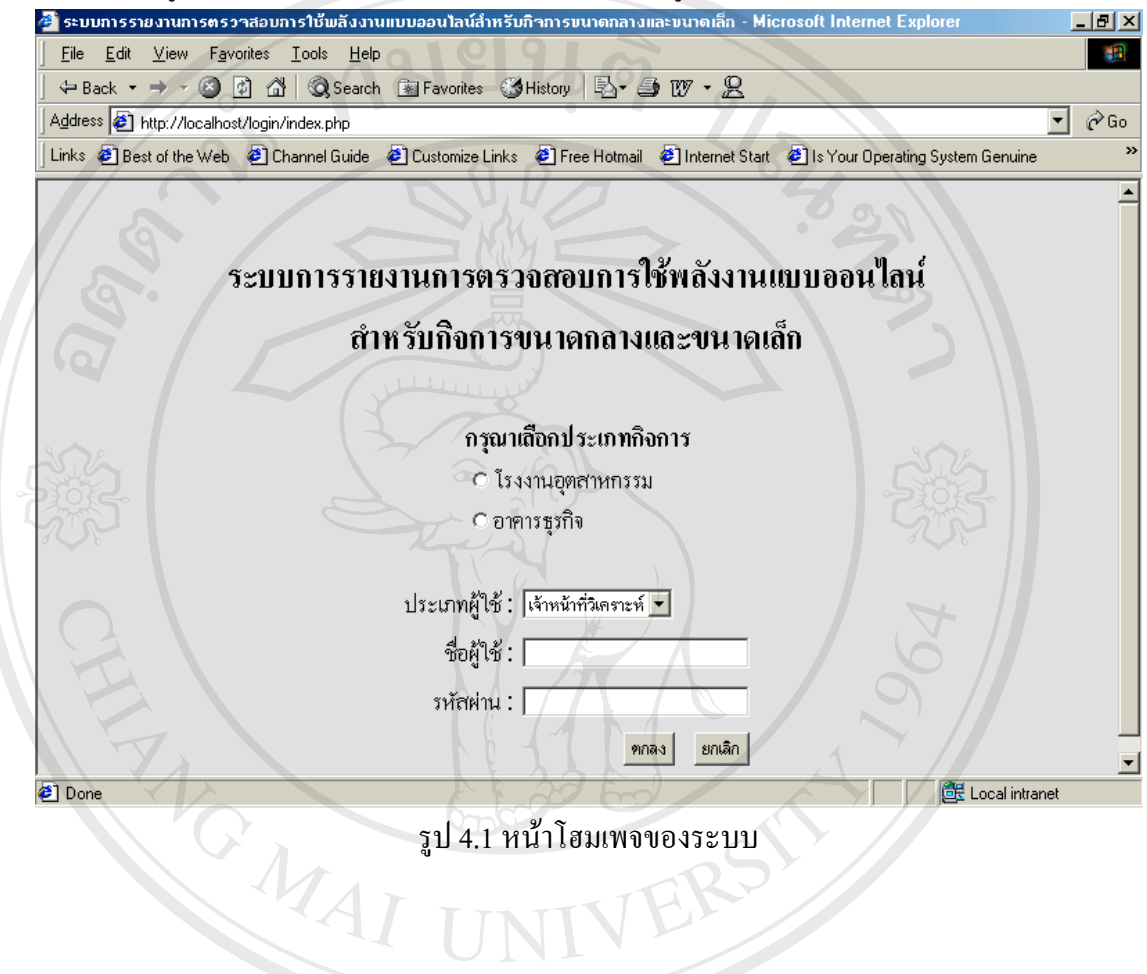

âðânົຣ໌ມหาวิทยาลัยเชีย∂ไหม่ Copyright © by Chiang Mai University All rights reserved

### 2. การล็อกอินเข้าสู่ระบบ

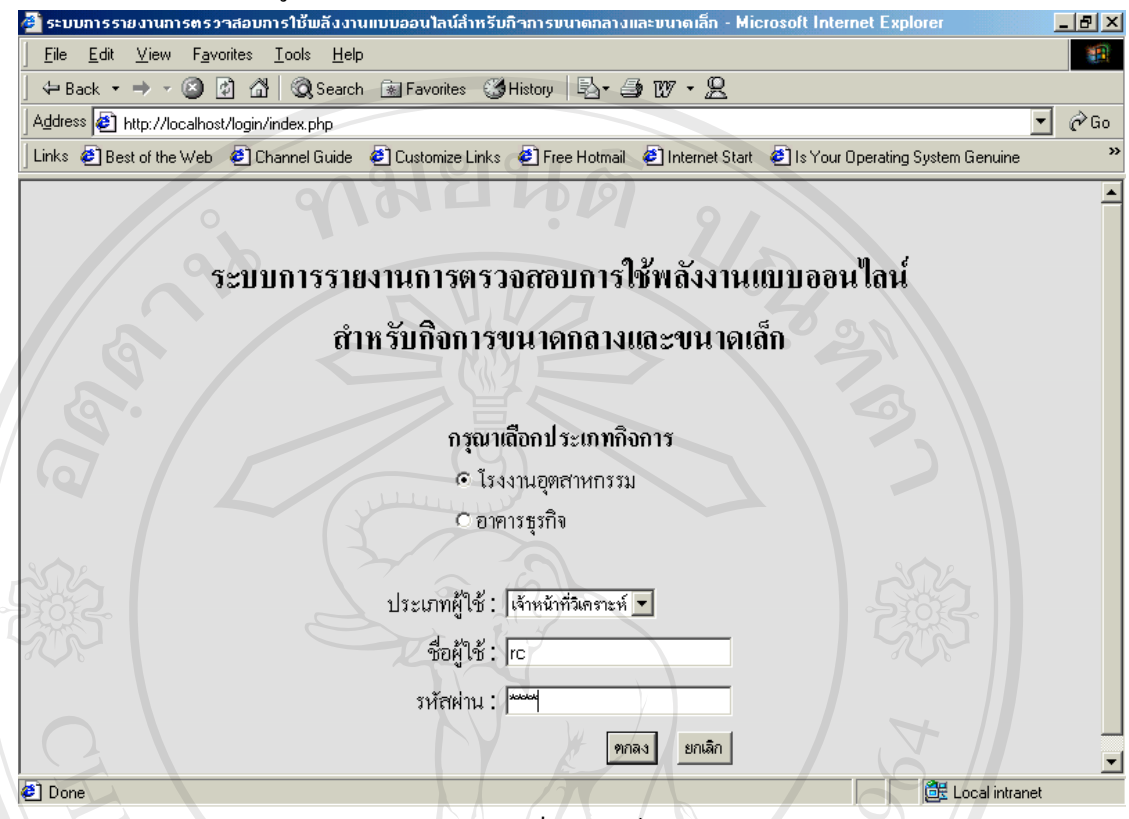

# รูป 4.2 การถ็อกอินเข้าสู่ระบบ

การเลือกประเภทกิจการนั้นมีการกำหนดให้ผู้ใช้เลือกได้เพียงอย่างเดียวจากตัวเลือกทั้งหมด สำหรับประเภทผู้ใช้นั้นสามารถเลือกได้ทั้ง เจ้าหน้าที่วิเกราะห์และผู้ประกอบการ การป้องกันและ รักษาความปลอดภัยของข้อมูลผู้จัดทำได้กำหนดให้ผู้ใช้มีการล็อกอินโดยใช้รหัสผ่านในกรณีที่รหัส ผู้ใช้และรหัสผ่านไม่ถูกต้องโปรแกรมจะแสดงข้อความแจ้งเตือนแสดงดังรูปที่ 4.3

จากรูปที่ 4.2 พบว่าการถ็อกอินเข้าสู่ระบบ ผู้ใช้เถือกกิจการประเภทโรงงานอุตสาหกรรมและ เถือกเจ้าหน้าที่วิเคราะห์ แสดงว่า ผู้ใช้เป็นเจ้าหน้าที่วิเคราะห์และต้องการป้อนและแก้ไขข้อมูล โรงงานอุตสาหกรรมแห่งหนึ่งซึ่งจะเป็นโรงงานใดนั้นจะแสดงดังรูปที่ 4.4

45

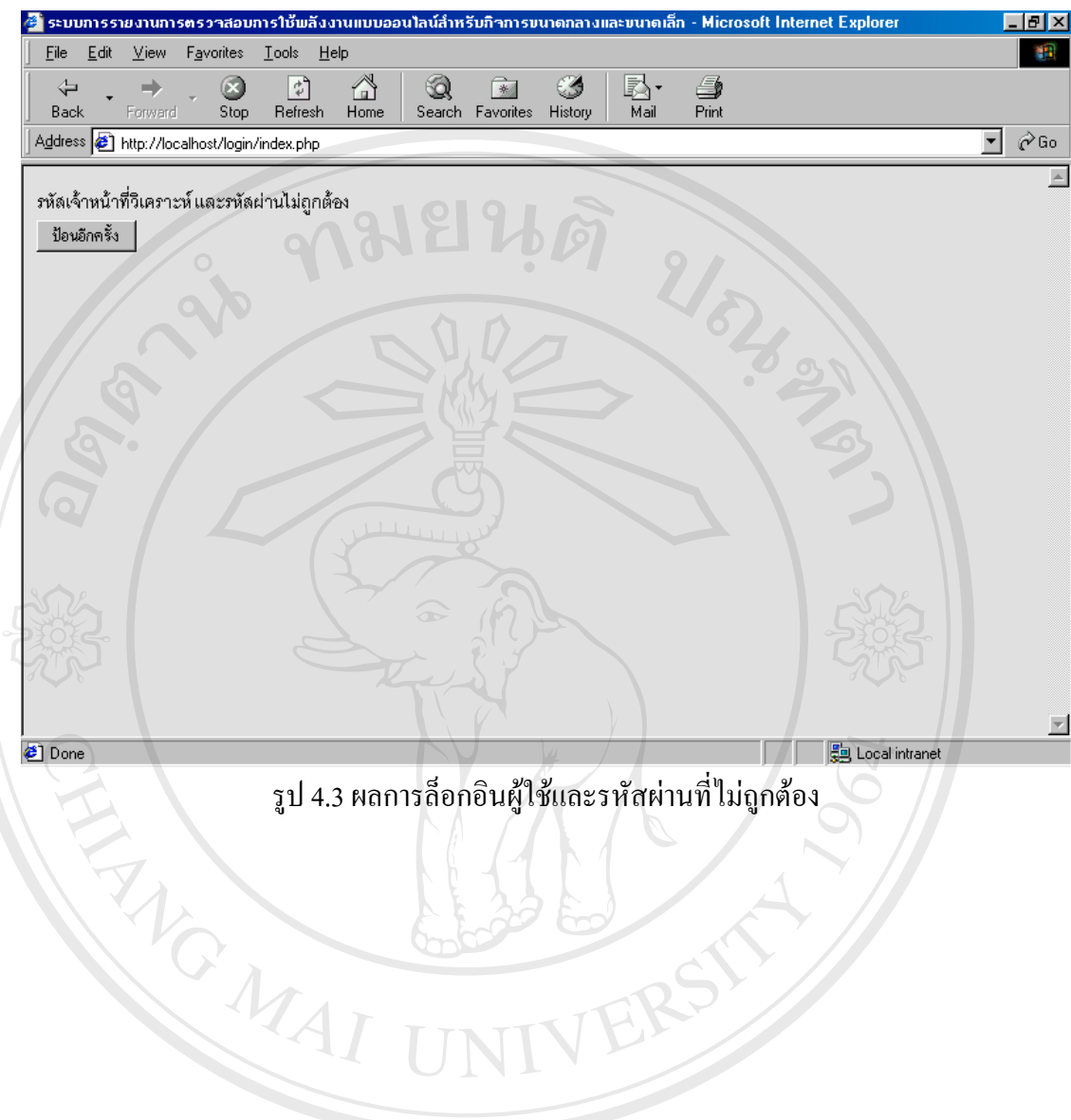

รูป 4.3 ผลการล็อกอินผู้ใช้และรหัสผ่านที่ไม่ถูกต้อง

All rights reserved

3. การล็อกอินเข้าสู่ระบบโรงงานอุตสาหกรรม

ในกรณีที่ผู้ใช้เป็นเจ้าหน้าที่วิเคราะห์ เมื่อทำการล็อกอินของผู้ใช้ผ่านแล้วจะต้องทำการล็อกอิน อีกครั้งเพื่อเลือกโรงงานอุตสาหกรรม ที่ต้องการวิเคราะห์ต่อไปและถ้ามีการล็อกอินไม่ถูกต้อง โปรแกรมจะแสคงข้อความแจ้งเตือนแสคงคังรูปที่ 4.5

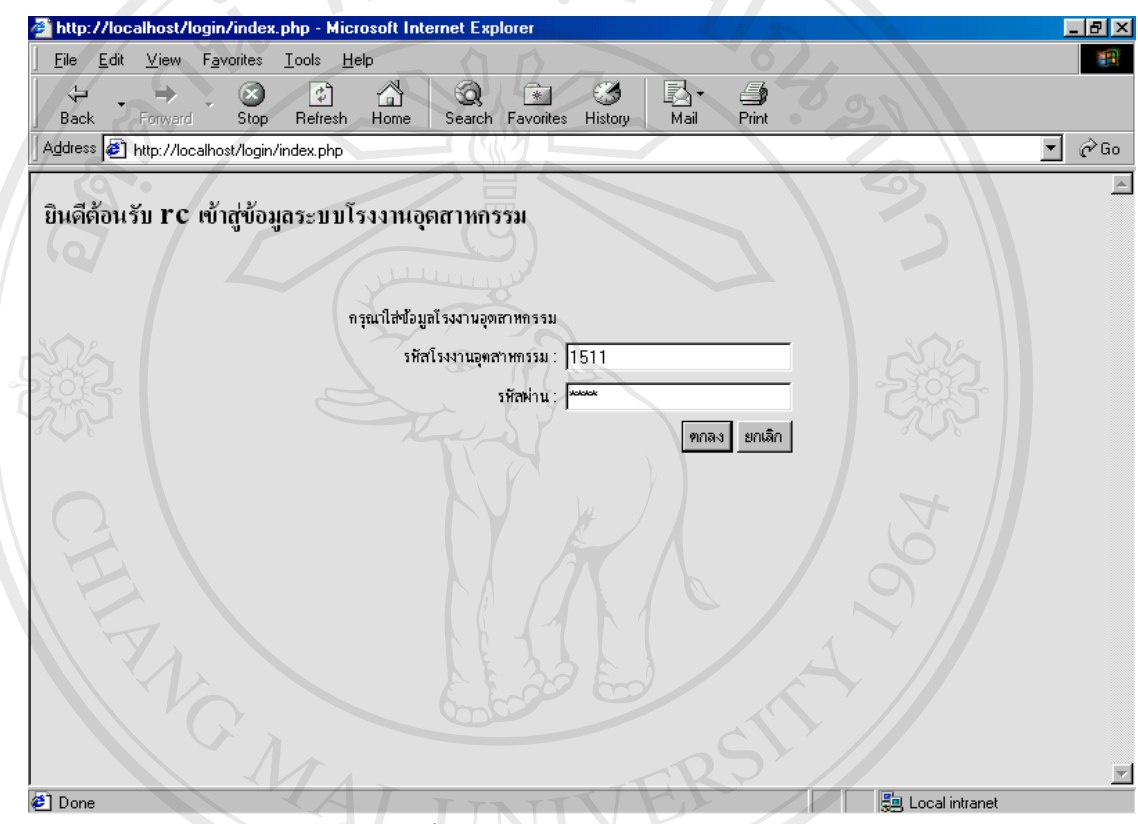

รูป 4.4 การล็อกอินเข้าสู่ระบบโรงงานอุตสาหกรรม

âðân≲ົນหาวิทฮาลัฮเชียอใหม่ Copyright © by Chiang Mai University All rights reserved

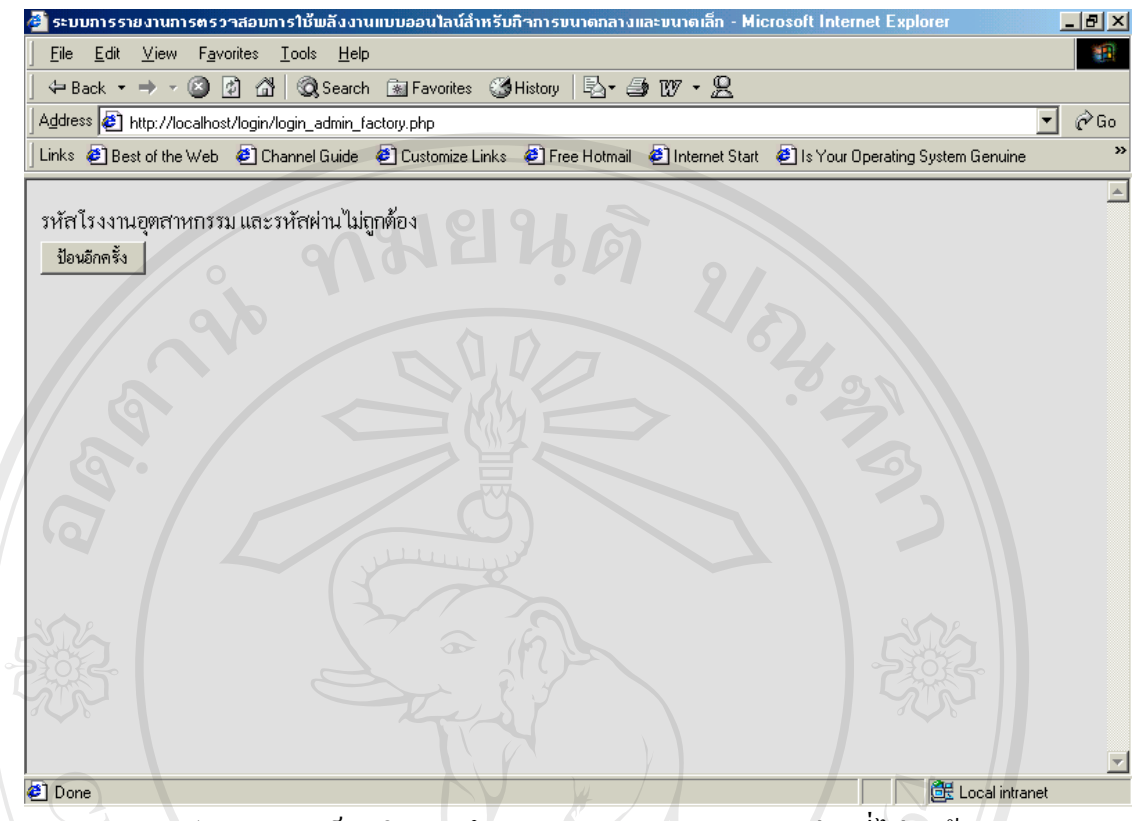

รูป 4.5 ผลการล็อกอินรหัส โรงงานอุตสาหกรรมและรหัสผ่านที่ไม่ถูกต้อง

âðânຣິ້ມหาວົກຍາລັຍເຮີຍວໃหມ່ Copyright <sup>©</sup> by Chiang Mai University All rights reserved  4. เมื่อทำการล็อกอินถูกต้องแล้วโปรแกรมจะเข้าสู่เมนูหลัก โดยแบ่งออกเป็น 3 ส่วน คือ ข้อ มูลเบื้องต้น ข้อมูลแต่ละระบบ และการประมวลผลโดยจะอธิบายในลำดับต่อไป

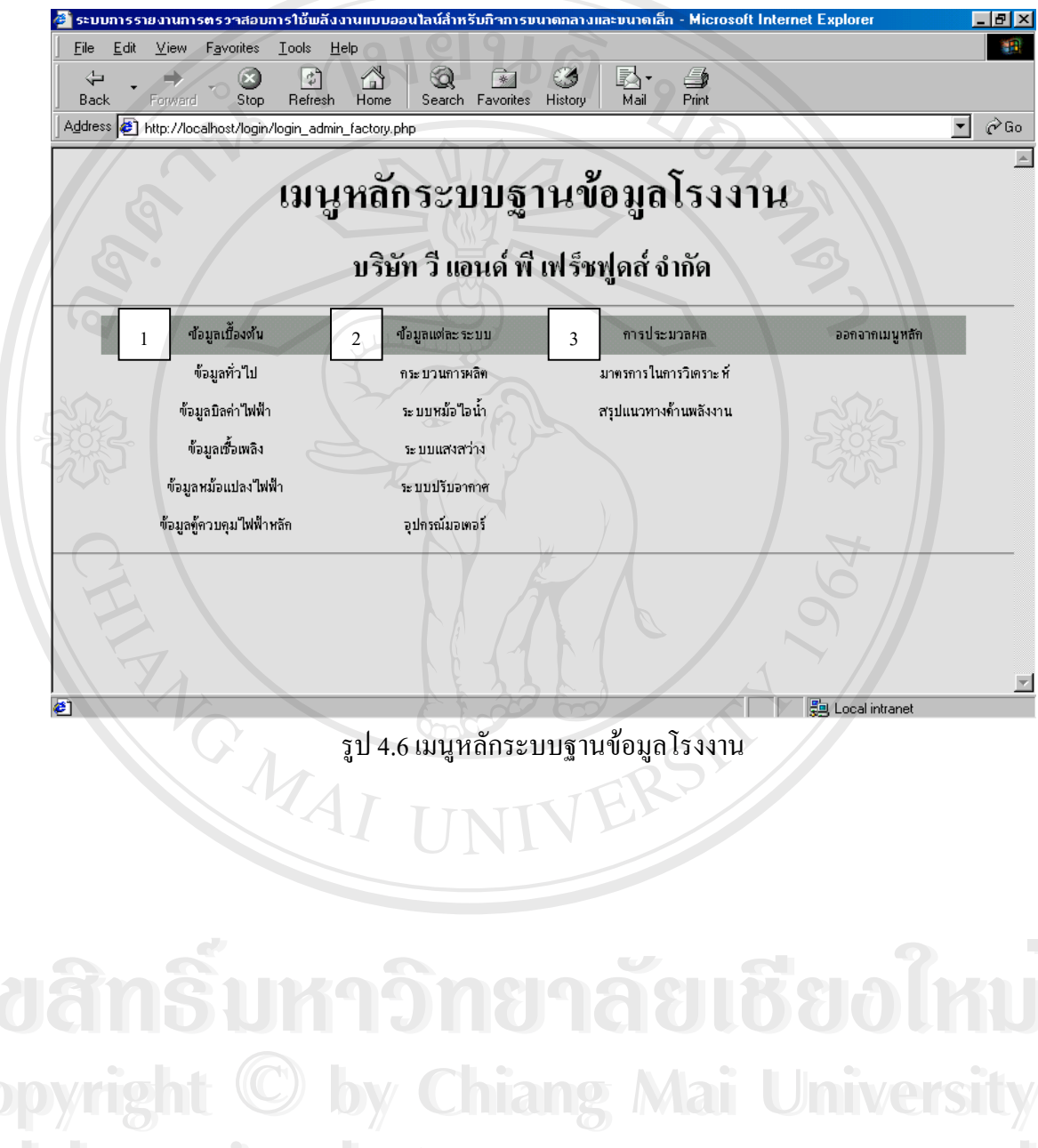

All rights reserved

5. ข้อมูลเบื้องต้นประกอบด้วย ข้อมูลทั่วไป ข้อมูลบิลค่าไฟฟ้า ข้อมูลเชื้อเพลิง ข้อมูลหม้อ แปลงไฟฟ้า และข้อมูลตู้ควบคุมไฟฟ้า โดยละแต่หน้าจอจะแสดงข้อมูล 3 ส่วนคือ ชื่อของหน้าจอที่ กำลังเปิดตามด้วยชื่อของกิจการ ส่วนที่ 2 แบบฟอร์มการป้อนข้อมูลโดยข้อมูลที่เกี่ยวข้องกับการ คำนวณจะมีดอกจันทร์สีแดง (\*) ต่อท้ายและส่วนสุดท้ายแสดงข้อมูลที่ป้อนเรียบร้อยแล้วซึ่ง สามารถแก้ไข ลบ หรือสำเนาได้

| <u>File</u> dit    | View F <u>a</u> vorite        | s <u>I</u> ools <u>H</u> elp | \ <b>⊡</b> @ (*  |                     | <u>_</u>                 |                |
|--------------------|-------------------------------|------------------------------|------------------|---------------------|--------------------------|----------------|
| Back               | Forward Sto                   | op Refresh Hor               | me Search Favo   | rites History Mail  | Print                    |                |
| A <u>d</u> dress 🧧 | http://localhost/fa           | ctory/general.php            |                  |                     |                          | <b>.</b> € € G |
| หน้าหลัก           | ข้อมูลทั่วไป                  | ข้อมูลบิลค่าไฟฟ้า            | ข้อมูลเชื้อเพลิง | ข้อมูลหม้อแปลงไฟฟ้า | ข้อมูลทู้ควบคุมไฟฟ้าหลัก | ออกจากระ บบ    |
|                    |                               |                              |                  |                     |                          |                |
| ข้อมู              | ลทั่วไป:บริษัทวีแ             | อนด์ พี เฟร์ชฟูดส์ จำ        | เจ้า             |                     |                          |                |
|                    |                               |                              |                  |                     |                          |                |
|                    | รทัลค์อการ * :                |                              |                  |                     |                          |                |
|                    | ชื่ออาคาร/โรงงาน * :          |                              | Kara             |                     |                          |                |
|                    |                               |                              |                  |                     |                          |                |
|                    | 10 * ·                        |                              |                  |                     |                          |                |
|                    |                               |                              |                  |                     |                          |                |
|                    |                               |                              |                  |                     |                          |                |
|                    | รทัส <sup>เ</sup> ปรษณีย์ * ∶ |                              |                  |                     |                          |                |
|                    | โทรศัพท์ * :                  |                              |                  |                     |                          |                |
|                    | โทรลาร * :                    |                              | - Andrew         |                     |                          |                |
|                    | ปีที่เปิดใช้งาน * :           |                              | Und              |                     |                          |                |
|                    | ประเภทอุกลาทกรรม * :          |                              |                  |                     |                          |                |
|                    |                               |                              |                  |                     |                          |                |

รูป 4.7 หน้าจอข้อมูลทั่วไป

ลือสิทธิ์มหาวิทยาลัยเชียอใหม่ Copyright © by Chiang Mai University All rights reserved

| <u> </u>                                                                                                    | dit <u>V</u> iew                                                                                                    | F <u>a</u> vorite                                                                                                    | es <u>T</u> ools <u>H</u> elp                                                                                                    | )                                            |                                                                                                    |                                                                                              |                                                                                                    |            |
|----------------------------------------------------------------------------------------------------|----------------------------------------------------------------------------------------------------|----------------------------------------------------------------------------------------------------|----------------------------------------------------------------------------------------------------|----------------------------------------------|----------------------------------------------------------------------------------------------------|----------------------------------------------------------------------------------------------|----------------------------------------------------------------------------------------------------|------------|
| 4                                                                                                    |                                                                                                    | . 6                                                                                                    | 3                                                                                                    |                                              | × 3                                                                                                    | B- 4                                                                                         |                                                                                                    |            |
| Address                                                                                                    | Forward                                                                                                    | St<br>alhost/fa                                                                                                    | op Hetresh<br>ctory/electricity.ph                                                                                                    | Home   Search Fa                             | vorites History                                                                                                    | Mail Print                                                                                   |                                                                                                    | •          |
| หน้าหลัก                                                                                                    | ข้อมลทั่ว                                                                                                    | มไป                                                                                                    | ข้อมูลบิลค่าไฟฟ้                                                                                                    | ข้อมลเชื้อเพลิง                              | ข้อมลหม้อเ                                                                                                    | เปลงไฟฟ้า                                                                                    | ข้อมลท้ควบคมไฟฟ้าหลัก                                                                                                    | ออกจากร    |
|                                                                                                    | ข้อมล                                                                                                    | บิลค่าไฟ                                                                                                    | ฟ้า : อัตราค่าไฟฟ้าแ:                                                                                                    |                                              |                                                                                                    | ข้อมลบิลค่าไฟ                                                                                | ฟฟ้า : อัตราค่าไฟฟ้าแบบ T(                                                                                                    | U          |
|                                                                                                    |                                                                                                    |                                                                                                    | - 91                                                                                                    |                                              | 1019                                                                                                    | 0                                                                                            |                                                                                                    |            |
| ปริมาณก                                                                                                    | กรใช้พลังงาา                                                                                                    | เป็ฟฟ้าม                                                                                                    | ละกวามต้องการท                                                                                                    | เล้งไฟฟ้าสูงลุก : บริษั                      | <b>์ทวีแอนก์พีเฟร์</b> ซฟู                                                                                                    | กล์จำกัก                                                                                     |                                                                                                    |            |
|                                                                                                    |                                                                                                    |                                                                                                    |                                                                                                    |                                              |                                                                                                    |                                                                                              |                                                                                                    |            |
|                                                                                                    | รทสกอการ .                                                                                                    | -                                                                                                    |                                                                                                    |                                              |                                                                                                    |                                                                                              |                                                                                                    |            |
| พถังไ                                                                                                    |                                                                                                    |                                                                                                    |                                                                                                    |                                              |                                                                                                    |                                                                                              |                                                                                                    |            |
| หลังงานให่                                                                                                    | ₩(kWh) * :                                                                                                    | -                                                                                                    |                                                                                                    |                                              |                                                                                                    |                                                                                              |                                                                                                    |            |
| ń                                                                                                    | י <b>FT (שוות) *</b> :                                                                                                    |                                                                                                    |                                                                                                    | Y                                            |                                                                                                    |                                                                                              |                                                                                                    |            |
| ค่าให้ที                                                                                                    | hszu (1111) * :                                                                                                    |                                                                                                    |                                                                                                    |                                              |                                                                                                    |                                                                                              |                                                                                                    |            |
|                                                                                                    |                                                                                                    |                                                                                                    |                                                                                                    | เพิ่ม ยกเลิก                                 |                                                                                                    |                                                                                              |                                                                                                    |            |
|                                                                                                    |                                                                                                    |                                                                                                    |                                                                                                    | 6                                            |                                                                                                    |                                                                                              |                                                                                                    |            |
| ด่าเฉลี่ยไ                                                                                                    | เฟฟ้าต่อหน่วย                                                                                                    | : 2.95                                                                                                    | 2                                                                                                    | L p                                          | 12                                                                                                    |                                                                                              |                                                                                                    | 5          |
|                                                                                                    | รหัสกิจการ                                                                                                    | เดือน                                                                                                    | พลังไฟฟ้า (kW)                                                                                                    | ) พลังงานไฟฟ้า (kW)                          | h) ดำ FT (บาท)                                                                                                    | ด่าไฟฟ้ารวม (บาท                                                                             | า) ดำไฟฟ้าด่อหน่วย (บาห                                                                                                    | /kWh)      |
|                                                                                                    |                                                                                                    |                                                                                                    |                                                                                                    | 24760.00                                     |                                                                                                    | 68008 40                                                                                     | 2.75                                                                                                    |            |
| Done                                                                                                    | 1511                                                                                                    | s.s.47                                                                                                    | 76.00                                                                                                    | รูป 4.8 หน้ <sup>ะ</sup>                     | <sup>42176.18</sup><br>าจอข้อมูลบิ                                                                                             | โลค่าไฟฟ้า                                                                                   |                                                                                                    | l intranet |
| Done                                                                                                    | 1511                                                                                                    | <b>s.s.4</b> 7                                                                                                    | 76.00                                                                                                    | รูป 4.8 หน้ <sup>ะ</sup>                     | <sup>42176.18</sup><br>าจอข้อมูลบิ                                                                                             | โลค่าไฟฟ้า                                                                                   |                                                                                                    | l intranet |
| <ul> <li>ອີ ເວັ້ອງເພລີ</li> </ul>                                                                                                    | 1511<br>1511                                                                                                    | s.s.47                                                                                                    | 76.00                                                                                                    | รูป 4.8 หน้ <sup>ะ</sup>                     | <sup>42176.18</sup><br>าจอข้อมูลบิ                                                                                             | iิลค่าไฟฟ้า                                                                                  |                                                                                                    | l intranet |
| ອີ Done<br>ອີ ເນື້ອງເພລີ<br>File Er                                                                                                    | ia - Microso<br>dit ⊻iew                                                                                                    | s.s.47<br>Inter<br>Favorite                                                                                                    | 76.00<br>net Explorer<br>25 Iools Help                                                                                                    | รูป 4.8 หน้                                  | <sup>42176.18</sup><br>าจอข้อมูลบิ                                                                                             | เิลค่าไฟฟ้า<br>เริ่ง <i>⊈</i>                                                                |                                                                                                    | l intranet |
| ito inau<br>Done<br>أنافي<br>File Ei<br>Back                                                                                                    | a 1511<br>a - Microsa<br>dit ⊻iew<br>Forward                                                                                                    | ft Inter<br>Favorite                                                                                                    | 76.00<br>net Explorer<br>ss Iools Help<br>op Refresh                                                                                                    | รูป 4.8 หน้<br>Home Search Fa                | <sup>42176.18</sup><br>าจอข้อมูลบิ<br>worites History                                                                          | เิลค่าไฟฟ้า<br>เ≣่ส<br>Mail Print                                                            |                                                                                                    | l intranet |
| internationality in the second second secon                                                                                                    | a - Microso<br>dit ⊻iew<br>Forward<br>€ http://loc                                                                                                    | ft Inter<br>Favorite<br>St<br>alhost/fa                                                                                                    | 76.00<br>net Explorer<br>rs Iools Help<br>op Refresh<br>rctory/fuel.php                                                                                                    | รูป 4.8 หน้<br>                              | <sup>42176.18</sup><br>าจอข้อมูลบิ<br>™<br>worites History                                                                     | Gaค่าไฟฟ้า<br>Ear<br>Mail Print                                                              |                                                                                                    | l intranet |
| <ul> <li>ชัง แล่นี่</li> <li>อิ โออาเมลิ</li> <li>Eile Ei</li> <li>Back</li> <li>Address </li> <li>หน้าหลัก</li> </ul>                                                                                                    | is - Microso<br>dit ⊻iew<br>Forward<br>Phttp://loc<br>ข้อมูลทั่า                                                                                                    | ร.c.47<br>ft Inter<br>Favorite<br>St<br>alhost/fa                                                                                                    | 76.00<br>net Explorer<br>es Iools Help<br>op Refresh<br>actory/fuel.php<br>ข้อมูลบิลค่าไฟฟ้                                                                                                | รูป 4.8 หน้<br>รูป 4.8 หน้<br>Mome Search Fa | <sup>42176.18</sup><br>าจอข้อมูลบิ<br>worites History<br>ข้อมูลหม้อเ                                                           | มิลค่าไฟฟ้า<br>เปลง"เฟฟ้า                                                                    | ้<br>ข้อมูลกู้ควบคุมไฟฟ้าหลัก                                                                                                    | l intranet |
| รง แล่น<br>2 Done<br>2 เบือบเมลิ<br>Eile Ei<br>3 Back<br>Address<br>4 หน้าหลัก                                                                                                    | isi - Microso<br>dit ⊻iew<br>Forward<br>20 http://loc<br>ข้อมูลทั่า                                                                                                    | ft Inter<br>Favorite<br>St<br>alhost/fa                                                                                                    | 76.00<br>net Explorer<br>ss Iools Help<br>op Refresh<br>ictory/fuel.php<br>ซ้อมูลบิลคำไฟฟ้                                                                                                 | รูป 4.8 หน้<br>รูป 4.8 หน้<br>Mome Search Fa | 42176.18<br>าจอข้อมูลบิ<br>Tailor Strain<br>worites History                                                                    | มิลค่าไฟฟ้า<br>เมืองไฟฟ้า                                                                    | มิ Loca                                                                                                    | l intranet |
| <ul> <li>ชัง แล่มี</li> <li>อิาเรือาเมลิ</li> <li>Eile Ei</li> <li>ปี</li> <li>Back</li> <li>Address </li> <li>หน้าหลัก</li> <li>เชื้อเหลิง</li> </ul>                                                                                                    | <ul> <li>a - Microsco</li> <li>dit View</li> <li>Forward</li> <li>Forward</li> <li>http://loc</li> <li>ข้อมูลทั่</li> <li>มริบัทวีแอ</li> </ul>                                                                                                    | ร47<br>ft Inter<br>Favorite<br>St<br>alhost/fa<br>ม้ไป<br>นถ์พี่เพ                                                                                                    | 76.00       net Explorer       rs     Iools       rs     Iools       op     Refresh       actory/fuel.php       ข้อมูลบิลค่าไฟฟี       รัยหูใกล้จำกัก                                      | รูป 4.8 หน้<br>รูป 4.8 หน้<br>Mome Search Fa | 42176.18<br>าจอข้อมูลบิ<br>*vorites History                                                                                    | Canin ไฟฟ้า<br>เมื่องไฟฟ้า                                                                   | 違 Loca<br>ข้อมูลกู้ควบคุมไฟฟ้าหลัก                                                                                                    | l intranet |
| <ul> <li>เรียาแล้</li> <li>ออกะ</li> <li>โป้อาเมลี</li> <li>Eile Ei</li> <li>Back</li> <li>Address </li> <li>หน้าหลัง</li> <li>เชื้อเพลิง</li> </ul>                                                                                                    | <ul> <li>1511</li> <li>st - Microso</li> <li>dit ⊻iew</li> <li>Forward</li> <li>Forward</li> <li>Provard</li> <li>ท้อมูลทั่ว</li> <li>มริษัทวีแออ</li> <li>มรัสดิจคาม</li> </ul>                                                                                                    | 11.4.47           ft Inter           Favorite           Str           Str           มล์พีเฟ           *:                                                                                                    | 76.00<br>net Explorer<br>ss Iools Help<br>op Refresh<br>actory/fuel.php<br>ข้อมูลบิลค่าไฟฟ้<br>รัยฟูลส์จำลัล                                                                               | รูป 4.8 หน้<br>รูป 4.8 หน้<br>Home Search Fa | 42176.18<br>าจอข้อมูลบิ<br>worites History                                                                                     | มิลค่าไฟฟ้า<br>เมื่องไฟฟ้า                                                                   | มิ Loca                                                                                                    | l intranet |
| <ul> <li>ชัง แล่ย</li> <li>อาการ</li> <li>มีมือากบลิ</li> <li>Eile Ei</li> <li>ประเทศ</li> <li>Back</li> <li>Address ส์</li> <li>หน้าหลัก</li> <li>เชื้อเพลิง</li> </ul>                                                                                                    | <ul> <li>ia - Microsco</li> <li>dit View</li> <li>Forward</li> <li>Forward</li> <li>Phttp://loc</li> <li>ข้อมูลที่</li> <li>มริษัทวีแอ</li> <li>รหัสก็จการ</li> <li>รหัสก็จการ</li> </ul>                                                                                                    | 1.4.47           ft Inter           Favorite           St           alhost/fa           "ไป           นล์จจีเงป           *:           *:           *:                                                                                                    | 76.00       net Explorer       ss Iools Help       op Refresh       actory/fuel.php       ข้อมูลบิลค่าไฟฟี       รัยฟูลส์จำกัล                                                             | รูป 4.8 หน้<br>รูป 4.8 หน้<br>Home Search Fa | 42176.18<br>าจอข้อมูลบิ<br>worites History<br>ข้อมูลหม้อเ                                                                      | มิลค่าไฟฟ้า<br>เปลงไฟฟ้า                                                                     | มี Loca                                                                                                    | l intranet |
| <ul> <li>เรียาแล้</li> <li>ออกะ</li> <li>โป้อาเมลี</li> <li>Eile Ei</li> <li>Back</li> <li>Address [</li> <li>หน้าหลัก</li> <li>เชื้อเหลืง</li> </ul>                                                                                                    | <ul> <li>1511</li> <li>si - Microsco</li> <li>dit ⊻iew</li> <li>Forward</li> <li>Forward</li> <li>Porward</li> <li>มีอมูลทั่า</li> <li>มริมัทอีแอ</li> <li>มหิลดิจการ</li> <li>มนิยเรื่อนหลัง</li> <li>หน่วย</li> </ul>                                                                                                    | ม.ส.47           ft Inter           Favorite           St           string           มล์รจีนระ           "ไป           มล์รจีนระ           "ไป           "ไป           "ไป           ระ           ระ                                                                                                    | 76.00       net Explorer       ss Iools Help       op Refresh       actory/fuel.php       ข้อมูลบิลต่าไฟฟ้       รัยงปูลสังากัล       สกรัม 💌                                              | รูป 4.8 หน้<br>รูป 4.8 หน้<br>Home Search Fa | 42176.18<br>าจอข้อมูลบิ<br>worites History                                                                                     | มิลก่าไฟฟ้า<br>เมืองไฟฟ้า                                                                    | มัน<br>1003<br>1003<br>1003<br>1003<br>1003<br>1003<br>1003<br>100                                                                                                    | l intranet |
| รัง แล้ม<br>2 Done<br>2 มีมือบบอล<br>Eile Ei<br>4 Back<br>Address<br>4 หน้าหลัก<br>เชื้อเพเลิง                                                                                                    | <ul> <li>isi - Microso</li> <li>isi - Microso</li> <li>dit ⊻iew</li> <li>Forward</li> <li>Forward</li> <li>bitp://loc</li> <li>ข้อมูลทั่ว</li> <li>มรัสติจดาร</li> <li>มรัสติจดาร</li> </ul>                                                                                                    | ม.ส.47           ft Inter           Favorite           Stimulation           Stimulation           Stimulatin           Stimulatin | 76.00<br>net Explorer<br>es Iools Help<br>op Refresh<br>actory/fuel.php<br>ข้อมูลบิลล่าไฟฟ้<br>รัยปูลสังเบอิล                                                                              | รูป 4.8 หน้<br>รูป 4.8 หน้<br>Mome Search Fa | <sup>42176.18</sup><br>าจอข้อมูลบิ<br>worites History<br>ข้อมูลหม้อเ                                                           | มิลค่าไฟฟ้า                                                                                  | มิ Loca<br>ข้อมูลขู้ควบคุมไฟฟ้าหลัก                                                                                                    | lintranet  |
| รับ แล่มี<br>2 Done วิบิกามลิ<br>มีเมื่องเมลิง หน้าหลัก เชื้อเพลิง มีนิยางเชื้อเ                                                                                                    | <ul> <li>มา 1511</li> <li>มา 1511</li></ul> | ระส.47           ft Inter           Favorite           St           alhost/fa           "10           หลังที่แฟ           *:           *:           *:           *:           *:           *:           *:           *:           *:           *:           *:           *:           *:                                                                                                    | 76.00       net Explorer       rs     Iools       gop     ดะระคา       ด้อมูลบิลค่าไฟฟ้       รับปูลส์จำลัล                                                                                | รูป 4.8 หน้<br>รูป 4.8 หน้<br>Home Search Fa | <sup>42176.18</sup><br>าจอข้อมูลบิ<br>worites History<br>ข้อมูลหม้อเ                                                           | มิลก่าไฟฟ้า<br>เปลงไฟฟ้า<br>เปลงไฟฟ้า                                                        | ข้อมูลกู้ควบคุมไฟฟ้าหลัก<br>ไปชื่อไป                                                                                                    | lintranet  |
| รับ เส้น<br>2 Done วิเมือบเมลิ<br>2 เมือบเมลิ<br>3 เมือบเมลิ<br>3 เมือบเมลิ<br>3 เมือบเมลิ<br>3 เมือบเมลิ<br>3 เมลิ<br>3 | <ul> <li>1511</li> <li>๑ - Microso</li> <li>dit ⊻iew</li> <li>Forward</li> <li>Porward</li> <li>มีก็มีสุดการ</li> <li>มารับที่มีแลง</li> <li>มารับก็เรื่อเหลง</li> <li>หน่วย</li> <li>หน่วย</li> <li>หนึ่งเป็นสีงก่อหน่วย</li> <li>เรื่อนส์การใช้งาน</li> </ul>                                                                                                    | ม.ส.47           ft Inter           Favorite           Sti           sti           ระ           ระ                                                                                                    | 76.00       net Explorer       es Iools Help       op Refresh       ictory/fuel.php       ข้อมูลบิลล่าไฟฟ์       รัยหูไลส์จำกัก       สกรัม •                                              | รูป 4.8 หน้<br>รูป 4.8 หน้<br>Mome Search Fa | 42176.18<br>าจอข้อมูลบิ<br>worites History                                                                                     | มัลค่าไฟฟ้า<br>เมืองไฟฟ้า                                                                    | الله         الله           الله         الله           الله <td>lintranet</td>                                                                                                    | lintranet  |
| รับ เสม<br>2 Done<br>1 เรื่อาเมลิ<br>Eile Ei<br>4<br>Back<br>Address<br>หน้าหลัก<br>เชื้อเพลิง<br>มีมิมาณเร็จเ<br>วาคา<br>เป                                                                                                    | <ul> <li>1511</li> <li>a - Microso</li> <li>di ⊻iew</li> <li>Forward</li> <li>Forward</li> <li>Forward</li> <li>ค.แต่ง</li> <li>หรือมูลทั่ง</li> <li>มริมัทวีแอ</li> <li>มรนิกเรื่อเหลีง</li> <li>หน่วย</li> <li>หนิงที่ได้ก่อตัวโนง</li> <li>หนึ่ง</li> <li>หน่วย</li> <li>หน่วย</li> <li>หนึ่ง</li> <li>หน่วย</li> <li>หน่วย</li> <li>หนึ่ง</li> <li>หน่วย</li> <li>หน่วย</li> <li>หนึ่ง</li> <li>หน่วย</li> <li>หน่วย</li> <li>หน่วย</li> <li>หน่วย</li> <li>หน่วย</li> <li>หน่วย</li> <li>หนึ่ง</li> <li>หน่วย</li> <li>หน่วย</li> <li>หน่วย</li> <li>หนึ่ง</li> <li>หน่วย</li> <li>หนึ่ง</li> </ul>                                                                                                    | ร.ส.47           ft Inter           Favorite           Stimulation           alhost/fz           alhost/fz           *:           *:           *:           *:           *:           *:           *:           *:           *:           *:           *:           *:           *:                                                                                                    | 76.00       net Explorer       es Iools Help       op Refresh       ictory/fuel.php       ข้อมูลบิลค่าไฟฟ์       รัยฟูลล้งาลัล       เลารัม _       เก็ม _       เก็ม _                    | รูป 4.8 หน้<br>รูป 4.8 หน้<br>Home Search Fa | 42176.18<br>าจอข้อมูลบี<br>worites History                                                                                     | มัลก่าไฟฟ้า                                                                                  | <ul> <li>มือมูลกู้ความคุมไฟฟ้าหลัด</li> <li>เป็น เป็น เป็น เป็น เป็น เป็น เป็น เป็น</li></ul>                                                                                                    |            |
| รัง แล่ม<br>2 Done<br>1 เรือบบเลิ<br>2 เรือบบเลิ<br>2 เรือบบเลิ                                                                                                    | <ul> <li>1511</li> <li>๑ - Microso</li> <li>dit ⊻iew</li> <li>Forward</li> <li>Porward</li> <li>ที่อมูลทั่า</li> <li>มริมัทวีผอ</li> <li>มริมัทวีผอ</li> <li>มริมัทวีผอ</li> <li>มริมัทวีผอ</li> <li>มรัลเตอง</li> <li>หน่วย</li> <li>หน่วย</li> <li>หน่วย</li> <li>หน่วย</li> <li>หน่วย</li> <li>หน่วย</li> <li>มร้องเพลงค่อกน่วย</li> <li>ร้วโยงทำงานก่อปี</li> <li>อมีเอนศ์การได้งาม</li> </ul>                                                                                                    | ม.ส.47           ft Inter           Favorite           St           alhost/fz           *:           *:           *:           *:           *:           *:           *:           *:           *:           *:           *:           *:           *:           *:           *:           *:           *:                                                                                                    | 76.00       net Explorer       ss Iools Help       op Refresh       ictory/fuel.php       ข้อมูลบิลท่าไฟฟ์       รัยบูโลส์จำกัด       เห็ม                                                 | รูป 4.8 หน้<br>รูป 4.8 หน้<br>Home Search Fa | 42176.18<br>าจอข้อมูลบิ<br>worites History                                                                                     | มัลค่าไฟฟ้า<br><u>Mail</u> Print<br>เปลงไฟฟ้า                                                |                                                                                                    | lintranet  |
| มับ แล่ย<br>รับ แล่ย<br>รับ Done มีมือบบอล Eile Eile<br>Sack Address<br>หน้าหลัก เชื้อเหเลิง มีมิมาณเรื่อง มมิมาณเรื่อง                                                                                                    | <ul> <li>1511</li> <li>ณ - Microso</li> <li>dit ⊻iew</li> <li>Forward</li> <li>Forward</li> <li>ค.แต่งมูลที่</li> <li>มริษัทวีแอ</li> <li>มริษัทวีแอ</li> <li>มริษัทวีแอ</li> <li>มริษัทวีแลง</li> <li>มหิลต้องาร</li> <li>มนิลเหลง</li> <li>หน่วย</li> <li>แข้งแหลงค่องน่วย</li> <li>ร้าโมงห้างกนก่อปี</li> <li>อร์เขณต์งการไข้งาน</li> <li>ธ้าดบที่ ร</li> </ul>                                                                                                    | ม.ส.47           ft Inter           Favorite           Stimulation           Stimulation           หลังที่เป็           *:           *:           *:           *:           *:           *:           *:           *:           *:           *:           *:           *:           *:           *:           *:           *:           *:           *:           *:           *:           *:           *:           *:                                                                                                    | 76.00       net Explorer       ss Iools Help       op Refresh       actory/fuel.php       ข้อมูลบิลล่าไฟฟ์       รัยฟูลส์จำกัล       เพิ่ม       เพิ่ม       ยกเลิก       รบิตเชื้อเพลิง 1 | รูป 4.8 หน้<br>รูป 4.8 หน้<br>Home Search Fa | 42176.18         าจอข้อมูลบ้         เจอข้อมูลหม้อเ         ข้อมูลหม้อเ         ข้อมูลหม้อเ         ได้ด่อช่าโมง         ราคาเ | มิลค่าไฟฟ้า<br><u>Mail</u> <u>Print</u><br>เปลง"ไฟฟ้า<br>เปลง"ไฟฟ้า<br>ชื่อเพลิงจ่อทน่วย (ชั | มัอมูลกู้ควบคุมไฟฟ้าหลัก<br>ข้อมูลกู้ควบคุมไฟฟ้าหลัก<br>ไปไปไปไป<br>เป็นเข้า<br>เป็นเข้า<br>เข้า<br>เป็นเข้า<br>เข้า<br>เข้า<br>เข้า<br>เข้า<br>เข้า<br>เข้า<br>เข้า | l intranet |

รูป 4.9 หน้าจอข้อมูลเชื้อเพลิง

| <u>/</u>                                                                                                    | ew F <u>a</u> vo                                                                                                    | orites <u>T</u> ools                                                                                                    | <u>H</u> elp                                                                                                    |                                                                                                    |                                                                                                    |                                                                                                    |                                                                                                    |                                                                    |                                                                                                    |
|----------------------------------------------------------------------------------------------------|----------------------------------------------------------------------------------------------------|----------------------------------------------------------------------------------------------------|----------------------------------------------------------------------------------------------------|----------------------------------------------------------------------------------------------------|----------------------------------------------------------------------------------------------------|----------------------------------------------------------------------------------------------------|----------------------------------------------------------------------------------------------------|--------------------------------------------------------------------|----------------------------------------------------------------------------------------------------|
| Parek -                                                                                                    | × .                                                                                                    |                                                                                                    |                                                                                                    |                                                                                                    | 3                                                                                                    | B- 🥩                                                                                                    |                                                                                                    |                                                                    |                                                                                                    |
| Back Forv<br>Address 🛃 http:/                                                                                                    | vara<br>//localhost                                                                                                    | t/factory/transfor                                                                                                    | mer.php                                                                                                    | Search Favorite                                                                                                    | s History                                                                                             | Mail Print                                                                                                    |                                                                                                    |                                                                    | <b>-</b>                                                                                                    |
| หน้าหลัด ตั้ว                                                                                                    | บอทั่วไป                                                                                                    | ต้อนอบิอด่า                                                                                                    | ไฟฟ้า ก้เ                                                                                                    | อมอเชื้อเพลิง                                                                                                    | ต้องลหม้อแห                                                                                           | ปลงใฟฟ้า                                                                                                    | ข้อมูลต้อานอนไฟฟ้า                                                                                                    | หลัด วาร                                                           | 10195-111                                                                                                    |
|                                                                                                    |                                                                                                    | -                                                                                                    | 0.1                                                                                                    |                                                                                                    |                                                                                                    |                                                                                                    |                                                                                                    |                                                                    |                                                                                                    |
| การตรวจวัจหน้อ                                                                                                    | แปลงไฟฟ                                                                                                    | h : บริงัทวีแลน                                                                                                    | ก์พีเฟร์หฟลล์ล์                                                                                                    | ากัด                                                                                                    |                                                                                                    |                                                                                                    |                                                                                                    |                                                                    |                                                                                                    |
|                                                                                                    | 0                                                                                                    |                                                                                                    |                                                                                                    |                                                                                                    |                                                                                                    |                                                                                                    |                                                                                                    |                                                                    |                                                                                                    |
|                                                                                                    | รทัล                                                                                                    | เคือการ * :                                                                                                    |                                                                                                    |                                                                                                    |                                                                                                    |                                                                                                    |                                                                                                    |                                                                    |                                                                                                    |
|                                                                                                    | ສັญ                                                                                                    | เด็กษณ์ * :                                                                                                    |                                                                                                    |                                                                                                    |                                                                                                    |                                                                                                    |                                                                                                    |                                                                    |                                                                                                    |
| zlz                                                                                                    | ะเดทหม้อเเปล                                                                                                    | เจไฟฟ้า * :                                                                                                    |                                                                                                    |                                                                                                    |                                                                                                    |                                                                                                    |                                                                                                    |                                                                    |                                                                                                    |
| Υ,                                                                                                    | ะบบระบายคว                                                                                                    | กบร้อน * :                                                                                                    |                                                                                                    |                                                                                                    |                                                                                                    |                                                                                                    |                                                                                                    |                                                                    |                                                                                                    |
| 6.                                                                                                    |                                                                                                    | line .                                                                                                    |                                                                                                    |                                                                                                    |                                                                                                    |                                                                                                    |                                                                                                    |                                                                    |                                                                                                    |
|                                                                                                    |                                                                                                    | due                                                                                                    |                                                                                                    | - ATA-                                                                                                    |                                                                                                    |                                                                                                    |                                                                                                    |                                                                    |                                                                                                    |
|                                                                                                    | สเอาร                                                                                                    | นที่ได้จาน:                                                                                                    |                                                                                                    |                                                                                                    |                                                                                                    |                                                                                                    |                                                                                                    |                                                                    |                                                                                                    |
|                                                                                                    | งนาศสาย (ศ                                                                                                    | าร.มม) * :                                                                                                    |                                                                                                    |                                                                                                    |                                                                                                    |                                                                                                    |                                                                                                    |                                                                    |                                                                                                    |
|                                                                                                    | อ่านวนเล้น                                                                                                    | niaiska * :                                                                                                    | 3/                                                                                                    |                                                                                                    |                                                                                                    |                                                                                                    |                                                                                                    |                                                                    |                                                                                                    |
|                                                                                                    | ความยาว (                                                                                                    | (wns) * :                                                                                                    |                                                                                                    | a (n                                                                                                    |                                                                                                    |                                                                                                    |                                                                                                    |                                                                    |                                                                                                    |
| อุณหภูมิลายไง                                                                                                    | เพิ่า (องคำเซล                                                                                                    | เฉียล) * : 🦰                                                                                                    |                                                                                                    |                                                                                                    | 1-                                                                                                    |                                                                                                    |                                                                                                    |                                                                    |                                                                                                    |
|                                                                                                    | รงคันสูง (คิโต                                                                                                    | เวิลต์) * :                                                                                                    | E                                                                                                    |                                                                                                    |                                                                                                    |                                                                                                    |                                                                                                    |                                                                    |                                                                                                    |
|                                                                                                    |                                                                                                    |                                                                                                    |                                                                                                    |                                                                                                    |                                                                                                    |                                                                                                    |                                                                                                    |                                                                    |                                                                                                    |
|                                                                                                    |                                                                                                    |                                                                                                    |                                                                                                    |                                                                                                    |                                                                                                    |                                                                                                    |                                                                                                    |                                                                    |                                                                                                    |
| ิต้ควบคุมไฟฟ้าหลัก -                                                                                                    | Microsoft II                                                                                                    | nternet Explorer                                                                                                    | រូប 4.10                                                                                                    | ) หนาจอข                                                                                                    | อมูลหมั                                                                                               | อแบลงเพท                                                                                                    | n<br>S                                                                                                    |                                                                    |                                                                                                    |
| <mark>้ ซู้กวบคุมไฟฟ้าหลัก -</mark><br>_Eile _Edit _⊻iew                                                                                                    | Microsoft II<br>Favorites I                                                                                                    | nternet Explorer<br>[ools Help                                                                                                    | រូប 4.10                                                                                                    | ) หนางอง                                                                                                    | อมูลหมา                                                                                               | อแปลง เพท                                                                                                    |                                                                                                    |                                                                    |                                                                                                    |
| <mark>ğnouqu)utümmän</mark><br>Eile Edit ⊻iew<br>⇔Back マ ⇒ - @<br>Address ∰ http://loca                                                                                                    | Microsoft I<br>Favorites I<br>2 2 2                                                                                                    | <mark>nternet Explorer</mark><br>[ools <u>H</u> elp<br>ⓒ Search  Fa<br>/mdb.php                                                                                                    | រ្ហូ U 4.10<br>avorites () History                                                                                    | ) หนางอข<br>- 🕒 🕿 🕿                                                                                                    | อมูลหมา                                                                                               | อแบลง เพท                                                                                                    |                                                                                                    |                                                                    | Ĉ Go                                                                                                    |
| <mark>เข้กวบฎบไฟฟัาหลัก</mark><br>Eile Edit ⊻iew<br>4⊐ Back マ ⇒ - @<br>Address @ http://loca<br>หน้าหลัก ซี่ก                                                                                                    | Microsoft I<br>F <u>a</u> vorites I<br>I อิ อิ อิ<br>Ihost/factory/                                                                                                    | nternet Explorer<br>[ools Help<br>ແຜີ Search ເຮັດ Fa<br>/mdb.php<br>ທ້ອມູລມິລະກຳ                                                                                                    | รู 10 4.10<br>worites ଔHistory                                                                                        | ) หนางอข<br>🥥 🥶 🖬 👷                                                                                                    | อมูลหมา                                                                                               | อแปลง เพข                                                                                                    | <b>11</b><br>ซ้อมูลลู้ควบคุมไฟฟ้าหน่                                                                                           | řin p                                                              | ແລະ ເປັນ<br>ເປັນ ເປັນ                                                                                                    |
| <mark>รู้ถ้าวบฤบไฟฟ์ทหลัก</mark><br>Elle Edit View<br>⇔Back • → • @<br>Agdress @ http://loca<br>หน้าหลัก ขึ้                                                                                                    | Microsoft Ir<br>Favorites I<br>Inost/factory/<br>มูลทั่วไป                                                                                                    | nternet Explorer<br>[ools Help<br>② Search 💽 Fa<br>(mdb.php<br>(TayaDam)<br>(TayaDam)                                                                                                    | รู 10 4.10<br>workes (SHistory<br>ฟฟ้า                                                                                | ) หนางอข<br>🥥 🥔 🗖 🕿                                                                                                    | อมูลหมา                                                                                               | อแปลง เพข                                                                                                    | <b>งา</b><br>ซ้อมูล <sub>อี้ค</sub> าบคุมให่พึงหั                                                                              | Ťin P                                                              | (๙) Go                                                                                                    |
| <mark>ได้ควบคุมไฟฟ้าหลัก -</mark><br>File Edik ⊻iew<br>↓= Back - ⇒ - @<br>Address @ http://loca<br>หน้าหลัก ขึ้า<br>ถารตรวดวัดที่ผู้ดวบคุม                                                                                                    | Microsoft I<br>Favorites I<br>P 2 2 4<br>Ihost/factory/<br>มูลทั่วไป<br>ให้เงิ่าหลัล :                                                                                                    | nternet Explorer<br>[cols Help<br>(Cols Help<br>(Cols Search Transmission<br>(Cols Help)<br>พื้อมูลบิดทำ<br>ห้อมูลบิดทำ<br>หรือมูลบิดทำ                                                                                                    | รู 11 4.10<br>workes (3 History<br>ไหล้า<br>อยู่ลล์ งำกัล                                                             | ) MUIDOU                                                                                                    | อมูลหมา                                                                                               | อแปลง เพข                                                                                                    | งไ<br>ข้อมูลขู้ควบคุมไหล้าหล่                                                                                                  | ăn ə                                                               | 🖉 Go                                                                                                    |
| (ถ้า วบกุมไฟฟ้าหลัก<br>Elle Edit ⊻iew<br>4= Back + ⇒ - (a<br>Address ) http://loca<br>หน้าหลัก ที่<br>การตรวงวัดที่ผู้ก่อมลุม<br>มหัดต้อก                                                                                                    | Microsoft In<br>Favorites I<br>Parantes I<br>Inost/tactory/<br>มูลทั่วไป<br>ไฟฟ้าหลัก:                                                                                                    | nternet Explorer<br>Cols Help<br>3 Search โฆ Fa<br>Yindb.php<br>ห้อมูลปิลทำ<br>มวิมัท วีแอนล์พีเฟรีร                                                                                                    | รู 11 4.10<br>avontes IdHistor<br>ไฟฟ้า<br>อฟูลร์ อำลัล                                                               | ) HUIDOU                                                                                                    | อมูลหมร                                                                                               | อแปลง เพข<br>Jaงไฟฟ้า                                                                                                    | <b>งา</b><br>ด้อมูลขู้ควบคุมไฟฟ้าห่อ                                                                                           | <u>ب</u>                                                           | 🔊 🖓 Go                                                                                                    |
| Orosuquilulขับหลัก     File Edit View     → Back → → @     Agdress    Artip://loca     ทน้าหลัก     ที่ก     การตรวจวัดพี่ผู้ก้องบอุบ     รหัดกิจกา     รบบกรอุปกรณ์/เกลืองกัด                                                                                                    | Microsoft II<br>Favorites I<br>() 2 2 2 1<br>ihost/factory/<br>มูลทั่วไป<br>ไฟฟ้าหลัล :<br>* : [                                                                                                    | nternet Explorer<br>[ools Help<br>Windb.php<br>ท้อมูลปิธทำ<br>บริษัท วีนอนล์พีเฟร็ว                                                                                                    | รู 11 4.10<br>Ivorites (3) History<br>ไฟฟ้า<br>อฟูลร์ อำลัล                                                           | ) หนางอข<br>🥥 🥥 🕿                                                                                                    | อมูลหมร                                                                                               | อแปลง เพข                                                                                                    | <b>งา</b><br>ซ้อมูลรู้ควบคุมใหฟ้าหว่                                                                                           | ăn p                                                               | <br>๙≫ิ Go []<br>อกจากระบบ                                                                                                    |
| (ถ้าวบานบำเหม้าหลัก<br>Elle Edit ⊻iew<br>→ Back → → · (c)<br>Address (c) → · (c)<br>Address (c) → · (c)<br>หน้าหลัก ที่ก<br>ถารตรวงอวังที่ญังวมอุม<br>มหัดเงิดทา<br>รายการอุปกรณ์/เกืองอัก<br>บรมอดอะโภิตบรณอ<br>บรมอดอะโภิตบรณอ                                                                                                    | Microsoft In<br>Favorites I<br>■ C                                                                                                    | nternet Explorer<br>[cole Help<br>ชิวิ Search 🔐 Fa<br>/mdb.php<br>ข้อมูลบิธต่า<br>บริมัท วีมอนส์พัหฟร์-                                                                                                    | รู 11 4.10<br>worites (3) History<br>เหล็า                                                                            | ) MUIDOU                                                                                                    | อมูลหมา<br><sup>ร้อมูดหม้อแม</sup> ้                                                                  | อแปลง เพข<br><sub>Jลงไม่พัก</sub>                                                                                                    | <b>รา</b><br>ซ้อมูลสู้ควบคุมในฟักหว่                                                                                           | Ťn 2                                                               | (~) Go () อิกจากระบบ                                                                                                    |
| ได้การบารมาไปเป็นหารัก -<br>File Edit View                                                                                                    | Microsoft II<br>Favorites I<br>) 2 ๔ ๔<br>ไหวรั/โลctory/<br>มนูลทั่วไป<br>ไฟฟ้าหลัก :<br>* : [                                                                                                    | nternet Explorer<br>[cols Help<br>@ Search Er<br>modb.php<br>ข้อมูลปิอท่า<br>มริมัท วีนอนล์พี่เฟรี                                                                                                    | รู 11 4.10<br>workes (3 History<br>ไฟฟ้า                                                                              | ) #111001                                                                                                    | อมูลหมา                                                                                               | อแปลง เพข                                                                                                    | <b>รา</b><br>ข้อมูลขู้ควมคุมไฟฟ้าหร่                                                                                           | ăn o                                                               | (*) Go ]]                                                                                                    |
| <ul> <li>ได้กวบคุมไฟมังหลัก</li> <li>Ele Edi View</li> <li>⇒ ack + ⇒ - @</li> <li>Address () http://loce</li> <li>หน้าหลัก ที่มี</li> <li>ลารณรวงวัดที่ผู้ก่องบอมมัก<br/>รายกรอุปกรณ์/ตรีองอีก<br/>หรองรองวัดที่ผู้ก่องบอมมัก<br/>กระเทศรอุปกรณ์/ตรีองอีก<br/>หรองสมัสมัหรี (โรลร์คภู่<br/>แระสนไฟมีเราร์รการแกรงระ</li> </ul>                                                                                                    | Microsoft If           Favorites         I           Imastrian         Imastrian           Imastrian         Imastrian           Imastrian         Imastring           Imastring </td <td>nternet Explorer<br/>[cols Help<br/>(2) Search (2) Fea<br/>midb.php<br/>ข้อมูลมิลท่า<br/>ข้อมูลมิลท่า</td> <td>รู 11 4.10<br/>works (3 History<br/>bหลัก<br/>อนูลส์ อำลัล</td> <td>) HUIDOU<br/>(2) 2 2<br/>(2) 2 2<br/>(2) 2 2<br/>(2) 2 2<br/>(2) 2 2<br/>(2) 2<br/>(2) 2</td> <td>อมูลหมา</td> <td>อแปลง เพข<br/><sub>มิจา</sub>ัฟฟ้า</td> <td>หา<br/>ต้อมูอขู้ควมคุมให้ฟ้าหร่</td> <td>ăn P</td> <td></td> | nternet Explorer<br>[cols Help<br>(2) Search (2) Fea<br>midb.php<br>ข้อมูลมิลท่า<br>ข้อมูลมิลท่า                                                                                                    | รู 11 4.10<br>works (3 History<br>bหลัก<br>อนูลส์ อำลัล                                                               | ) HUIDOU<br>(2) 2 2<br>(2) 2 2<br>(2) 2 2<br>(2) 2 2<br>(2) 2 2<br>(2) 2<br>(2) 2 | อมูลหมา                                                                                               | อแปลง เพข<br><sub>มิจา</sub> ัฟฟ้า                                                                                                    | หา<br>ต้อมูอขู้ควมคุมให้ฟ้าหร่                                                                                                 | ăn P                                                               |                                                                                                    |
| (ถ้า วบกุมไปเป้าหลัก<br>Elle Edit View<br>4= Back + ⇒ - (a<br>Address ) http://loce<br>หน้าหลัก ที่<br>การเราะวงวัดที่ผู้ก่าวบุญม่<br>มหัดต้องก<br>รายการอุปกรณ์/ตรีงรัด<br>หน้าหลัก<br>เราะเตไฟที่เช่างา (และแปร์<br>การแต้ไปที่เช่างา (และแปร์<br>การแต้ไปที่เช่างา (และแปร์<br>การแต้ไปที่เช่างา (และแปร์)                                                                                                    | Microsoft If           Favorites           Imastrian           Imastrian                                                                                                    | nternet Explorer<br>Cols Help<br>🐼 Search 📾 Fa<br>Windb.php<br>ท้อมูลปิลทำ<br>มริมัท วีแอนล์ พี่เหรือ                                                                                                    | รู 11 4.10<br>avontes (3) Histor<br>ไฟฟ้า<br>อฟูลร์ จำกัด                                                             | ) HUIDOU                                                                                                    | อมูลหมร                                                                                               |                                                                                                    | 11<br>#Bageén 21912 (Buth Ind                                                                                                  | in P                                                               |                                                                                                    |
|                                                                                                    | Microsoft I<br>Favorites I<br>inast/factory/<br>มูลทั่วไป<br>ระเ<br>*: [                                                                                                    | nternet Explorer<br>cots Help<br>I Search โต Fa<br>ท้าอมูลมิตทำ<br>ห้อมูลมิตทำ                                                                                                    | รู 11 4.10<br>Ivorites (3) History<br>เหล็า                                                                           | ) #111004                                                                                                    | อมูลหมา                                                                                               |                                                                                                    | 17<br>Hayağın suqu'lutik mi                                                                                                    | ăn r                                                               | с со ]]<br>Эпетп5с ⊔∪                                                                                                    |
| (ถ้าวบานบานเป็นหลัก -     )     ]     [ที่ย Eck ⊻iew                                                                                                    | Microsoft II<br>Favorites I<br>■ 2 al<br>ihost/factory/<br>มูลทั่วไป<br>14พี่มีหลัล :<br>* :                                                                                                    | nternet Explorer<br>[cols Help<br>Indb.php<br>ท้อมูลบิลดำ"<br>มริมัท วีนอนล์พัหฟร์                                                                                                    | รู D 4.10                                                                                                    |                                                                                                    | อมูลหมา                                                                                               |                                                                                                    | 11<br>Tayaéroungu ludhar<br>1888                                                                                               | řn o<br>I J J                                                      | בי פס ש<br>סחסיות זיב שש                                                                                                    |
| <ul> <li>ได้ความคุมไฟเป็นหลัก -</li> <li>File Eck View</li> <li>Back - ⇒ - @</li> <li>Address @ Http://Acca</li> <li>หน้าหลัก ที่สั</li> <li>ถารจรรรรรัดที่ผู้สวรบอูม</li> <li>ฉหัสเป็นที่เรื่องก็ (สัโธรักร์)</li> <li>แรงสังไปที่เรื่องก็ (สัโธรักร์)</li> <li>แรงสังไปที่เรื่องก็ (สัโธรักร์)</li> <li>แรงสังไปที่เรื่องก็ (สัโธรักร์)</li> <li>แรงสังไปที่เรื่องก็ (สัโธรักร์)</li> <li>แรงสังไปที่เรื่องก็ (สัโธรักร์)</li> <li>แรงสังไปที่เรื่องก็ (สีโธรักร์)</li> <li>แรงสังไปที่เรื่องก็ (สีโธรักร์)</li> <li>แรงสังไปที่เรื่องก็ (สีโธรักร์)</li> <li>แรงสังไปที่เรื่องก็ (สีโธรักร์)</li> <li>แรงสังไปที่เรื่องก็ (สีโธรักร์)</li> <li>แรงสังไปที่เรื่องก็ (สีโธรักร์)</li> <li>กระแลไปที่แห่ง รี (และแม่ร์)</li> <li>กระแลไปที่แห่ง รี (และแม่ร์)</li> </ul>                                                                                                    | Microsoft If<br>Favories I<br>2 3<br>1405t/factory/<br>augaňonation<br>*: [<br>*: [] *: [<br>*: [<br>*: [] *: [<br>*: [] *: [] *: [] *: [] *: [] *: [] *: []                                                                                                    | nternet Explorer<br>[cols Help<br>( Search Erz<br>ทัสบูมปิลท่า<br>หรือมูมปิลท่า<br>มริมัท วีนอนล์พี่เฟรี                                                                                                    | รู 11 4.10<br>workes (3 History<br>แฟ้า<br>อษูโลส์ อำกัล                                                              |                                                                                                    | อมูลหมา                                                                                               |                                                                                                    |                                                                                                    |                                                                    |                                                                                                    |
| ได้ อายาง มาไปเป็นหลัก                                                                                                    | Microsoft If<br>Favorites I<br>inost/factory/<br>agañ's'lul<br>alsistimaăn :<br>*: [<br>*: [<br>*: [<br>*: [<br>*: [<br>*: [<br>*: [<br>*:                                                                                                    | nternet Explorer<br>[cols Help<br>(Cols Help<br>(Cols Help<br>(Cols Help)<br>(กัลยูงมิลทำ)<br>ห้อยูงมิลทำ<br>หรือมูงมิลทำ<br>หรือมูงมิลทำ<br>เหล่                                                                                                    | รู 11 4.10<br>worites (3 History<br>มหลัก<br>อาปูลส์ อำกัล                                                            |                                                                                                    | อมูลหมา<br><sup>รังมูลหม้อ</sup> แ                                                                    |                                                                                                    | 10<br>1000                                                                                                    |                                                                    |                                                                                                    |
|                                                                                                    | Microsoft If<br>Favorites I<br>Inst/factory/<br>augn?oTul<br>11/shmän :<br>* :                                                                                                    | nternet Explorer<br>cols Help<br>🐼 Search 🖬 Fa<br>ทัลปูงมิลทำ<br>มริมัท วีแอนล์จ์ที่เปรี<br>เรื่อง<br>รายการอุปกรณ์/                                                                                                    | รู 11 4.10<br>avontes (3) History<br>ไม่ชี้า<br>อาปูลร์ อำลัล<br>ป อกเล็ก<br>ป อกเล็ก                                 |                                                                                                    | อมูลหมา<br>รังมูลหม้อแ<br>เรงสุมไฟฟ้า<br>แรงสุมไฟฟ้า                                                  | องไปได้ง ไฟฟ์<br>เองไม่เพ็ก<br>อื่องไม่เพ็ก<br>อื่องไม่เพ็ก<br>ออกไปได้งาน<br>ออกไปได้งาน<br>ออกไปได้งาน<br>ออกไปได้ง ไฟฟ์<br>ออกไปได้ง ไฟฟ์<br>ออกไปไปได้ง ไฟฟ์<br>ออกไปได้ง ไฟฟ์<br>ออกไปไปได้ง ไฟฟ์<br>ออกไปได้ง ไฟฟ์<br>ออกไปได้ง ไฟฟ์<br>ออกไปได้ง ไฟฟ์<br>ออกไปไปได้ง ไฟฟ์<br>ออกไปได้ง ไฟฟ์<br>ออกไปไฟฟ์<br>ออกไปได้ง ไฟฟ์<br>ออกไปไปไฟฟ์<br>ออกไปไปไปได้ง ไฟฟ์<br>ออกไปไปไฟฟ์<br>ออกไปไปไปได้ง ไฟฟ์<br>ออกไปไปไปไปไปไปไปไปไปไปไปไปไปไปไปไปไปไปไ                                                                                                    | กระแสไฟฟ้าเฟส ร                                                                                                    |                                                                    | ๙ Go ]]                                                                                                    |
| (ชัก วบภูมาไปป้าหลัก     )     )     )     )     )     )     )     (     )     )     (     )     )     )     )     )     )     (     )     )     (     )     )     (     )     )     (     )     )     (     )     )     (     )     )     (     )     )     (     )     )     (     )     )     (     )     )     (     )     )     (     )     )     (     )     )     (     )     )     )     (     )     )     (     )     )     )     (     )     )     (     )     )     (     )     )     (     )     )     (     )     )     (     )     )     (     )     )     (     )     )     (     )     )     (     )     )     (     )     )     (     )     )     (     )     )     (     )     )     (     )     )     (     )     )     (     )     )     (     )     )     (     )     )     (     )     )     (     )     )     (     )     )     (     )     )     (     )     )     (     )     )     (     )     )     (     )     )     (     )     )     (     )     )     (     )     )     (     )     )     (     )     )     (     )     )     (     )     )     (     )     )     (     )     )     (     )     )     (     )     )     (     )     )     (     )     )     (     )     )     (     )     )     (     )     )     (     )     )     (     )     )     (     )     )     (     )     )     (     )     )     (     )     )     (     )     )     (     )     )     (     )     )     (     )     )     (     )     )     (     )     )     (     )     )     (     )     )     (     )     )     (     )     )     (     )     )     (     )     )     (     )     )     (     )     )     (     )     )     (     )     )     (     )     )     (     )     )     (     )     )     (     )     (     )     (     )     (     )     (     )     (     )     )     (     )     (     )     )     (     )     )     (     )     )     (     )     )     (     )     )     (     )     )     (     )     )     (     )     )     (     )     )     (     )     )     (     )     )     (     )     (     )     (     )     (     )     (     )     (     )     (     )     (     )     ) | Microsoft I           Favorites         I           2         2           1         2           1         1           1         1           1         1           1         1           1         1           1         1           1         1           1         1           1         1           1         1           1         1           1         1           1         1           1         1           1         1           1         1           1         1           1         1           1         1           1         1           1         1           1         1           1         1           1         1           1         1           1         1           1         1           1         1           1         1           1         1           1         1           1         1                                                                                                    | nternet Explorer<br>Cole Help<br>Search โต Fa<br>ที่อนูลปิดทำ<br>ห้อนูลปิดทำ<br>ห้อนูลปิดทำ<br>ห้อนูลปิดทำ<br>ห้อนูลปิดทำ<br>หรืองรักร                                                                                                    | รู 11 4.10<br>wontes (3 Histor<br>ไม่ฟ้า<br>อฟูลส์ จำกัล<br>1] อกเลิก<br>ขนาดเขอร์กิต<br>เบรตเตอร์                    |                                                                                                    | อมูลหมา<br>ร้อมูลหมา<br>เรื่อมูลหม้อแม<br>แรงสาบไฟฟ้า<br>(โวยชา)                                      | องเปอง เพร<br>เลงไขสัง<br>กระแสไฟสักเฟส r<br>(แอมแปส)                                                                                                    | ร้อมูลลักวมคุมให้ทำหรั<br>ห้อมูลลักวมคุมให้ทำหรั<br>เมือนเป็นที่ทำเหลา s<br>(แอมแปล์)                                          |                                                                    | ๙๖ Go                                                                                                    |
| ไม้ คณา 1     เราะจามานมีบารรัก -     โค่ะ Edit View     เราะจามาน -     เราะจามาน -     เราะจามาน     เราะจามาน     เราะจามาน     เราะจามาน     เราะจามาน     เราะจามาน     เราะจามาน     เราะจามน     เราะจามน     เราะจาน     เราะจามน     เราะจามน     เราะ | Microsoft I           Imax/ractory/           Imax/ractory/     <                                                                                                    | nternet Explorer<br>[cols Help<br>( Search Fr<br>ทั่งมูลปิงค่า<br>มริมัท มีแอนล์ที่เฟรี<br>เริ่ม<br>รายการอุปกรณ์/<br>เครื่องสาร<br>แร้งแกะ                                                                                                    | รู 11 4.10<br>works (3 History<br>ไม่สั่ง<br>อาปูลร์ จำกัล<br>1 อกเลิก<br>ขมาดเขอร์สิต<br>เมรดเตอร์สิต<br>16<br>16    | <ul> <li>・・・・・・・・・・・・・・・・・・・・・・・・・・・・・・・・・・・・</li></ul>                                                                                                    | อมูลหมา<br>รัอมูลหม้อแร<br>แรงสนไฟฟ้า<br>((วอง))<br>398.00<br>397.00                                  | <ul> <li>มีเปิลง ไฟท์</li> <li>มีลา้มพ้า</li> <li>มีลา้มพ้า</li> <li>มีอา้มพ้า</li> <li>มีอา้</li></ul>           | ระแสไฟฟ้าเพ่ส s<br>(แอมแปร์)<br>3.40<br>8.10                                                                                   | т<br>50<br>50<br>50<br>50<br>50<br>50<br>830<br>830                | <ul> <li>๙ 2 Go</li> <li>มา</li> <li>อกจากระบบ</li> <li>อกจากระบบ</li> <li>สารประก.ศ.สารีง</li> <li>ดาว</li> <li>ด.73</li> <li>0.73</li> </ul>                                                                                                    |
| ได้เป็น เป็นเป็นหรือง เป็นเป็นหรือง เป็นเป็นหรือง จากเป็นเป็นหรือง จากเป็นเป็นหรือง จากเป็นเป็นเป็นเป็นเป็นเป็นเป็นเป็นเป็นเป็น                                                                                                    | Microsoft If<br>Favorites I<br>Institution<br>Augumination<br>Institution<br>Institution<br>Inst                                                                                                    | nternet Explorer<br>[cols Help<br>(Cols Help<br>(Cols Help                                                                                                    | รู 11 4.10<br>worites (3 History<br>แหล้า<br>อาปูลส์ อำกัล<br>1 อาเล็ก<br>ขนาดเจอร์กิด<br>เบรดเกอร์<br>16<br>16       | <ul> <li>・ ・ ・ ・ ・ ・ ・ ・ ・ ・ ・ ・ ・ ・ ・ ・ ・ ・ ・</li></ul>                                                                                                    | อมูลหมอ<br>ต้อมูลหม่อแ<br>ต้อมูลหม่อแ<br>ไม่จะเป็น<br>(โวลต์)<br>396.00<br>397.00<br>396.00           | มลาไฟฟ้า           มลาไฟฟ้า           มลาไฟฟ้า           กระแต่ไฟฟ้าเฟส r<br>(แอมแปร์)           3.80                                                                                                    | รับและคราม (เหลือคราม)<br>1. 10 - 10 - 10 - 10 - 10 - 10 - 10 - 10                                                             | ть: ца?МЙзимя t<br>(царци) 4)<br>3.50<br>8.30<br>3.80              | <ul> <li>๔๙ Go</li> <li>๑๓๑๓๓๓๖ มม</li> <li>๑๓๑๓๓๖ มม</li> <li>๑๓๓๓๓๖ มม</li> <li>๓๓๓๓๖ ๓๓๓๖</li> <li>๓๓๓๓๓๓๓๓๓๓</li> <li>๓๓๓๓๓๓๓๓๓๓</li> <li>๓๓๓๓๓๓๓๓๓</li> <li>๓๓๓๓๓๓๓๓๓</li> <li>๓๓๓๓๓๓๓๓๓</li> <li>๓๓๓๓๓๓๓๓</li> <li>๓๓๓๓๓๓๓</li> <li>๓๓๓๓๓๓๓๓</li> <li>๓๓๓๓๓๓๓</li> <li>๓๓๓๓๓๓๓</li> <li>๓๓๓๓๓๓</li> <li>๓๓๓๓๓๓</li> <li>๓๓๓๓๓</li> <li>๓๓๓๓๓</li> <li>๓๓๓๓๓</li> <li>๓๓๓๓๓</li> <li>๓๓๓๓</li> <li>๓๓๓๓</li> <li>๓๓๓๓</li> <li>๓๓๓</li> <li>๓๓๓</li> <li>๓๓๓</li> <li>๓๓๓</li> <li>๓๓๓</li> <li>๓๓๓</li> <li>๓๓๓</li> <li>๓๓๓</li> <li>๓๓</li> <li>๓๓</li> <li>๓๓๓</li> <li>๓๓๓</li> <li>๓๓</li> <li>๓๓</li> </ul> <li>๓๓</li> <li>๓๓</li>                                                                                                    |
| ไม้อายางานไปเป็นหลัก                                                                                                    | Microsoft If<br>Favorites I<br>incst/factory/<br>agañ's'lul<br>istáfumán :<br>* :<br>* :<br>* :<br>* :<br>* :<br>* :<br>* :<br>* :<br>* :<br>*                                                                                                    | nternet Explorer<br>[cols Help<br>[cols Help<br>[cols Jeach ] Fa<br>ท้อมูลมิลก่า<br>ห้อมูลมิลก่า<br>ห้อมูลมิลา<br>ห้อมูลมิลก่า<br>ห้อมูลมิลก่า<br>ห้อมูลมิลก่า<br>ห้อมูลมิลก่า<br>ห้อมูลมิลก่า<br>ห้อมูลมิลก่า<br>ห้อมูลมิลก่า<br>ห้อมูลมิลก่า<br>ห้อมูลมิลก่า<br>ห้อมูลมิลก่า<br>ห้อมูลมิลา<br>ห้อมูลมิลา<br>ห้อมูลมิลา<br>ห้อมูลมิลา<br>ห้อมูลมิลา<br>ห้อมูลมิลา<br>ห้อมูลมิลา<br>ห้อมูลมิลา<br>ห้อมูลมิลา<br>ห้อมูลมิลา<br>ห้อมูลมิลา<br>ห้อมูลมิลา<br>ห้อมูลมิลา<br>ห้อมูลมิลา<br>ห้อมูลมิลา<br>ห้อมูลมิลา<br>ห้อมูลมิลา<br>ห้อมูลมิลา<br>ห้อมูลมิลา<br>ห้อมิลา<br>ห้อมูลมิลา<br>ห้อมูลมิลา<br>ห้อมูลมิลา<br>ห้อมูลมิลา<br>ห้อมิลา<br>ห้อมูลมิลา<br>ห้อมูลมิลา<br>ห้อมูลมิลา<br>ห้อมูลมิลา<br>ห้อมิลา<br>ห้อมูลมิลา<br>ห้อมูลมิลา<br>ห้อมูลมิลา<br>ห้อมูลมิลา<br>ห้อมิลา<br>ห้อมิลา<br>ห้อมูลมิลา<br>ห้อมิลา<br>ห้อมูลมิลา<br>ห้อมิลา<br>ห้อมูลมิลา<br>ห้อมิลา<br>ห้อมูลมิลา<br>ห้อมิลา<br>ห้อมูลมิลา<br>ห้อมิลา<br>ห้อมูลมิลา<br>ห้อมูลมิลา<br>ห้อมูลมิลา<br>ห้อมิลา<br>ห้อมูลมิลา<br>ห้อมูลมิลา<br>ห้อมูลมิลา<br>ห้อมูลมิลา<br>ห้อมิลา<br>ห้อมูลมิลา<br>ห้อมิลา<br>ห้อมิลา<br>ห้อมูล<br>ห้อมิลา<br>ผู้มิลา<br>ห้อมิลา<br>ห้อมา<br>ห้อมูลมิน<br>ห้อมิลา<br>ห | รู 11 4.10<br>worites (3 History<br>bห้ที่)<br>bห้ที่)<br>อาปูลร์ อำกัล<br>1 อกเล็ก<br>ขากแจอร์กิก<br>เบรลเกอร์<br>16 | 1) HYLI I DOU<br>i a R<br>i a R<br>i a                                                                                                    | ขมูลหมม<br>ร้อมูลหม่อแ<br>ต้อมูลหม่อแ<br>(เวลง)<br>390.00<br>397.00<br>396.00<br>0.00                 | มละไหฟ้า           มละไหฟ้า           กระแต่ไฟฟ้าเฟส r           (แอมแปร์)           3.80           7.30           3.80           0.00                                                                                                    | ร้อมูอรู้ควบคุมไหลังหว<br>ร้อมูอรู้ควบคุมไหลังหว<br>มี<br>มี<br>มี<br>มี<br>มี<br>มี<br>มี<br>มี<br>มี<br>มี<br>มี<br>มี<br>มี | т                                                                  | <ul> <li>๔๙ Go</li> <li>อกจากระบบ</li> <li>อกจากระบบ<!--</td--></li></ul> |
| ไม้ คิดอุปานไปไทหลัก                                                                                                    | Microsoft Ir<br>Feyorites I<br>Inost/factory/<br>agañ'z"lul<br>isit<br>: :<br>: :<br>: :<br>: :<br>: :<br>: :<br>: :<br>: :<br>: :<br>:                                                                                                    | nternet Explorer<br>[cols Help<br>(Cols Help<br>(Cols Help                                                                                                    | รู 11 4.10<br>works (3 History<br>bห้<br>bห้<br>อาปูลส์ อำลัล<br>                                                     | หนางาองข           ร้อมูอเชื้อเหลิง           ร้อมูอเชื้อเหลิง           ทำสะงไฟฟ้าที่วดได้<br>(ทีโลว์องง์)           1.80           3.94           1.90           0.00           14.20                                                                                                    | ขมูลหมอ<br>รังมูลหม่อแป<br>มี<br>มี<br>มี<br>มี<br>มี<br>มี<br>มี<br>มี<br>มี<br>มี<br>มี<br>มี<br>มี | <ul> <li>มละไม่นี่ท</li> <li>มละไม่นี่ท</li></ul> | ระแสไฟฟ้าเฟส s<br>(แอมนปร์)<br>3.40<br>8.10<br>3.50<br>0.00<br>27.90                                                           | т<br>т<br>т<br>т<br>т<br>т<br>т<br>т<br>т<br>т<br>т<br>т<br>т<br>т | <ul> <li>๙๖ ๑๐</li> <li>๑๓จากระบบ</li> <li>๑๓จากระบบ</li> <li>๓๖จากระบบ</li> <li>๓๖จากระบบ</li> </ul> <li>๓๖จากระบบ</li> <li>๓๖จากระบบ</li> <li>๓</li>                   |

รูป 4.11 หน้าจอตู้ควบคุมไฟฟ้า

6. ข้อมูลแต่ละระบบประกอบด้วย กระบวนการผลิต ระบบหม้อไอน้ำ ระบบแสงสว่าง ระบบ ปรับอากาศและอุปกรณ์มอแตอร์ โดยละแต่หน้าจอจะแสดงข้อมูล 3 ส่วนเช่นเดียวกับข้อมูลเบื้อง ด้น และมีเพิ่มเติมในส่วนแสดงพลังงานไฟฟ้าทั้งหมด (kWb/ปี) ในแต่ละระบบของกระบวนการ ผลิต ระบบแสงสว่างและระบบปรับอากาศ และปุ่มประมวลผลสำหรับระบบปรับอากาศและ อุปกรณ์มอเตอร์เพื่อทำงานวิเคราะห์มาตรการเบื้องต้น

|                            | 1                            |                                                |                                     | USUIT III                                                                                        | ternet Explorer                                                                               | Baran Baran                                                                                |                                      |                 |                                      |                                     |                                        |                                  |                                                   |
|----------------------------|------------------------------|------------------------------------------------|-------------------------------------|--------------------------------------------------------------------------------------------------|-----------------------------------------------------------------------------------------------|--------------------------------------------------------------------------------------------|--------------------------------------|-----------------|--------------------------------------|-------------------------------------|----------------------------------------|----------------------------------|---------------------------------------------------|
| File                       | Edi                          | t <u>V</u> ie                                  | w F <u>a</u>                        | vorites                                                                                          | <u>T</u> ools <u>H</u> elp                                                                    |                                                                                            |                                      |                 |                                      |                                     | 200                                    |                                  |                                                   |
| (=) E                      | Back                         | - +                                            | 7 🗵                                 | 23                                                                                               | 🛛 📿 Search 📑                                                                                  | Favorites 🍏                                                                                | History 🏻 🎒                          | 12              |                                      |                                     |                                        |                                  |                                                   |
| ddre                       | iss 🍋                        | ] http:.                                       | //localho                           | ist/factory                                                                                      | /process.php                                                                                  |                                                                                            |                                      |                 |                                      |                                     |                                        |                                  | <u>▼</u> @Go ]l                                   |
| Ħ                          | น้ำหลัร                      |                                                |                                     |                                                                                                  | ารผลิท                                                                                        | ระ บบหม้อไฮ                                                                                | งน้ำ                                 | 5: 11 1         | แสงสว่าง                             | ระ บบปรับอากาศ                      | จุปกรณ์ม                               | มอเทอร์                          | ออกจากระ บบ                                       |
| การต                       | 1520)<br>100                 | ถัดกระ1<br>งทัล<br>กระบวนก                     | เวนการผ<br>กิจการ * :<br>ารหติก * : | เล็ต : บริ<br>                                                                                   | บัท วี่แอนด์พี่เฟร์ช                                                                          | ฟูลส์ จำตัด                                                                                |                                      |                 |                                      |                                     |                                        |                                  |                                                   |
|                            |                              | รับครั                                         | องอักร * :                          |                                                                                                  |                                                                                               |                                                                                            |                                      |                 |                                      |                                     |                                        |                                  |                                                   |
|                            | <u>i</u> te                  | หมาศ (คัโ                                      | าวักก์) * :                         |                                                                                                  | 0                                                                                             |                                                                                            |                                      |                 |                                      |                                     |                                        |                                  |                                                   |
|                            |                              |                                                | iานวน * :                           |                                                                                                  |                                                                                               |                                                                                            |                                      |                 |                                      |                                     |                                        |                                  |                                                   |
| คำตัง                      | ไฟฟักส์*                     | รักได้ (กิโ                                    | าวักก์) * :                         |                                                                                                  |                                                                                               |                                                                                            | T                                    | 2               | \                                    |                                     |                                        |                                  |                                                   |
|                            | Ś                            | โบงห่างาร                                      | เค่อวัน * :                         |                                                                                                  |                                                                                               |                                                                                            |                                      |                 | J V                                  |                                     |                                        |                                  |                                                   |
|                            |                              | วันท่าง                                        | นก่อปี * :                          |                                                                                                  |                                                                                               |                                                                                            |                                      |                 |                                      |                                     |                                        |                                  |                                                   |
|                            | nlai                         | ing fors                                       | 15aan * ·                           | <u> </u>                                                                                         |                                                                                               |                                                                                            |                                      |                 |                                      |                                     |                                        |                                  |                                                   |
|                            |                              |                                                |                                     | · · · ·                                                                                          |                                                                                               | -                                                                                          |                                      |                 |                                      |                                     |                                        |                                  |                                                   |
|                            |                              |                                                |                                     |                                                                                                  | <u> </u>                                                                                      | พม ยกเลก                                                                                   | J                                    |                 |                                      |                                     |                                        |                                  | 3                                                 |
| พลัง                       | มานไฟ                        | ฟ้าทั้งห                                       | มด: 292                             | 244.40                                                                                           | (kWh/1)                                                                                       |                                                                                            |                                      |                 |                                      |                                     |                                        |                                  | 5                                                 |
|                            |                              | J                                              | สำคับ                               | รทัส                                                                                             | ชื่อกระบวนการ                                                                                 | ชื่อเครื่องจักร                                                                            | ขนาด<br>(ทีโลวัดงโ)                  | จำนวน           | กำลังไฟฟ้าที่วัดได้<br>(กิโลวัตด์)   | ชั่วโมงทำงานต่อวัน<br>(ชั่วโมง/วัน) | วันท่างานต่อปี<br>(วัน/ปี)             | เปอร์เซนด์การใช้<br>งาน          | พลังงานไฟฟ้า                                      |
|                            |                              |                                                | 1                                   | ที่จุการ                                                                                         | អតិទា                                                                                         |                                                                                            |                                      | 1               |                                      |                                     |                                        |                                  | (kWh/1)                                           |
| 01                         | שולנו                        | ต้แหง                                          | <b>9</b>                            | กิจการ<br>1511                                                                                   | ผลิต<br>คามกอัสสุขมรับแพตะ                                                                    | เมรื่องของหนัง                                                                             | 0.00                                 | (n)             | 1.80                                 | 12                                  | 300                                    | 85                               | (kWh/1)                                           |
| 81<br>81                   | ແລ້ໄມ<br>ແລ້ໄມ               | ຕຳເພາ<br>ຕຳເພາ                                 | fi<br>1<br>2                        | ที่จการ<br>1511<br>1511                                                                          | ฝถิง)<br>สาวกอีสสุจเจ้าแพยะ<br>สาวกอัสสุจเจ้าแพยะ                                             | เขรือเตรลงนั้ง<br>ออลไฟฟ้า                                                                 | 0.00                                 | 1               | 1.80<br>0.99                         | 12                                  | 300<br>300                             | 85<br>85                         | (k.Wh/1)<br>5508<br>3029.4                        |
| 870<br>870<br>870          | กล้าม<br>กล้าม<br>กล้าม      | ต้างมา<br>ก้างมา<br>ก้างมา                     | fi<br>1<br>2<br>3                   | กิจการ<br>1511<br>1511<br>1511                                                                   | ฝถี่ง)<br>สารสอัสธุจรร้านเพอริ<br>สารสอัสธุจรร้านเพอริ<br>สารสอัสธุจรร้านเพอริ                | เขรื่องธอดหนัง<br>ออดไฟฟ้า<br>จุดอำเภิจหมา                                                 | 0.00 0.00 0.00                       | 1               | 1.80<br>0.99<br>0.40                 | 12<br>12<br>12                      | 300<br>300<br>300                      | 85<br>85<br>85                   | (kWh/t)<br>5508<br>3029.4<br>1224                 |
| 01<br>01<br>01<br>01<br>01 | າກັນ<br>າກັນ<br>າກັນ<br>າກັນ | ตัวเหม<br>ตัวเหม<br>ตัวเหม<br>ตัวเหม           | 9<br>1<br>2<br>3<br>4               | <ul> <li>พืงการ</li> <li>1511</li> <li>1511</li> <li>1511</li> <li>1511</li> <li>1511</li> </ul> | ฟสีเข<br>สารสอัสดุจรรับเพย5<br>สารสอัสดุจรรับเพย5<br>สารสอัสดุจรรับเพย5<br>สารสอัสดุจรรับเพย5 | เขรื่องของหนัง<br>ออลไฟฟ้า<br>จุกข้าเอียงแบวงมา<br>เขรื่องก่างาด                           | 0.00<br>0.00<br>0.00<br>0.00         | 1 1 1 1 1 1     | 1.80<br>0.99<br>0.40<br>0.80         | 12<br>12<br>12<br>12                | 300<br>300<br>300<br>300               | 85<br>85<br>85<br>85             | (kWh/t)<br>5508<br>3029.4<br>1224<br>2448         |
| 80<br>80<br>80<br>80<br>80 | າກັນ<br>າກັນ<br>າກັນ<br>າກັນ | ท้ายมา<br>ท้ายมา<br>ท้ายมา<br>ท้ายมา<br>ท้ายมา | fi<br>1<br>2<br>3<br>4<br>5         | Nonrs<br>1511<br>1511<br>1511<br>1511<br>1511                                                    | (ชีมี)<br>รอมแร้งเตุลอิสเร<br>รอมแร้งเตุลอิสเร<br>รอมแร้งเตุลอิสเร<br>รอมแร้งเตุลอิสเร        | เชริมเรมพานั้ง<br>มายใช่สึง<br>จุดตั้งเมืองแบบระมา<br>เหรืองดังราม<br>จุดตั้งเมืองแบบระมาม | 0.00<br>0.00<br>0.00<br>0.00<br>0.00 | 1 1 1 1 1 1 1 1 | 1.80<br>0.99<br>0.40<br>0.80<br>1.65 | 12<br>12<br>12<br>12<br>12<br>12    | 300<br>300<br>300<br>300<br>300<br>300 | 85<br>85<br>85<br>85<br>85<br>85 | (kWh/U)<br>5508<br>3029.4<br>1224<br>2448<br>5049 |

รูป 4.12 หน้าจอกระบวนการผลิต

ลือสิทธิ์มหาวิทยาลัยเชียอใหม่ Copyright © by Chiang Mai University All rights reserved

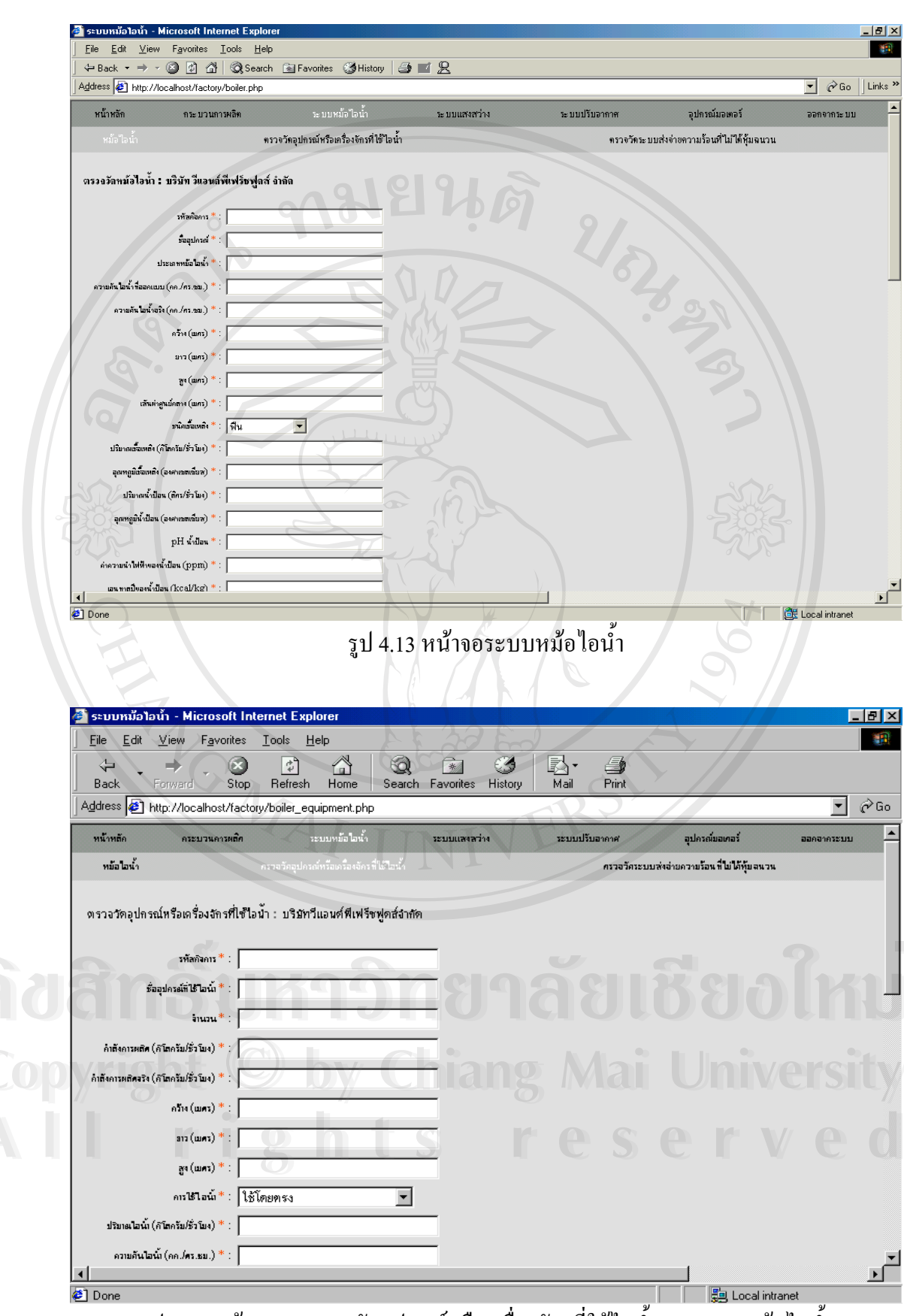

รูป 4.14 หน้าจอการตรวจวัดอุปกรณ์หรือเกรื่องจักรที่ใช้ไอน้ำของระบบหม้อไอน้ำ

| หน้าหลัก<br>หม้อไอน้ำ<br>(กรวงอวังกระบบเล่งอ่า<br>(กรวงอวังกระบบเล่งอ่า<br>(กรวงอ<br>สาครอุมีคิเ (องคา<br>อุณหรูอิทิเ (องคา<br>อุณหรูอิทิเ (องคา<br>อุณหรูอิทิเ (องคา<br>อุนครอุมิคิเ (องคา<br>อุนครอุมิคิเ (องคา)<br>อุนครอุมิคิเ (องคา)<br>อุนครอุมิคิเ (องคา)<br>อุนคา)<br>(อุนคา)<br>(อุนค                                                                                                    | ระบวนการหลิท<br>สถวามร้องที่ไม่ได้รู้ง<br>รทักดิอกระระ<br>รัติอุปกร์<br>ระบุ(นก) ระ<br>กระ(นก) ระ<br>กระ(นก) ระ<br>กระ(นก) ระ<br>กระ(นก) ระ<br>กระ<br>กระ(นก) ระ<br>กระ<br>กระ<br>กระ<br>กระ<br>กระ<br>กระ<br>กระ<br>กระ<br>กระ<br>ก                                                                                                    | มแหส (ข้อ) ดวามยาว (<br>เริ่ม)<br>มนาด (ขั้ว) ดวามยาว (<br>กาวร ต่าร ว จ ว วี<br>ยนาด (ขั้ว) ความยาว (<br>การ ต่าร ว จ ว วี<br>Explorer<br>Help                                                              | หม่อไอนั่ง<br>อเหรืองรักรที่ใช้ไอน้ำ<br>เพิ่มปร้องปูณส์ อำกัด<br>แมกร) สันนารูแสร์กลา<br>มัครระบบนส่  | ระบบแสงสว่าง<br>1946<br>รง (แทร) อุณหภูมิส<br>ง จ่ายความ | า (องราเขอเซีย<br>มร้อนที่              | <ul> <li>ระบบปรีบอาคาศ</li> <li>กรรร่</li> <li>สุนหสูมิสิ่งบาดสั</li> <li>สุนหรูมิสิ่งบาดสั</li> </ul> | อุปกร<br>พระ บบต่งจำยงกวามรั<br>มม (องศาเจลเซียส)<br>ฉนวนขอ | รณ์มอเตอร์<br>อนที่ ในได้รุ่มจ<br>อุปกรณ์ผลิตคล<br>() 15 ะ 11                                                                                                    | รามร้อม<br>บาหม้อไ                                                                                                    | al intranet<br>ใอน้ำ            |
|----------------------------------------------------------------------------------------------------|----------------------------------------------------------------------------------------------------|----------------------------------------------------------------------------------------------------|----------------------------------------------------------------------------------------------------|----------------------------------------------------------|-----------------------------------------|----------------------------------------------------------------------------------------------------|-------------------------------------------------------------|----------------------------------------------------------------------------------------------------|----------------------------------------------------------------------------------------------------|---------------------------------|
| หม้อ"ไอน้ำ<br>ตรรองวัดระบบแส่งอำ<br>ตรรองวัดระบบแส่งอำ<br>สุดหภูมิสันเวทรียน (อะคา<br>อุดหภูมิสันเวทรียน (อะคา<br>อุดหภูมิสันเวทรียน (อะคา<br>อุปกรณ์หมี<br>อำรามที่ วริสา<br>อำรามที่ วริสา<br>อำรามที่ วริสา<br>อำรามที่ วริสา<br>อำรามที่ วริสา<br>อำรามที่ วริสา<br>อำรามที่ วริสา<br>อาราย<br>อาราย<br>อาราราย<br>อาราย<br>อาราย<br>อารา                                                                                                    | สลวามร้อนที่ไม่ได้หู้ง<br>สลวามร้อนที่ไม่ได้หู้ง<br>ร้อยูปเกเล้ *: [<br>หาก (รั่ว) *: [<br>กรรมโอน *: ]<br>กรรมโอน *: [<br>กรรมโอน *: ]<br>กรรมโอน *: [<br>กรรมโอน *: ]<br>1.5 หน้าจะ<br>Favorites Look<br>@ @                                                                                                    | <ul> <li>พรวจวัตอุปกรณ์หรืะ</li> <li>เฉนอน : บริมัท วีแอนส์</li> <li>เฉนอน : บริมัท วีแอนส์</li> <li>เห็ม</li> <li>บนาด (ขึ้ว) ดาวมแวว (</li> <li>กาาร ตาร ว จ วิ</li> <li>Explorer</li> <li>Hain</li> </ul> | อเครื่องรักรที่ได้ไอน้ำ<br>ถึงสิ่งที่ร้องสู่กล์ ลำลัก<br>อกเลิก<br>(แทร) เส้นฝาทูนย์คล<br>ปั๊คระบบนส่ | 1 2 4 1 2 2 2 2 2 2 2 2 2 2 2 2 2 2 2 2                  | า (องกางาลเงีย<br>มร้อนที่              | <ul> <li>รณหภูมิรึ่งแวดสั</li> <li>รณหภูมิรึ่งแวดสั</li> <li>รุณหภูมิรึ่งแวดสั</li> </ul>              | าม (องสาเขลเซียส)<br>กม (องสาเขลเซียส)<br>กม วนบอ           | อมสำมาได้รุ่มง<br>อุปกรณ์ผลิตค<br>() 45 ะ 11                                                                                                    | าามร์อบ<br>บาหมือไ                                                                                                    | al intranet<br>ไอน้ำ            |
| จรรรรรัสระบบส่งสำนาด         ดรรรรรัสระบบส่งสำนาด         ตามกับที่ รพิส         สาครูปรังเวอร์อน (สดง         สุดกรูปรังเวอร์อน (สดง         สาครูปรังเวอร์อน (สดง         สาครูปรังเวอร์อน (สดง         สาครูปรังเวอร์อน (สดง         สาครูปรังเวอร์อน (สดง         สาครูปรังเวอร์อน (สดง         สาครูปรังเวอร์อน (สดง         รายบบแห่งสร้าง (สงง         รายแห่งสร้าง (สงง         รายแห่งสร้าง (สงง         รายแห่งสร้าง (สงง         ความ         รายแห่งสร้าง (สงง         รายแห่ง (สงง         Addres (สงง         หน้าหลัก                                                                                                    | สถาวนร้อนที่ไม่ได้รู้ง<br>รัทต้อกร *:<br>รัทธุปเกส *:<br>การ(จัก) *:<br>การ(จัก) *:<br>การหรัดกร *:<br>การหรัด<br>การหรัด *:<br>การหรัด *:<br>การหรัด *:<br>การหรืออุปกรณ์<br>15 หน้าจอย<br>Favories Look                                                                                                    | เฉนวน : มริมัท วีแอนส์<br>เฉนวน : มริมัท วีแอนส์<br>เฉิ่ม<br>มนาด (ชั่ว) ดวามยาว (<br>อกาาร ตาร ว จ วื<br>Explorer<br>Helo                                                                                   | มัคระบบส่                                                                                             | 19.                                                      | ว (องราเงอเซีย<br>มร้อนที่              | <ul> <li>สมหลูบริงเกตส์</li> <li>รณหลูบริงเกตส์</li> </ul>                                             | ม (องราเจลเซียส)<br>ฉนวนขอ                                  | อุปกรณ์ผลิตค<br>(1)<br>(1)<br>(1)<br>(1)<br>(1)<br>(1)<br>(1)<br>(1)<br>(1)<br>(1)                                                                                                    | าามร่อม<br>บหม้อ                                                                                                    | el intranet<br>ไอน้ำ            |
| <ul> <li>จรรมมวัตระบบแล่งต่า</li> <li>ดาวนะ</li> <li>เริ่มน่าสูนถึง</li> <li>สุนหรูมิสิ่ง (องคา</li> <li>สุนหรูมิสิ่ง (องคา</li> <li>สุนหรูมิสิ่ง)</li> <li>สุนหรูมิสิ่ง (องคา</li> <li>สุนหรูมิสิ่ง)</li> <li>สุนหรูมิสิ่ง (องคา</li> <li>สุนหรูมิสิ่ง)</li> <li>สุนหรูมิสิ่ง (องคา</li> <li>สุนหรูมิสิ่ง)</li> <li>สุนหรูมิสิ่ง (องคา</li> <li>สุนหรูมิสิ่ง)</li> <li>สุนหรูมิสิ่ง</li> <li>สุนหรูมิสิ่ง)</li> <li>สุนหรูมิสิ่ง)</li> <li>สุนหร</li></ul>                                                                                                    | ธภามร้องที่ไม่ได้รู้ม<br>รทักดิอกร *:<br>                                                                                                    | เฉนวน: บริษัท วีแอนล์<br>เส่ม<br>ขนาด (ชั้ว) ดวามยาว (<br>กาาร (ตาร ว. จ. วี<br>Explorer<br>Helo                                                                                                    | ังขึ้งหร้องชูลส์ ลำกัล<br>อกเลิก<br>(แตร) เส้นฝาสูนย์กลา<br>วัคระบบส่                                 | าง (แทร) อุณหภูมิส                                       | า (องราเขอเซีย<br>มร้อนที่              | <ul> <li>สมเหลูมีรับบาดสั</li> <li>สมเหลูมีรับบาดสั</li> </ul>                                         | <sup>1)ม</sup> (องศาเขอเซียส)<br>ฉนวนขอ                     | afuratheam                                                                                                    | าามร้อม<br>(@ Looo<br>บหม้อไ                                                                                                    | ∍intranet<br>ไอน้ำ              |
| รายย<br>เส้นร่าสูนดีคมีที่<br>สุดกรูมิที่แวะค้อย (อะคา<br>สุดกรูมิที่แวะค้อย (อะคา<br>สุดกรูมิที่แวะค้อย (อะคา<br>สุดกรูมิที่ มาที่<br>สำคัญที่ 3ที่ส<br>สำคัญที่ 3ที่ส<br>สำคัญที่ 3ที่ส<br>วิถา<br>รายบบแต่งสว่าง - 1<br>File Edi View<br>(⇒ Back < ⇒) -<br>Address (⇒) http://i                                                                                                    | หรัดคำการ *:<br>รัณนุกร์ *:<br>คาร(แกร) *:<br>คาร(แกร) *:<br>คาร(แกร) *:<br>คารแนร) *:<br>คารานโลน *:<br>15 หน้าจะ<br>Fayonies Ioola<br>() () (1) (1) (1) (1) (1) (1) (1) (1) (1                                                                                                    | เพิ่ม<br>ขนาด (ขึ้ว) ดาวมยาว (<br>อการตรวจวิ<br>Explorer<br>Helo                                                                                                    | อกเลิก<br>(แทง) เส้นเสารูนย์คล<br>มัคระบบส่                                                           | าง (แตรา) อุณหภูมิให้<br>งจ่ายความ                       | า (องกางาอเงีย<br>มร้อนที่              | <ul> <li>eungutioused</li> <li>iluilățțu</li> </ul>                                                    | ม (องราเจลเซียส)<br>ฉนวนขอ                                  | <sup>2</sup> ปารณ์หลิดด<br>()<br>()<br>()<br>()<br>()<br>()<br>()<br>()<br>()<br>()<br>()<br>()<br>()                                                                                                    | าามร้อม<br>(@ Loco<br>บหมือไ                                                                                                    | al intranet<br>ไอน้ำ            |
| ครามส           เส้นท่าฐนลีก           สุดหภูมิที่ (สะห           อุดหภูมิที่ (สะห           อุดหภูมิที่ (สะห           อุปกรณ์เลี้           อ้าทับที่ รทิส           อ้าทับที่ รทิส           อ้ากับที่ รทิส           อ้ากับที่ รทิส                                                                                                    | รัชอุปกรร์                                                                                                    | เพิ่ม<br>ขนาด (ชั้ว) ดวามยาว (<br>อกาาร ตาร ว จ วิ<br>Explorer<br>Helo                                                                                                    | มณลิก<br>(แพร) เส้นฝายูนย์คล<br>มัคระบบส่                                                             | าง (แตร) อุณหรูมิใส<br>งจ่ายความ                         | า (องราเหลเซีย<br>มร้อนที่              | <ul> <li>สามารถชีริงแวดส์</li> <li>รณหรูบริจงแวดส์</li> <li>รามารถชาง</li> </ul>                       | ม (องราเจลเซียส)<br>ฉนวนขอ                                  | 1)12ะบ                                                                                                    | าวามร้อม<br>เอาะเรื่อน<br>เป็นหมือไป                                                                                                    | al intranet<br>ไอน้ำ            |
| ความม         เริ่มเก่ฐนดีน         สุดกรูมิกินเวลต์อน         สุดกรูมิกินเวลต์อน         สำคริบที่         สำคริบที่         รที่ส         สำคริบที่         รที่ส         ราย         ออกอ         รูป 4         รบบแต่งสร้าง - โ         File       Edx         View         * Back * = * -         Address       http://litexity                                                                                                    | หงถ (สัง) *:<br>คาร (แกร) *:<br>เฉลาฉัอง) *:<br>คารามโลน *:<br>กิลการ ชื่ออุปกรณ์<br>15 หน้าจะE<br>Hicrosoft Internet<br>Favories Iools<br>@ @ ♪ ♪ @                                                                                                    | เพิ่ม<br>ขมาด (ชั้ว) ดวามยาว (<br>การตรวจวิ<br>Explorer<br>Helo                                                                                                    | <u>อกลัก</u><br>(มตร) (สันฝาลูนย์กลา<br>วัคระบบส่                                                     | าง (มตร) อุณหรูปให<br>งจ่ายความ                          | า (องสาเซลเซีย<br>มร้อนที่              | <ul> <li>สมเทสบริงแวดส์</li> <li>ไม่ได้หุ้ม</li> </ul>                                                 | <sup>าม</sup> (องศาเซลเซียส)<br>ฉนวนขอ                      | 2<br>2<br>2<br>2<br>2<br>2<br>2<br>2<br>2<br>2<br>2<br>2<br>2<br>2<br>2<br>2<br>2<br>2<br>2                                                                                                    | าามร้อม<br>(@ Loor<br>บหม้อไ                                                                                                    | alintranet<br>ไอน้ำ             |
| ความะ         เส้าเก่าฐนอีก         อุณารูมิที่แวงค์สม (องกา         อุณารูมิที่แวงค์สม (องกา         อุณารูมิที่แวงค์สม (องกา         อุปกรณ์หลา         อุปกรณ์หลา         อุปกรณ์หลา         อุปกรณ์หลา         อุปกรณ์หลา         อุปกรณ์หลา         อุปกรณ์หลา         อุปกรณ์หลา         อุปกรณ์หลา         อุปกรณ์หลา         อุปกรณ์หลา         อุปกรณ์หลา         มนักหลัก                                                                                                    | ทร (แตร) *: [<br>กร (แตร) *: [<br>กรกรรมรักษ *: [<br>กรกรรมรักษ *: [<br>กรกรมรักษ *: [<br>กรกรมรักษ                                                                                                    | เพิ่ม<br>ขนาด (ขึ้ว) ดวามยาว (<br>กาาว ตาร ว จ วิ<br>Explorer<br>Help                                                                                                    | รกเลิก<br>(แตาว) เส้นห่ายนย์หล<br>มัคระบบส่                                                           | าง (เมรา) จุณหภูมิส<br>งจ่ายความ                         | า (องทางาอเซีย<br>มร้อนที่              | <ul> <li>ะณฑอบิรังนวดสั</li> <li>เป็มได้หุ้ม</li> </ul>                                                | <sup>าม (องคาเจอเซียส)</sup><br>ฉนวนขอ                      | athrackergow                                                                                                    | าามร้อน<br>() และ<br>() และ | <sup>al intranet</sup><br>ไอน้ำ |
| เส้นท่อนด์ส<br>อุณาอูมิริเ (อเหา<br>อุณาอูมิริเ (อเหา<br>อุปกรณ์คติ<br>อำรับปที่ รทัน<br>อำรับปที่ รทัน<br>อำรับปที่ รทัน<br>อารบบแต่งสร้าง - 1<br>File Eck ⊻iew<br>→ Back ~ ⇒<br>Address @ http://l                                                                                                    | <pre>mandum) *:  <br/>mandum) *:  <br/>mandum) *:</pre> | เพิ่ม<br>มหาด (ชั่ว) ดวามยาว (<br>มหาด (ชั่ว) ดวามยาว (<br>กาาร ตาร ว จ ว จ<br>Explorer<br>Helo                                                                                                    | มณ์ก<br>(แตร) เส้นหรรุษย์คล<br>มัคระบบส่                                                              | าง (แตร) อุณหภูมิส<br>งจ่ายความ                          | า (องคาเงอเซีย<br>มร้อนที่              | <ul> <li>อ) จุณหอูบิรึ่งแวดส์</li> <li>ปัมป่าดีหรุ้ม</li> </ul>                                        | ม (องราเจอเซียส)<br>ฉนวนขอ                                  | อุปกรณ์ผลิตค<br>() 15ะบ                                                                                                    | าามร้อม<br>และ<br>เป็นหมือไป                                                                                                    | alintranet<br>ไอน้ำ             |
| อุณหภูมหัว (จะคา<br>อุณหภูมรัสแวลที่อน (จะคา<br>อุปกรณ์หลั<br>สำคัญที่ รทิส<br>อิ Done<br>รู้ ปี 4.<br>Ele Edt View<br>J = Back<br>Address D http:///                                                                                                    | และสองระ<br>เลาะอิงระ<br>ครามโลน *:<br>ครามโลน *:<br>ครามโลน                                                                                                    | เต๋ม<br>ขนาด (ซั้ว) ดวามยาว (<br>มาการ ตาร ว จ วี<br>Explorer<br>Helo                                                                                                    | ยหลัก<br>(มพร) เส้นฝรูนย์หลา<br>มัคระบบส่                                                             | าง (มตร) อุณหอุมิR<br>งจ่ายความ                          | า (องคาเขอเซีย<br>มร้อนที่              | <ul> <li>ะ) งุณหภูมิธิงแวดส์</li> <li>เป็นไปได้หุ้ม</li> </ul>                                         | าม (องศาเซลเซียส)<br>ฉนวนขอ                                 | 2<br>2<br>11 1 2<br>11 1 2<br>1<br>1<br>1<br>1<br>1<br>1<br>1<br>1<br>1<br>1<br>1                                                                                                    | าามร้อน<br>() Loco<br>บหม้อไ                                                                                                    | al intranet<br>ไอน้ำ            |
| สาสามส์         รสาสามส์           สาสามส์         รสาส           สาสามส์         รสาส           ราสามส์         รสาส           ราสาร         รสาส           ราสาร         รสาส           ราสาร         ราส           ราสาร         ราส           ราสาร         ราส           ราส         ราส           ราส         ราส           ราส         ราส           ราส         ราส           ราส </td <td>manutax *:<br/>การและ *:<br/>กิลการ ชื่ออุปกรณ์<br/>15 หน้าจอ<br/>Vicrosoft Internet<br/>Favories Ioolo</td> <td>เพิ่ม<br/>ขนาด (ซึ่ว) ความยาว (<br/>กาาร ตาร ว จ วิ<br/>Explorer<br/>Help</td> <td>อกลัก<br/>(มดาร) สานฝาลูมสภลา<br/>วัคระบบส่</td> <td>าง (เมตร) อุณหภูมิR<br/>งจ่ายความ</td> <td>า (องราเขอเซีย<br/>มร้อนที่</td> <td><ul> <li>อุณหภูมิรังบวดสั</li> <li>อุณหภูมิรังบวดสั</li> </ul></td> <td>ม (องศาเขอเซียส)<br/>ฉนวนขอ</td> <td>eansentre<br/>energy<br/>energy</td> <td>าามร้อม<br/>(@ Loor<br/>บหม้อ</td> <td><sup>al intranet</sup><br/>ไอน้ำ</td> | manutax *:<br>การและ *:<br>กิลการ ชื่ออุปกรณ์<br>15 หน้าจอ<br>Vicrosoft Internet<br>Favories Ioolo                                                                                                    | เพิ่ม<br>ขนาด (ซึ่ว) ความยาว (<br>กาาร ตาร ว จ วิ<br>Explorer<br>Help                                                                                                    | อกลัก<br>(มดาร) สานฝาลูมสภลา<br>วัคระบบส่                                                             | าง (เมตร) อุณหภูมิR<br>งจ่ายความ                         | า (องราเขอเซีย<br>มร้อนที่              | <ul> <li>อุณหภูมิรังบวดสั</li> <li>อุณหภูมิรังบวดสั</li> </ul>                                         | ม (องศาเขอเซียส)<br>ฉนวนขอ                                  | eansentre<br>energy<br>energy | าามร้อม<br>(@ Loor<br>บหม้อ                                                                                                    | <sup>al intranet</sup><br>ไอน้ำ |
| <ul> <li>สำคับที่ รทัส</li> <li>สำคับที่ รทัส</li> <li>อิกาย</li> <li>รูป 4</li> <li>รูป 4</li> <li>Elle Edt ⊻iew</li> <li>⇒ Back -⇒</li> <li>Address อิhttp://h</li> </ul>                                                                                                    | รงการ ร้องปกรณ์<br>15 หน้าจอ<br><u>Wicrosoft Internet</u><br>Favorites Ioolo                                                                                                    | เพิ่ม<br>ขนาด (ขั้ว) ดวามยาว (<br>อกาาร ตาร ว จ วู้<br>Explorer<br>Help                                                                                                    | ยหลัก<br>(แตร) เส้นฝายูนย์คล<br>มัคระบบส่                                                             | งง่ายความ                                                | <sup>5</sup> (องคาเหลเซีย<br>มร้อนที่   | <ul> <li>ละเหลูบริงแวดส์</li> <li>รุณหลูบริงแวดส์</li> <li>รุณหลูบริงแวดส์</li> </ul>                  | ม (องราเขอเซียส)<br>ฉนวนขอ                                  | อุปกรณ์ผลิตค                                                                                                    | าามร่อม<br>@ Loco<br>บหม้อ                                                                                                    | al intranet<br>ไอน้ำ            |
| สำสับที่ รทัส         สำสับที่ รทัส         อ้าอกะ         รู้ปู่ 4         อะบบแสงสร้าง 1         Elle Eak ⊻iew         >Back * ⇒         Address 10 http://h         หน้าหลัก                                                                                                    | สอการ ชื่ออุปกรณ์<br>15 หน้าจอ<br>Microsoft Internet<br>Favorites Ioolo<br>@ @ ♪ ♪ ©                                                                                                    | ຍນາດ (ອັ້ວ) ຈາກມຍາວ (<br>ອກກາງອາຊາວ ອີ<br>Explorer<br>Help                                                                                                    | (มดาร) เส้นผ่าสูงแต่กลา<br>วัคระบบส่                                                                  | าง (แทร) อุณหภูมิค<br>งจ่ายความ                          | า (องสาเขอเซีย<br>มร้อนที่              | <ul> <li>สมหภูมิรังบาดสั</li> <li>เป็นม่ใด้หุ้ม</li> </ul>                                             | ม (องราเขอเซียส)<br>ฉนวนขอ                                  | อุปกระบั<br>1975 - 1975 -                                                                                                    | าามร้อม<br>() Loco<br>บหม้อไ                                                                                                    | <sup>al intranet</sup><br>ไอน้ำ |
| สำคับที่ ราสัส         อ้าคับที่ ราสัส         อ้อออ         รู้ปู่ 4         โย         Ele         Ele         Ele         Address         Entration         หน้าพลัก                                                                                                    | สาการ ชื่ออุปกรณ์<br>15 หน้าจอ<br>Microsoft Internet<br>Favorites Ioolo<br>@ @ ฏ ฏ ©                                                                                                    | ขมาด (ขึ้ว) ดาวมแวว (<br>1 การตรวจวิ<br>Explorer<br>Help                                                                                                    | ั<br>เมตร) เส้นฝรุงส์คล<br>วัคระบบส่                                                                  | ง (มจา)<br>จุณทรุมิส<br>งจ่ายความ                        | <sup>ุ</sup> ว (องราเหลเซีย<br>มร้อนที่ | <ul> <li>ละหภูมิสิ่งแวดสั</li> <li>เป็มได้หุ้ม</li> </ul>                                              | ณ(องราเขอเซียร)<br>ฉนวนขอ                                   | งระบ                                                                                                    | าามร้อม<br>ปหม้อ ไ                                                                                                    | <sup>al intranet</sup><br>ไอน้ำ |
| לי Done<br>קין לא ג<br>ווייי איז איז איז איז<br>אניאאא<br>אניאאא                                                                                                    | 15 หน้าจอ<br>Microsoft Internet<br>Favorites Ioole<br>@ @ ฏ ฏ ©                                                                                                    | าการตรวจวั<br>Explorer                                                                                                    | ว้คระบบส่                                                                                             | งง่ายความ                                                | มร้อนที่                                | ่ไม่ได้หุ้ม                                                                                            | ฉนวนขอ                                                      | 9<br>9<br>9<br>9<br>9<br>9<br>9<br>9<br>9<br>9<br>9<br>9<br>9<br>9<br>9<br>9<br>9<br>9<br>9                                                                                                    | ั<br>บหม้อ`                                                                                                    | al intranet<br>ใอน้ำ            |
| Done     June     June     June     Suumaasta - 1     Ele Edt View     Hack     Address D http://h     nůnmän                                                                                                    | 15 หน้าจอ<br>Vicrosoft Internet<br>Favorites Iools<br>© ฏ ฏ ฏ ©                                                                                                    | การตรวจวั<br>Explorer                                                                                                    | ว้คระบบส่                                                                                             | งจ่ายความ                                                | มร้อนที่                                | i่ไม่ได้หุ้ม                                                                                           | ฉนวนขอ                                                      | )<br>()<br>()<br>()<br>()<br>()<br>()<br>()<br>()<br>()<br>()<br>()<br>()<br>()                                                                                                    | ั<br>บหม้อ`                                                                                                    | <sup>al intranet</sup><br>ไอน้ำ |
| وَ Done<br>جَرَا 4.<br>الله Edt View<br>الله Edt View<br>Address الملك:///<br>אشاستم                                                                                                    | 15 หน้าจอ<br>Microsoft Internet<br>Favorites Ioolo<br>@ @ ฏ ฏ ©                                                                                                    | าการตรวจวั<br>Explorer<br>Help                                                                                                    | วัดระบบส่                                                                                             | งจ่ายความ                                                | มร้อนที่                                | ี่ไม่ได้หุ้ม                                                                                           | ฉนวนขอ                                                      | )<br>)<br>)<br>)<br>)<br>)<br>)<br>)                                                                                                    | ั<br>บหม้อ`                                                                                                    | <sub>al intranet</sub><br>ไอน้ำ |
| <ul> <li>Done</li> <li>ระบบแล่งสร้าง - 1</li> <li>File Edt View</li> <li>⇒ Seck - ⇒ →</li> <li>Address € http://h</li> </ul>                                                                                                    | 15 หน้าจอ<br>Microsoft Internet<br>Favorites Ioolo<br>@ ฏ ฏ ๗ ©                                                                                                    | การตรวจวั<br>Explorer<br>Help                                                                                                    | ม้คระบบส่                                                                                             | งจ่ายความ                                                | <b>งร้อนท</b> ี่                        | ี่ไม่ได้หุ้ม                                                                                           | ฉนวนขอ                                                      | )<br>152U                                                                                                    | ั<br>ยหม้อ ่                                                                                                    | <sup>al intranet</sup><br>ไอน้ำ |
| <ul> <li>ฮิ Done</li> <li>ฐาป 4</li> <li>ระบบแสมสภา - I</li> <li>Ele Edt ⊻iew</li> <li>⇒ Back - ⇒</li> <li>Address @ http://h</li> <li>หน้าหลัก</li> </ul>                                                                                                    | 15 หน้าจอ<br>Microsoft Internet<br>Favorites Ioole<br>© ฏ ฏ ฏ ©                                                                                                    | การตรวจวั<br>Explorer<br>Help                                                                                                    | ว้คระบบส่                                                                                             | งจ่ายความ                                                | มร้อนที่                                | ี่ไม่ได้หุ้ม                                                                                           | ฉนวนขอ                                                      | )<br>1<br>1<br>1<br>1<br>1<br>1<br>1<br>1<br>1<br>1<br>1<br>1<br>1<br>1<br>1<br>1<br>1<br>1<br>1                                                                                                    | ิ ( ( ) ( ) ( ) ( ) ( ) ( ) ( ) ( ) ( )                                                                                                    | <sup>al intranet</sup><br>ไอน้ำ |
| Done       גוואיז איז איז איז איז איז איז איז איז איז                                                                                                    | 15 หน้าจอ<br>Microsoft Internet<br>Favorites Icols<br>© @ ส ©                                                                                                    | การตรวจว้<br>Explorer                                                                                                    | ນັ <b>ດ</b> ระบบส่                                                                                    | งง่ายความ                                                | มร้อนที่<br>                            | ไม่ได้หุ้ม                                                                                             | ฉนวนขอ                                                      | มงระบ                                                                                                    | ิ ( ( )<br>เมหม้อ`                                                                                                    | al intranet<br>ไอน้ำ            |
| <ul> <li>Done</li> <li>3 כוווווווווווווווווווווווווווווווווווו</li></ul>                                                                                                    | 15 หน้าจอ<br>Microsoft Internet<br>Favorites Iools<br>© ๕ ๙ ๑                                                                                                    | เการตรวจวั<br>Explorer                                                                                                    | ว้คระบบส <b>่</b>                                                                                     | งจ่ายความ                                                | มร้อนที่                                | ี่ไม่ได้หุ้ม                                                                                           | ฉนวนขอ                                                      | 0 <b>45</b> 2U                                                                                                    | ั≌ ⊷<br>บหม้อ`่                                                                                                    | al intranet<br>ไอน้ำ            |
| รูป 4<br>Stormanatha - I<br>Elle Edit View<br>Galdress Philtp:///<br>หน้าหลัก                                                                                                    | 15 หน้าจอ<br>Microsoft Internet<br>Favorites Icols<br>© ๕ ๘ ๑                                                                                                    | การตรวจวั<br>Explorer                                                                                                    | <b>ັດ</b> ระบบส่                                                                                      | งจ่ายความ                                                | มร้อนที่                                | ี่ไม่ได้หุ้ม<br>                                                                                       | ฉนวนขอ                                                      | )งระบ                                                                                                    | ้บหม้อ <sup>`</sup>                                                                                                    | ไอน้ำ                           |
| Eile Edit ⊻iew<br>J de Back - → -<br>Address @E http:///<br>หน้าหลัก                                                                                                    | Favorites Tools                                                                                                    | Help                                                                                                    |                                                                                                    |                                                          |                                         |                                                                                                    |                                                             |                                                                                                    |                                                                                                    |                                 |
| Address 🛃 http:///                                                                                                    |                                                                                                    | Coarob Gel Equaritor                                                                                                    |                                                                                                    | - 0                                                      | m                                       |                                                                                                    |                                                             |                                                                                                    |                                                                                                    |                                 |
| หน้าหลัก                                                                                                    | ocalhost/factory/light                                                                                                    | ng.php                                                                                                    |                                                                                                    | - 4                                                      |                                         |                                                                                                    |                                                             |                                                                                                    | -                                                                                                    | i ∂ Go                          |
|                                                                                                    | กระ บวนการผลิท                                                                                                    | ระ บบ                                                                                                    | เหม้อไอน้ำ                                                                                            | ระ บบแสงสว่าง                                            |                                         | ระ บบปรับจากาศ                                                                                         | อุปกร                                                       | เฉ้มอเทอร์                                                                                                    | 99.                                                                                                    | /กจากระบบ                       |
|                                                                                                    |                                                                                                    | K/A                                                                                                    | 7                                                                                                    |                                                          | T                                       | KY                                                                                                    |                                                             |                                                                                                    |                                                                                                    |                                 |
| ระบบแลงสว่าง : บ่                                                                                                    | ริษัท วีแอนล์พีเฟร์ชา                                                                                                    | ุดส์ จำกัด                                                                                                    |                                                                                                    |                                                          |                                         |                                                                                                    |                                                             |                                                                                                    |                                                                                                    |                                 |
| รทัลก็อการ * :                                                                                                    |                                                                                                    |                                                                                                    |                                                                                                    |                                                          |                                         |                                                                                                    |                                                             |                                                                                                    |                                                                                                    |                                 |
| ร้ออาคาร * :                                                                                                    |                                                                                                    |                                                                                                    |                                                                                                    |                                                          |                                         |                                                                                                    |                                                             |                                                                                                    |                                                                                                    |                                 |
| บริเวณ * :                                                                                                    |                                                                                                    |                                                                                                    |                                                                                                    |                                                          |                                         |                                                                                                    |                                                             |                                                                                                    |                                                                                                    |                                 |
| มนิกทุธอุกไฟฟ้า * :                                                                                                    | FL 💌                                                                                                    |                                                                                                    |                                                                                                    |                                                          |                                         |                                                                                                    |                                                             |                                                                                                    |                                                                                                    |                                 |
| งนาคทธอด (วัดดี) * :                                                                                                    |                                                                                                    |                                                                                                    |                                                                                                    |                                                          |                                         |                                                                                                    |                                                             |                                                                                                    |                                                                                                    |                                 |
| รนิดบัตถาลค์ * :                                                                                                    |                                                                                                    |                                                                                                    |                                                                                                    |                                                          |                                         |                                                                                                    |                                                             |                                                                                                    |                                                                                                    |                                 |
| การศึกทั้ง * :                                                                                                    | ทิศลอย 💌                                                                                                    |                                                                                                    |                                                                                                    |                                                          |                                         |                                                                                                    |                                                             |                                                                                                    |                                                                                                    |                                 |
| รามค โดย * :<br>หลาดต่อ โดย * :                                                                                                    | ເນລອຍ 💌                                                                                                    |                                                                                                    |                                                                                                    |                                                          |                                         |                                                                                                    |                                                             |                                                                                                    |                                                                                                    |                                 |
| อำนวนโดย * :                                                                                                    |                                                                                                    |                                                                                                    |                                                                                                    |                                                          |                                         |                                                                                                    |                                                             |                                                                                                    |                                                                                                    |                                 |
| ชั่วโมงทำงานก่อวัน * :                                                                                                    |                                                                                                    |                                                                                                    |                                                                                                    |                                                          |                                         |                                                                                                    |                                                             |                                                                                                    |                                                                                                    |                                 |
| วันทำงานต่อปี * :                                                                                                    |                                                                                                    |                                                                                                    |                                                                                                    |                                                          |                                         |                                                                                                    |                                                             |                                                                                                    |                                                                                                    |                                 |
| เปลร์เซนก์การใช้งาน * :                                                                                                    |                                                                                                    |                                                                                                    |                                                                                                    |                                                          |                                         |                                                                                                    |                                                             |                                                                                                    |                                                                                                    |                                 |
|                                                                                                    |                                                                                                    |                                                                                                    |                                                                                                    |                                                          |                                         |                                                                                                    |                                                             |                                                                                                    |                                                                                                    |                                 |
| พลังงานไฟฟ้าทั้งหมด                                                                                                    |                                                                                                    | เพิ่ม ยกเลิก                                                                                                    |                                                                                                    |                                                          |                                         |                                                                                                    |                                                             |                                                                                                    |                                                                                                    |                                 |
| HUN TH THE HINN NUM                                                                                                    | · 20532.00 ውሜ                                                                                                    | เพิ่ม ยกเลิก                                                                                                    |                                                                                                    |                                                          |                                         |                                                                                                    |                                                             |                                                                                                    |                                                                                                    |                                 |
|                                                                                                    | : 20532.00 (kW                                                                                                    | เพิ่ม ยกเลิก<br>(ที่ม)<br>ชนิด                                                                                                    | ขบาด                                                                                                  | กำลังสอบเสีย                                             |                                         |                                                                                                    |                                                             | วันทำงาน                                                                                                    |                                                                                                    |                                 |

รูป 4.16 หน้าจอระบบแสงสว่าง

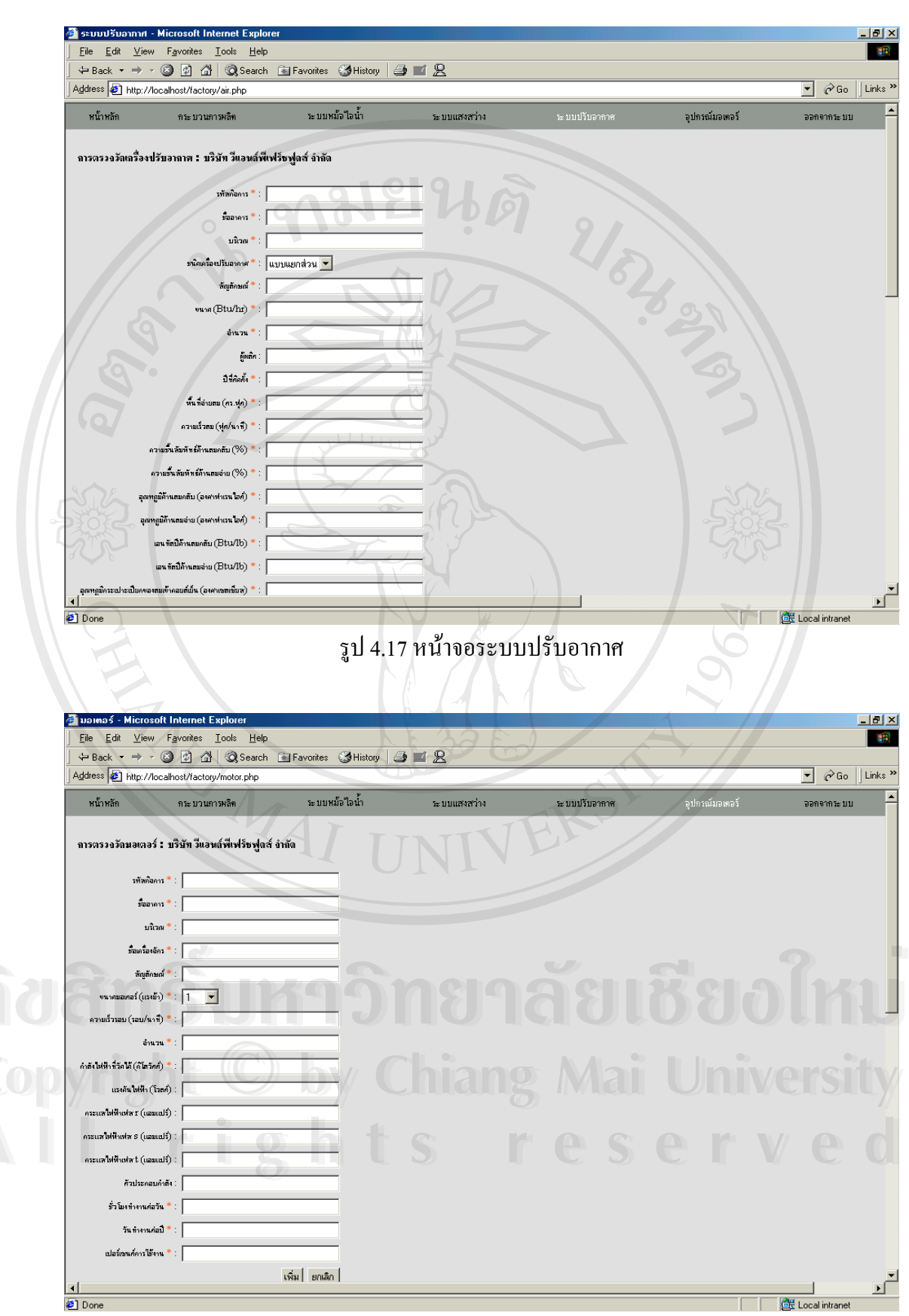

## รูป 4.18 หน้าจออุปกรณ์มอเตอร์

 เมื่อผู้ใช้ทำการป้อนข้อมูลเสร็จเรียบร้อยแล้วขั้นตอนต่อไปคือการประมวลผลประกอบด้วย การวิเคราะห์มาตรการเพื่อจะทราบผลการประหยัดพลังงานแต่ละมาตรการและสรุปมาตรการทั้ง หมดที่เลือกเพื่อแสดงในรายงานฉบับสมบูรณ์ มาตรการสำหรับโรงงานที่สามารถวิเคราะห์ได้มีทั้ง สิ้น 11 มาตรการคือ

- 1. การปรับแรงคันไฟฟ้าให้เหมาะสม
- 2. การปรับปรุงค่าเพาแวอร์แฟคเตอร์
- การใช้เครื่องปรับอากาศประสิทธิภาพสูง
- 4. การใช้มอเตอร์ประสิทธิภาพสูง
- 5. การใช้โคมไฟฟ้าสะท้อนแสง
- การใช้บัลลาสต์โลว์ลอส
- 7. การใช้บัลลาสต์อิเล็กทรอนิกส์
- 8. การเปลี่ยนหลอดใส้เป็นหลอดคอมแพกฟลูออเรสเซนต์
- 9. การปรับอัตราส่วนอากาศต่อเชื้อเพลิงให้เหมาะสม
- 10. การหุ้มฉนวนอุปกรณ์ในระบบส่งจ่ายความร้อน
- 11. การควบคุมการ โบล์วดาวน์ให้เหมาะสม

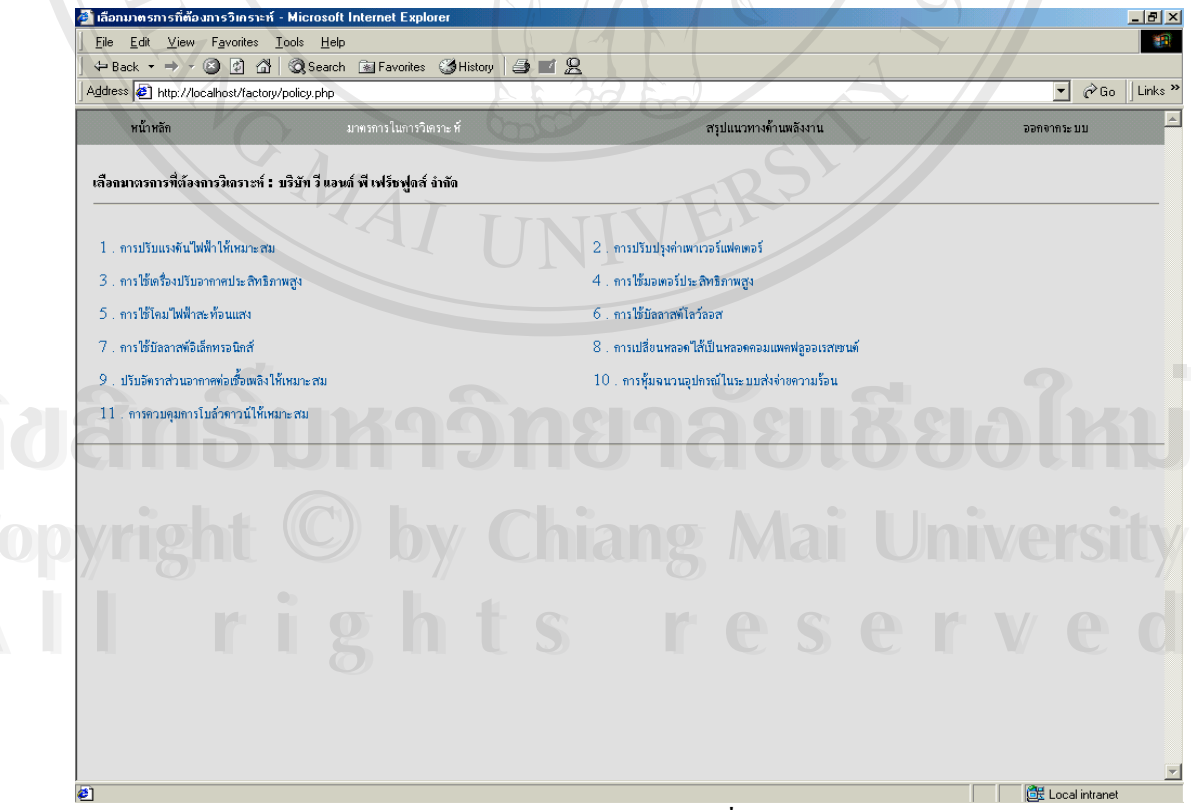

รูป 4.19 หน้าจอการเลือกมาตรการที่ต้องการวิเคราะห์

ตัวอย่างมาตรการที่เลือกวิเคราะห์มีส่วนแสดงผล 3 ส่วนคือ ชื่อมาตรการตามด้วยชื่อโรงงาน และผลการประหยัดซึ่งแสดงค่าพลังงานที่ประหยัดได้ต่อปี จำนวนเงินที่ประหยัดได้ต่อปี เงินลงทุน ทั้งหมด และระยะเวลาคืนทุน ส่วนที่ 2 แสดงการยืนยันในการแทรกข้อมูลของมาตรการในรายงาน ฉบับสมบูรณ์ โดยจะมีปุ่มต้องการ และไม่ต้องการ ถ้าทำการกดปุ่มต้องการแล้วมาตรการดังกล่าวจะ แทรกในจัดทำรายงานฉบับสมบูรณ์ไม่สามารถลบหรือแก้ไขได้ ถ้าต้องการลบจะต้องทำการล็อก อินเข้าสู่ระบบใหม่ แต่ถ้าไม่ต้องการแทรกในรายงานโปรแกรมจะกลับมาหน้าจอการเลือกมาตรการ ที่ต้องการวิเคราะห์ รูปที่ 4.19 อีกครั้ง และส่วนที่ 3 แสดงรายละเอียดแต่ละอุปกรณ์

| Eile <u>E</u> dit <u>V</u>                                                                                                    | iew F <u>a</u> vorit                                                                                                    | es <u>T</u> ools                                                                                                    | Help                                                                                                    |                                                                                           |                                                                                |                                                                                            |                                                                                                  |                                                                           |
|----------------------------------------------------------------------------------------------------|----------------------------------------------------------------------------------------------------|----------------------------------------------------------------------------------------------------|----------------------------------------------------------------------------------------------------|-------------------------------------------------------------------------------------------|--------------------------------------------------------------------------------|--------------------------------------------------------------------------------------------|--------------------------------------------------------------------------------------------------|---------------------------------------------------------------------------|
| = Back 👻 🗏                                                                                                    | - 🛛 🔮                                                                                                    | ୍ୟ ପ୍ର                                                                                                    | earch 📧 Favorites 🎯 Hist                                                                                                    | iory 🍠 🗾 🙎                                                                                |                                                                                |                                                                                            |                                                                                                  |                                                                           |
| idress 🙋 http                                                                                                    | ://localhost/f                                                                                                    | actory/Reflec                                                                                                    | tor.php                                                                                                    | <u>unn</u>                                                                                |                                                                                |                                                                                            |                                                                                                  | ▪ ∂Go                                                                     |
| เตรลารใช้โลมไ<br>เลการประหยัด                                                                                                    | ฟฟ้าสะท้อนเ                                                                                                    | เลง:บริบัท                                                                                                    | วีนอนด์พีเฟรีชฟูดส์ จำกัด                                                                                                    | 1                                                                                         |                                                                                |                                                                                            |                                                                                                  |                                                                           |
| ลังงานไฟฟ้าที่ป                                                                                                    | ะ หยัดได้                                                                                                    | 4722 kV                                                                                                    | Vilvili and the second second se |                                                                                           |                                                                                |                                                                                            |                                                                                                  |                                                                           |
| ดเป็นเงินที่ประ ห                                                                                                    | ยัดได้ 1.3                                                                                                    | 929.9 ມາ <b>ນ</b>                                                                                                    | 1/11                                                                                                    |                                                                                           |                                                                                |                                                                                            |                                                                                                  |                                                                           |
| นลงทนทั้งหมด                                                                                                    |                                                                                                    | 34668 บาห                                                                                                    | 1                                                                                                    |                                                                                           |                                                                                |                                                                                            |                                                                                                  |                                                                           |
| ยะ เวลาคืนหม                                                                                                    |                                                                                                    | 249 1                                                                                                    |                                                                                                    |                                                                                           |                                                                                |                                                                                            |                                                                                                  |                                                                           |
| oz e ni manja                                                                                                    |                                                                                                    | 2.42 0                                                                                                    |                                                                                                    |                                                                                           |                                                                                |                                                                                            |                                                                                                  |                                                                           |
| างการแหรก มาด                                                                                                    | รการใช้โดมไฟ                                                                                                    | ฟ้าสะท้อนแสง<br>ต้องการ                                                                                                    | ในรายงานหรือไม่ ?<br>ไม่ต้องการ                                                                                                    | 2                                                                                         |                                                                                |                                                                                            |                                                                                                  |                                                                           |
| งการแทรก มาด<br>มละเอียดแต่ละอุ<br>รำดับ รหัล                                                                                                    | รการใช้โดมไฟ<br>ปกรณ์<br>ชื่อ                                                                                                    | ฟ้าละท้อนแสง<br>ต้องการ<br>3                                                                                                    | ในราองานหรือไม่ ?<br>ไม่ต้องการ                                                                                                    | 2                                                                                         | ผลการประพยัดพลังงานไฟฟ้า                                                       | จำนวนผินที่ประทอดได้                                                                       | สีมองทน (บาท/                                                                                    | ระยะเวลาดีนท                                                              |
| งการแทรก มาด<br>มละเอียดแต่ละอุ<br>เำคับ รหัล<br>ที่ กิจกา                                                                                                    | รการใช้โดมไฟ<br>ปกรณ์<br>ชื่อ<br>ร อาคาร                                                                                                    | ฟ้าสะท้อนแสง<br>ต้องการ<br>3<br>บริเวณ                                                                                                    | ในรายงานหรือไม่ ?<br>ไม่ต้องการ<br>พลังงานไฟฟ้าก่อนปรับปรุง<br>(kWh/ti)                                                                                                    | 2<br>พธังงานไฟฟ้าทธิงปรับปรุง<br>(kWh/ij)                                                 | ผลการประทยัดพลังงานไฟฟ้า<br>(kWh/ปี)                                           | จำนวนผินที่ประทธิดได้<br>(มาท/ปี)                                                          | สินองทุน (บาท/<br>ปี)                                                                            | ระยะเวลาดืมทุ<br>(ปี)                                                     |
| งการแทรก มาด<br>เละเอียดแต่ละอุ<br>เ่าดับ รูพัล<br>ที่ กิจกา<br>1 1511                                                                                                    | รการใช้โดมไฟ<br>ปกรณ์<br>ชื่อ<br>อาคาร<br>อาตาร                                                                                                    | ฟ้าสะห้อนแสง<br>ต้องการ<br>3<br>บริเวณ<br>ชัละปละรุง                                                                                                    | ในรายงานหรือไม่ ?<br>ไม่ต้องการ<br>พลังงานไฟฟ้าก่อนปรับปรุง<br>(kWh/ti)<br>828                                                                                                    | 2<br>พธังงานไฟฟ้าทลังปรมปรุง<br>(kWh/I)<br>414                                            | ผลการประทยัดพลังงานไฟฟ้า<br>(ktWh/ปี)<br>414                                   | จำนวนฉินที่ประทธัตได้<br>(บาท/ปี)<br>1221.3                                                | สีบลงทุน (บาท/<br>ป)<br>3595.2                                                                   | ระยะเวลาดีนทุ<br>(ปี)<br>2.94                                             |
| งการแทรคมาด<br>เละเอียดแต่ละลุ<br>ที่ กิจกา<br>1 1511<br>2 1511                                                                                                    | รการใช้โดมไฟ<br>ปกรณ์<br>ชื่อ<br>อาคาร<br>อาคาร<br>อาคาร<br>อาคาร                                                                                  | ฟ้าสะท้อนแสง<br>ด้องการ<br>3<br>ปริเวณ<br>ชื่อเช่อรุง<br>ชื่อเช่อรุง                                                                                                    | ในรายงานหรือไม่ ?<br>ไม่ต้องการ<br>พธังงานไฟฟ้าก่อนปรับปรุง<br>(kWh/t)<br>828<br>552                                                                                                    | 2<br>พธังงานไฟฟ้าทลังปรมปรุง<br>(kWh/I)<br>414<br>276                                     | ผลการประพยัดพลังงานไฟฟ้า<br>(ktWh/ป)<br>414<br>276                             | รำนวนผืนที่ประทธิตได้<br>(บาท/ปี)<br>1221.3<br>814.2                                       | สีบลงทุน (บาท/<br>ปี)<br>3595.2<br>2396.8                                                        | ระยะเวลาก็มพุ<br>(ป)<br>2.94<br>2.94                                      |
| งการแทรก มาด<br>มละเอียดแต่ละลุ<br>ที่ กิจกา<br>1 1511<br>2 1511<br>3 1511                                                                                                    | รการใช้โดมไฟ<br>ปกรณ์<br>5 อาคาร<br>วะชายิมาเห<br>วะชายิมาเห                                                                                       | ส้าละห้อนแสง<br>ด้องการ<br>3<br>ปริเวณ<br>อังประจะ<br>ซึ่งส่งระจะ<br>ซึ่งส่งเรื่อง                                                                                            | ในรายงานหรือไม่ ?<br>ไม่ต้องการ<br>พธังงานไฟฟ้าก่อนปรับปรุง<br>(kWh/ti)<br>828<br>552<br>552                                                                                                    | 2<br>พธังงานไฟฟ้าทลังปรมปรุง<br>(kWh/I)<br>414<br>276<br>276                              | ผลการประพยัดพลังงานไฟฟ้า<br>(kWh/ป)<br>414<br>276<br>276                       | รำนวนผืนที่ประทยัดได้<br>(บาท/ปี)<br>1221.3<br>814.2<br>814.2                              | <mark>สินธงทุน (บาท/<br/>ปี)</mark><br>3595.2<br>2396.8<br>2396.8                                | ระยะเวลาดื่นทุ<br>(ปี)<br>2.94<br>2.94<br>2.94                            |
| งงการแทรก มาด<br>บอะเสียคแต่ละสุ<br>ถ้าคับ รหัล<br>ที่ กิจกา<br>1 1511<br>2 1511<br>3 1511<br>4 1511                                                                                                    | รการใช้โดมไฟ<br>ปกรณ์<br>มิขาอเกร<br>มายาอิเกร<br>มายาอิเกร<br>มายาอิเกร<br>มายาอิเกร                                                              | ส้าละห้อนแสง<br>ต้องการ<br>3<br>ปริเวณ<br>ชื่อเช้มรุง<br>ชื่อเช้มรุง<br>ชื่อเช้มรุง<br>ชื่อเช้มรุง                                                                            | ในรายงานหรือไม่ ?<br>ไม่ต้องการ<br>พธิงงานไฟฟ้าต่อนประปรุง<br>(kWh/ti)<br>628<br>552<br>552<br>552<br>1104                                                                                                    | 2<br>wf5srulW#rmf5sU5uU3s<br>(kWh/Tj)<br>414<br>276<br>276<br>552                         | ผลทารประทยัดพลังงานไฟฟ้า<br>(kWh/ปี)<br>414<br>276<br>276<br>552               | จำนวนผินที่ประทธตาได้<br>(มาท/ปี)<br>1221.3<br>814.2<br>814.2<br>1628.4                    | <mark>มีบลงทุน (บาท/<br/>ปี)</mark><br>3595.2<br>2396.8<br>2396.8<br>4793.6                      | ระปะเวลาทีมพุ<br>(ปี)<br>2.94<br>2.94<br>2.94<br>2.94                     |
| งหารแทรก มาด<br>มละเสียคแต่ละอุ<br>11คัม รหัล<br>ที่ ทิจกา<br>1 1511<br>2 1511<br>3 1511<br>4 1511<br>5 1511                                                                                                    | รการใช้โคมไฟ<br>ปกรณ์<br>มีขอ<br>มายนิยาเห<br>มายนิยาเห<br>มายนิยาเห<br>มายนิยาเห<br>มายนิยาเห<br>มายนิยาเห<br>มายนิยาเห<br>มายนิยาเห<br>มายนิยาเห | ฟ้าสะห้อนแสง<br>ท้องการ<br>3<br>ปริเวณ<br>ชื่อเชิงรุง<br>ชื่อเชิงรุง<br>ชื่อเชิงรุง<br>ชื่อเชิงรุง<br>ชื่อเชิงรุง<br>ชื่อเชิงรุง<br>ชื่อเชิงรุง<br>ชื่อเชิงรุง<br>ชื่อเชิงรุง | ในรายงานหรือไม่ ?<br>ไม่ต้องการ<br>พธีงงานไฟฟ้าต่อนปรีบปรุง<br>(kWh/tl)<br>828<br>552<br>552<br>552<br>552<br>1104<br>4968                                                                                                    | 2<br>พรังงานไฟฟ้าทรังปรับปรุง<br>(kWh/t)<br>414<br>276<br>552<br>2484                     | ผลทางประพยัดพลังงานไฟฟ้า<br>(kWh/ปี)<br>414<br>276<br>276<br>552<br>2484       | จำนวนผืนที่ประทธตรได้<br>(นาท/ปี)<br>1221.3<br>814.2<br>814.2<br>1628.4<br>7327.8          | <mark>สิบลงทุน (บาท/<br/>ปี)</mark><br>3595.2<br>2396.8<br>2396.8<br>4793.6<br>15022.8           | <del>ໂຮປະເທດາຄືນທູ<br/>(ປີ)</del><br>2.94<br>2.94<br>2.94<br>2.94<br>2.95 |
| <ul> <li>งงการแทรก มาด</li> <li>ประเฉียงแห่งละอุง</li> <li>รำศัน</li> <li>รำศัน</li> <li>รำสา</li> <li>รำสา</li> <li>รำสา</li> <li>ร</li></ul> | รการใช้โคมไฟ<br>ปรรณ์<br>5 อาคาร<br>มหายิเกร<br>มหายิเกร<br>มหายิเกร<br>มหายิเกร<br>มหายิเกร                                                       | ศึกละหรือมแสง<br>ต้องการ<br>3<br>ปริเวณ<br>ธิระช่วง<br>ธิระช่วง<br>โรง<br>โรง<br>โรง<br>โรง<br>โรง<br>โรง<br>โรง<br>โรง<br>โรง<br>โร                                          | ในรายงานหรือไม่ ?<br>ไม่ต้องการ<br>พธิงงานไฟฟ้าต่อนปรับปรุง<br>(kWh/tl)<br>828<br>552<br>552<br>1104<br>4968<br>336                                                                                                    | 2<br><b>NESSTULINATIONSULSULJO<br/>(KWINT)</b><br>414<br>276<br>276<br>352<br>2494<br>166 | หลาาวประพยัดพลังงานไฟฟ้า<br>(kWh/U)<br>414<br>276<br>277<br>532<br>2484<br>168 | รำนวนผืนที่ประทยัดได้<br>(มาท/ปี)<br>1221.3<br>814.2<br>814.2<br>1628.4<br>7327.8<br>495.6 | <mark>สิบลงทุน (บาท/<br/>ปี)</mark><br>3595.2<br>2396.8<br>2396.8<br>4793.6<br>15922.8<br>1669.2 | ระปะเวลาที่พุท<br>(ปี)<br>2.94<br>2.94<br>2.94<br>2.94<br>2.95<br>3.37    |

รูป 4.20 ตัวอย่างมาตรการที่ต้องการวิเคราะห์

Copyright <sup>©</sup> by Chiang Mai University All rights reserved

เมื่อเลือกมาตรการที่ต้องการวิเคราะห์ครบเรียบร้อยแล้วสามารถดูผลการสรุปมาตรการที่เลือก ได้ แสดงดังรูปที่ 4.21

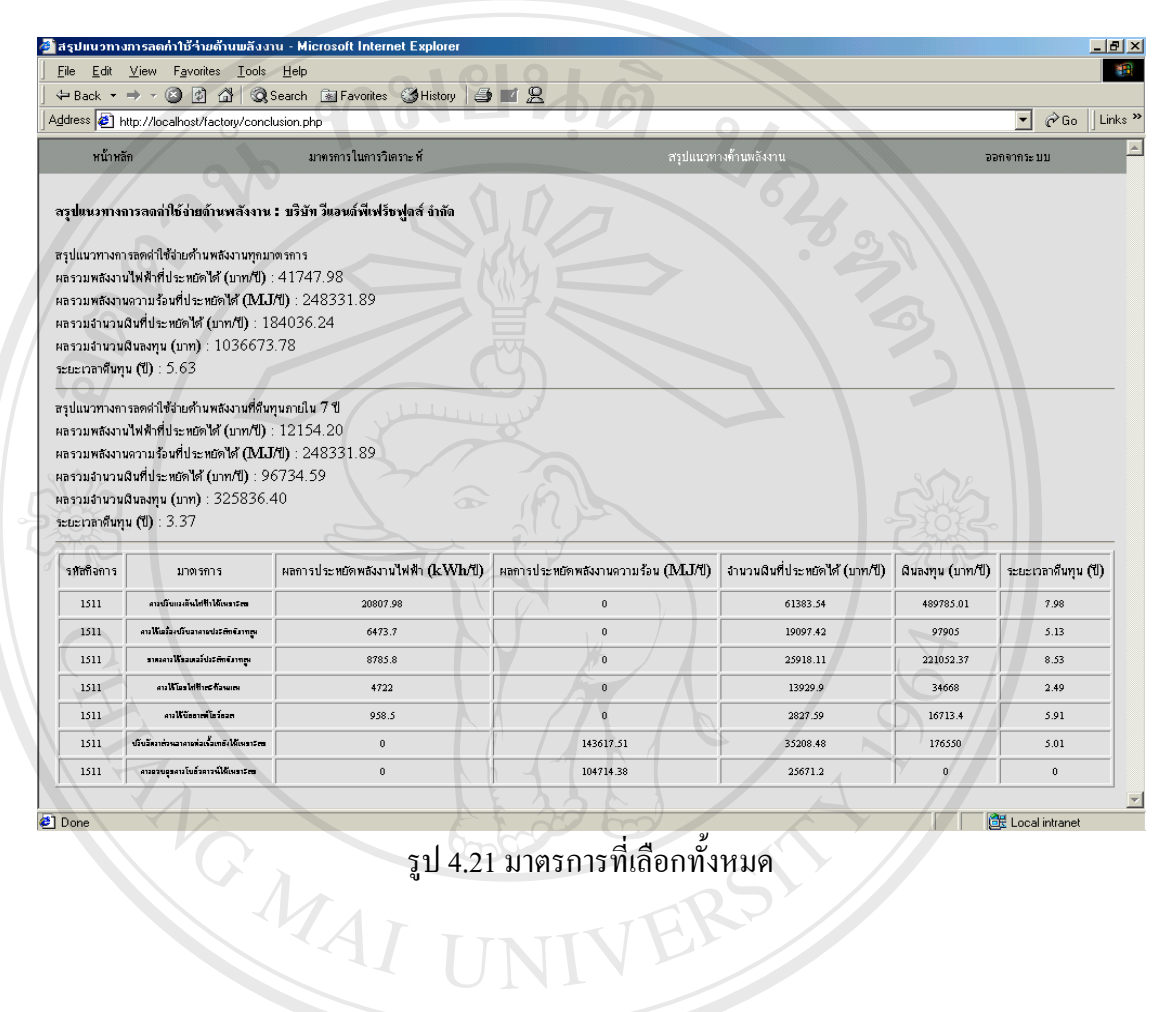

รูป 4.21 มาตรการที่เถือกทั้งหมด

rights reserved

 การแทรกรูปในรายงานฉบับสมบูรณ์สามารถทำได้โดยการสร้างรูปที่ต้องการแทรกหรือ ภาพถ่ายในรูปของไฟล์ .jpg เท่านั้นและบันทึกไฟล์แสดงดังตารางที่ 4.1 – 4.2 และเก็บไว้ที่
 C:\report\figs\รหัสโรงงานอุตสาหกรรม ของเครื่องเซิร์ฟเวอร์ เช่น รหัสโรงงานอุตสาหกรรม 1511
 ดังนั้นไดเรคทอรี่ที่เก็บคือ c:\report\figs\1511

กรณีอาการธุรกิจ เก็บไว้ที่ C:\report\figs\รหัสอาการธุรกิจ

# ตาราง 4.1 การบันทึกไฟล์รูปสำหรับโรงงานอุตสาหกรรม

| แผนผังและที่ตั้งโรงงาน | Address.jpg      |
|------------------------|------------------|
| แผนผังบริเวณ โรงงาน    | Location.jpg     |
| แผนผังกระบวนการผลิต    | Process.jpg      |
| การใช้พลังงานความร้อน  | Fuel.jpg         |
| Single Line Diagram    | Single_Line1.jpg |

ในกรณีที่โรงงานมีจำนวนหม้อแปลงไฟฟ้ามากกว่า 1 ลูก สามารถกำกับหมายเลขต่อท้ายได้ดัง นี้ TR-1 บันทึกไฟล์รูปคือ Single\_Line1.jpg TR-2 บันทึกไฟล์รูปคือ Single\_Line2.jpg เป็นต้น

|      | แผนผังและที่ตั้งอาการ | Address.jpg      |
|------|-----------------------|------------------|
|      | แผนผังบริเวณอาการ     | Location.jpg     |
|      | Single Line Diagram   | Single_Line1.jpg |
|      | อาการด้านทิศเหนือ     | N1.jpg           |
| 5 21 | อาการด้านทิศใต้       | S1.jpg           |
|      | อาการด้านทิศตะวันออก  | E1.jpg           |
| Cor  | อาการด้านทิศตะวันตก   | W1.jpg           |
|      |                       |                  |

## ตาราง 4.2 การบันทึกไฟล์รูปสำหรับอาการธุรกิจ

ในกรณีที่จำนวนอาคารมากกว่า 1 อาคาร สามารถกำกับหมายเลขต่อท้ายอาคารได้ดังนี้ อาคาร A ด้านทิศเหนือ บันทึกไฟล์รูปคือ N1.jpg อาคาร B ด้านทิศเหนือ บันทึกไฟล์รูปคือ N2.jpg เป็นต้น  เมื่อเสร็จการป้อนข้อมูลและวิเคราะห์ข้อมูลเรียบร้อยแล้วเจ้าหน้าที่วิเคราะห์จะทราบผลการ ประหยัดพลังงานโดยภาพรวมของโรงงานนั้นๆ ต่อไปจะเป็นลำดับการจัดทำรายงานฉบับสมบูรณ์ โดยใช้โปรแกรม Latex ซึ่งทำงานบนระบบปฏิบัติการ Dos ของเครื่องเซิร์ฟเวอร์ สำหรับการใช้งาน นั้นเริ่มจากเปิด MS-DOS Prompt จะพบหน้าจอดังรูปที่ 4.22 พิมพ์ข้อความต่อไปนี้

1. cd.. แล้วกด Enter

2. cd report\factory\1511 (รหัสโรงงานอุตสาหกรรม) แล้วกด Enter

3. pdflatex main แล้วกด Enter

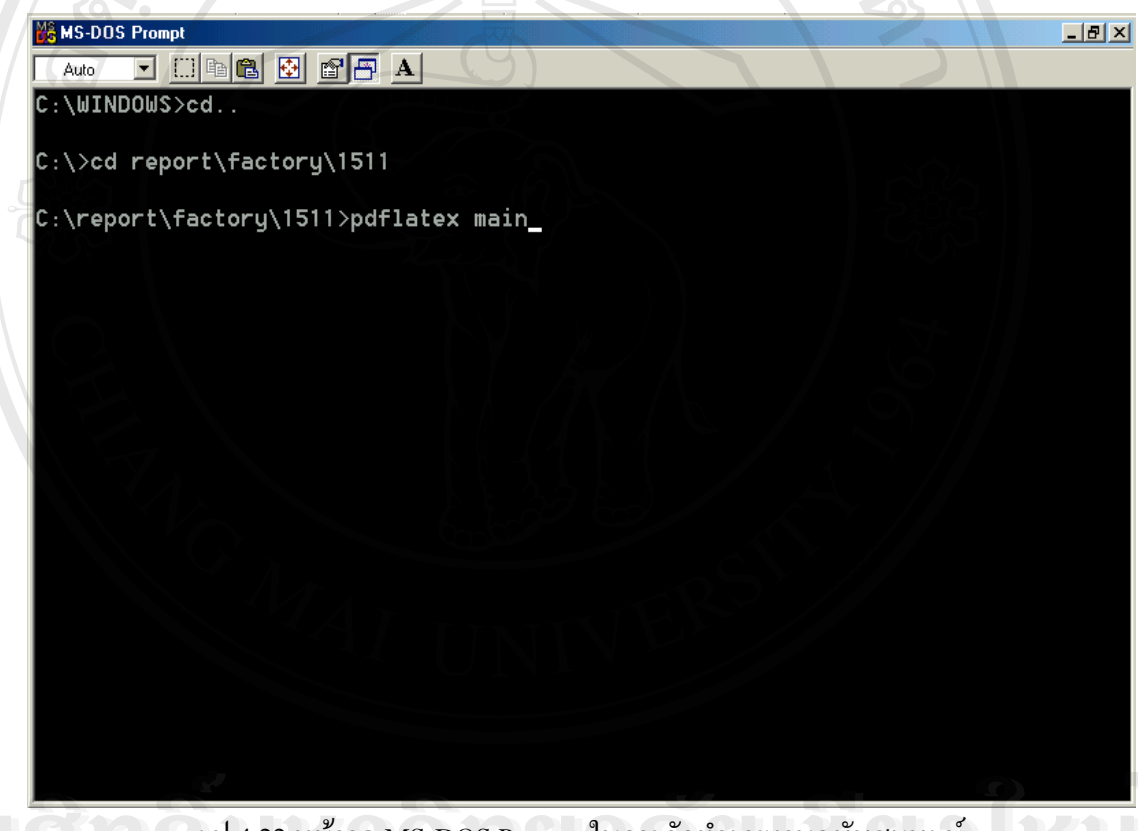

รูป 4.22 หน้าจอ MS-DOS Prompt ในการจัดทำรายงานฉบับสมบูรณ์

โปรแกรมจะทำการรันจนเสร็จแล้วจะแจ้งผลการรันโปรแกรม โดยสังเกตที่ข้อความค้านล่าง เหนือข้อความ C:\report\factory>1511 ว่า Output written on main.pdf (จำนวนหน้าทั้งหมดของราย งานฉบับสมบูรณ์) ดังรูปที่ 4.23

ผลที่ได้จากการรันโปรแกรม Latex คือ รายงานฉบับสมบูรณ์โดยมีชื่อไฟล์ คือ main.pdf และ ไฟล์ถูกเก็บไว้ที่ c:\report\factory\1511\

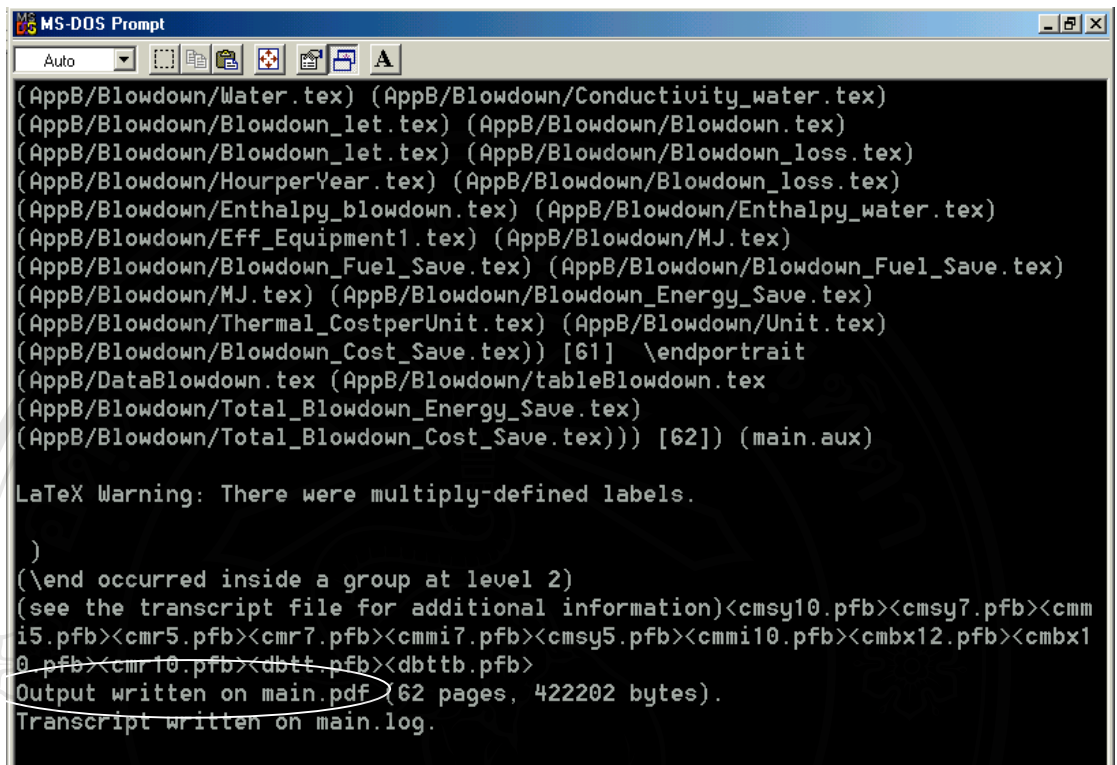

```
C:\report\factory\1511>
```

#### รูป 4.23 ผลการรับโปรแกรม Latex

เมื่อรันโปรแกรมโดยการพิมพ์ข้อความในขั้นตอนที่ 9 เสร็จเรียบร้อยแล้วให้พิมพ์ข้อความ pdflatex main แล้วกด Enter อีกครั้งเพื่อให้โปรแกรมจัดสารบาญของรายงานฉบับสมบูรณ์ กรณีอาคารธุรกิจพิมพ์ข้อความต่อไปนี้

1. cd.. แล้วกด Enter

2. cd report/building/5513 (รหัสอาคารธุรกิจ) แล้วกด Enter

3. pdflatex main แถ้วกด Enter

**All rights reserved** 

ในกรณีที่ผู้ใช้เป็นผู้ประกอบการนั้นสามารถล็อกอินได้เช่นเดียวกับเจ้าหน้าที่วิเคราะห์แต่เป็น การล็อกอินเพียงครั้งเดียวจากรูปที่ 4.2 เมื่อทำการล็อกอินถูกต้องแล้วโปรแกรมจะแสดงหน้าจอข้อ มูลปริมาณการใช้พลังงานไฟฟ้าแต่ละระบบโดยแสดงผลการใช้พลังงานไฟฟ้าต่อปีและสัคส่วนการ ใช้พลังงานไฟฟ้า ดังรูปที่ 4.24

|                | 1/localnost/login/index.bnb  | )               |                     |                 |        |         | Go |
|----------------|------------------------------|-----------------|---------------------|-----------------|--------|---------|----|
| / 60           | ปริมาณการได้พลั              | ้งงานไฟฟ้า      | - NA                | ผลการประ หยัดพล | ลังงาน | 2000000 |    |
|                |                              |                 |                     |                 |        |         |    |
| ริมาณการใช้พลั | ังงานไฟฟ้า ( <b>kWh/i</b> l) | : บริษัท วี แอา | พี เฟรียฟูดส์ จำกัด |                 |        |         |    |
| 5~111          | พธันเวยไฟฟ้า (kW/h/fl)       | ร้อนละ          | (Y)                 |                 |        |         |    |
| ระบวบการผลิต   | 202244.40                    | 82.44           |                     |                 |        |         |    |
| ะบบปรับอากาศ   | 17928.00                     | 5.06            |                     |                 |        |         |    |
| ระบบแลงสว่าง   | 20532.00                     | 5.00            |                     |                 |        |         |    |
| ระบบอื่นๆ      | 23775.6                      | 6.71            |                     |                 |        |         |    |
| ราม:           | 354480.00 ·                  | 100             |                     |                 |        |         |    |
| <u>S</u>       | 551100.001                   |                 |                     |                 |        |         |    |
|                |                              |                 |                     |                 |        |         |    |
|                |                              |                 |                     |                 |        |         |    |
|                |                              |                 |                     |                 |        |         |    |
|                |                              |                 |                     |                 |        |         |    |
|                |                              |                 |                     |                 |        |         |    |
|                |                              |                 |                     |                 |        |         |    |
|                |                              |                 |                     |                 |        |         |    |
|                |                              |                 |                     |                 |        |         |    |
|                |                              |                 |                     |                 |        |         |    |

รูป 4.24 หน้าจอปริมาณการใช้พลังงานไฟฟ้า

ลือสิทธิ์มหาวิทยาลัยเชียอใหม่ Copyright © by Chiang Mai University All rights reserved หน้าจอผลการประหยัดพลังงานมีการแสดงข้อความที่อธิบายสภาพของข้อมูลจากการตรวจวัด และเสนอแนวทางในการประหยัดพลังงานรวมทั้งแสดงผลพลังงานที่ประหยัดได้ต่อปี จำนวนเงินที่ ประหยัดได้ต่อปี เงินลงทุนทั้งหมด และระยะเวลาคืนทุนของมาตรการที่เลือกวิเคราะห์และแทรก ในรายงานฉบับสมบูรณ์

| ouress en http://local                             |                                                                                   |                                                                     |                                                                                                   |                                                                                                    |
|----------------------------------------------------|-----------------------------------------------------------------------------------|---------------------------------------------------------------------|---------------------------------------------------------------------------------------------------|----------------------------------------------------------------------------------------------------|
|                                                    | 10st/ractory/saving.pnp                                                           |                                                                     |                                                                                                   | · ~ 60 ]                                                                                                    |
| <u> </u>                                           | ปริมาณการใช้พลังงานไฟฟ้า                                                          |                                                                     | ผลการประ หยักพลังงาน                                                                              | ออกจากระ บบ                                                                                                    |
| เวการประหยังพลังงา                                 | น • พริบัท วี แอนด์ พี เปรียฟอส์ ลำตัด                                            |                                                                     |                                                                                                   |                                                                                                    |
| 461113 0 3 5 112 0 1461 4 1                        | * . TITH I WING IN CHILD HAVE ALLER                                               |                                                                     |                                                                                                   |                                                                                                    |
| กรปรับแรงดันไฟฟ้าให้เห                             | มาะสม                                                                             |                                                                     |                                                                                                   |                                                                                                    |
| ากการตรวจวัดค่าแรงดันไ                             | ฟฟ้าด้านทุติยภูมิของหม้อแปลงไฟฟ้า ผลปรากม                                         | ญว่ามีค่าค่อนข้างสูง ซึ่งหม้อแปลงไฟฟ้า                              | ที่มีแรงดันไฟฟ้าด้านทุติยภูมิสูงนั้นจะทำให้ประสิทธิภ                                              | าพของหม้อแปลงไฟฟ้ามีค่าค่ำ เนื่องจากการทำงานที่แรงดันไฟท์                                                      |
| ุ่ง จะทา เหเกกการสูญเสย<br>เงกล่าวจะช่วยปรับแรงกัน | งาก Core Loss เนหมอแบลง เพพา สูงทาม<br>ไฟฟ้าให้อย่ในระดับที่เหมาะสมและ จะ รักหาระ | ม เปดวยและอายุการเชงานจะสนลงดวง<br>ดับแรงดันไฟฟ้าและกระแสไฟฟ้าให้ดง | ดงนนถาสามารถลดคาแรงคน เพพา ทหมอแบลง เพพ<br>ที่อีกทั้งยังช่วย ปรับแรง เคลื่อนเหนี่ยวนำของไฟฟ้าให้เ | า คานทุดอภูมลงมาเดอการดดอุปกรณปรบแรงคน เพพาซงอุปกร<br>ฯมดอระ หว่างหม้อแปลงไฟฟ้ากับด้านโหลดอีกด้วย (เมื่อปรับแร |
| ไฟฟ้าแล้วแรงคันไฟฟ้าที่ปร                          | มายสาย จะต้องไม่ด่ำกว่า 380 V ) จากการ <sup>ะ</sup>                               | วิเคราะ ห์เมื่อคำเนินการดังกล่าวแล้วจะห                             | ท่าให้สามารถประ หยัดพลังงานได้ดังนี้                                                              | 206                                                                                                    |
| พลังงานไฟฟ้าที่ประ หยัดไ                           | ด้ 20807.98 kWh/ป                                                                 |                                                                     |                                                                                                   |                                                                                                    |
| คิดเป็นเงินที่ประ หยัดได้                          | 61383.54 มาท/ปี                                                                   |                                                                     |                                                                                                   |                                                                                                    |
| เงินลงทุนทั้งหมด                                   | 489785.01 มาพ                                                                     |                                                                     |                                                                                                   |                                                                                                    |
| ระยะเวลาดื่นทุน                                    | 7.98 11                                                                           |                                                                     |                                                                                                   |                                                                                                    |
| ารใช้เครื่องปรับอากาศปร                            | ะสิทธิภาพสูง                                                                      |                                                                     | ¥_ /                                                                                              |                                                                                                    |
| ากการตรวจวัดประสิทธิภ                              | าพของเครื่องปรับอากาศแบบหน่วยเดียว ผลปรา                                          | ากฏว่ามีค่าค่อนข้างท่ำ เนื่องจากค่าอัตรา                            | การใช้พลังงานต่อปริมาณความเย็นที่ทำได้มีค่าสูง ซึ่งเ                                              | ก่ามาตรฐานในการทำความเย็นสำหรับอาคารเก่าไม่ควรเกิน 1.                                                          |
| :W/IR และสำหรับอาจ<br>เคราะที่เมื่อค่าเบินคารดังอ  | กรไหม่ไม่ควรเดิน 1.40 kW/IR ดังนันลำ<br>ส่วาแล้วละทำให้สามารถประหภัดพลังงานได้เ   | าสามารถเปลี่ยนไปไข้เครื่องปรับอากาศ<br>กังขึ้                       | ประสิทธภาพสูง ที่มีค่าอัตราการไข้พลังงานต่อปริมาณ                                                 | ลวามเข็นที่ทำได้ไม่เดินกว่า 1.25 kW/IR ได้ จากการ                                                              |
| พลังงานไฟฟ้าที่ประ หยัดไ                           | ni 6473.70 kWh/1                                                                  |                                                                     |                                                                                                   |                                                                                                    |
|                                                    | 19097.42 มาท/ปี                                                                   |                                                                     |                                                                                                   |                                                                                                    |
| คิดเป็นเงินที่ประ หยัดได้                          |                                                                                   |                                                                     |                                                                                                   |                                                                                                    |
| คิดเป็นเงินที่ประ หยัดได้<br>เงินลงทุนทั้งหมด      | 97905.00 มาพ                                                                      |                                                                     |                                                                                                   |                                                                                                    |

รูป 4.25 หน้าจอผลการประหยัดพลังงาน

ลิขสิทธิ์มหาวิทยาลัยเชียงใหม่ Copyright © by Chiang Mai University All rights reserved ในทำนองเดียวกับการวิเคราะห์การใช้พลังงานของอาการธุรกิจเมื่อผู้ใช้เป็นเจ้าหน้าที่วิเคราะห์ ทำการล็อกอินเรียบร้อยแล้วโปรแกรมจะแสดงเมนูหลัก ดังรูปที่ 4.26 – 4.28

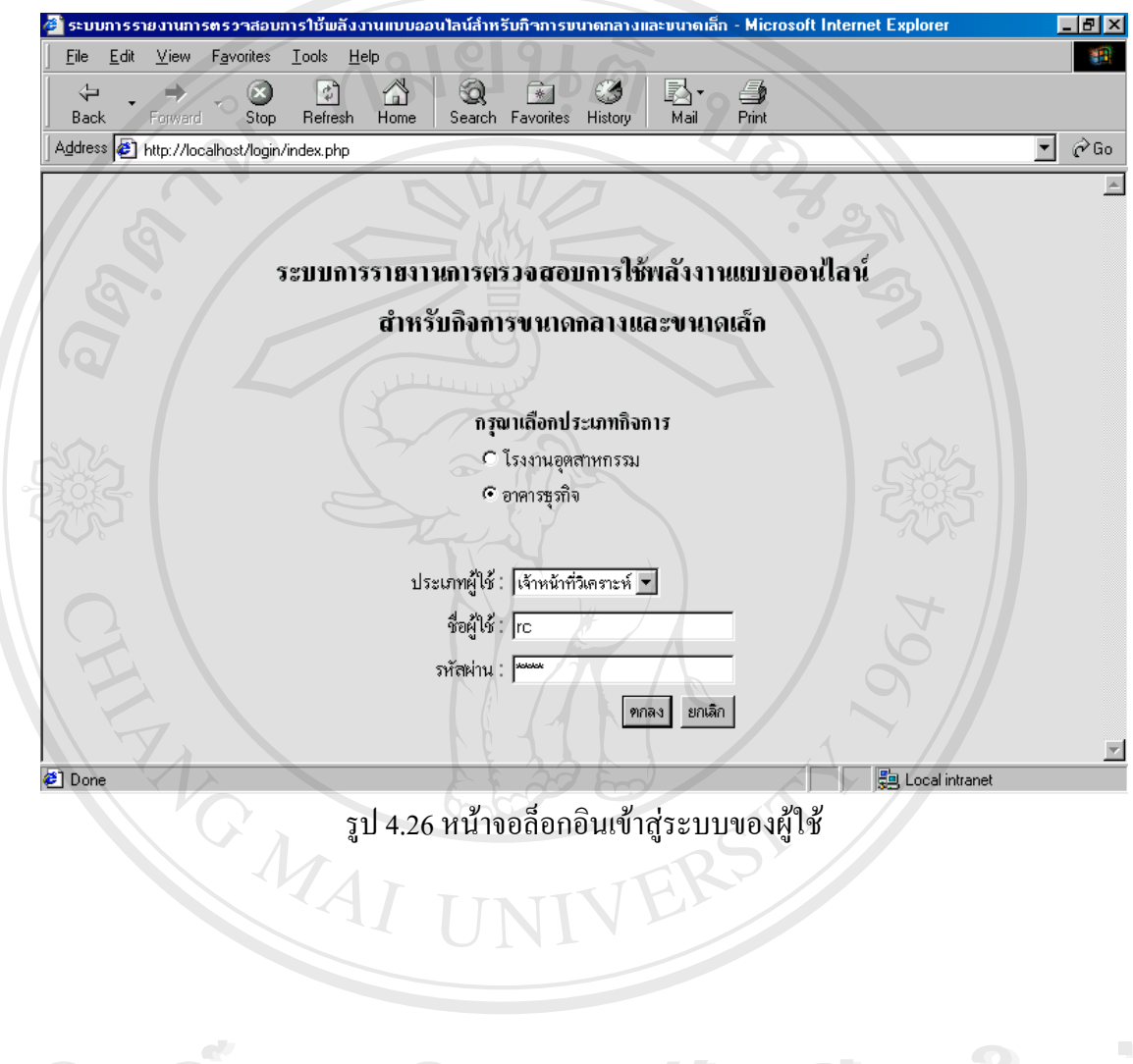

ลิขสิทธิ์มหาวิทยาลัยเชียงไหม Copyright © by Chiang Mai University All rights reserved

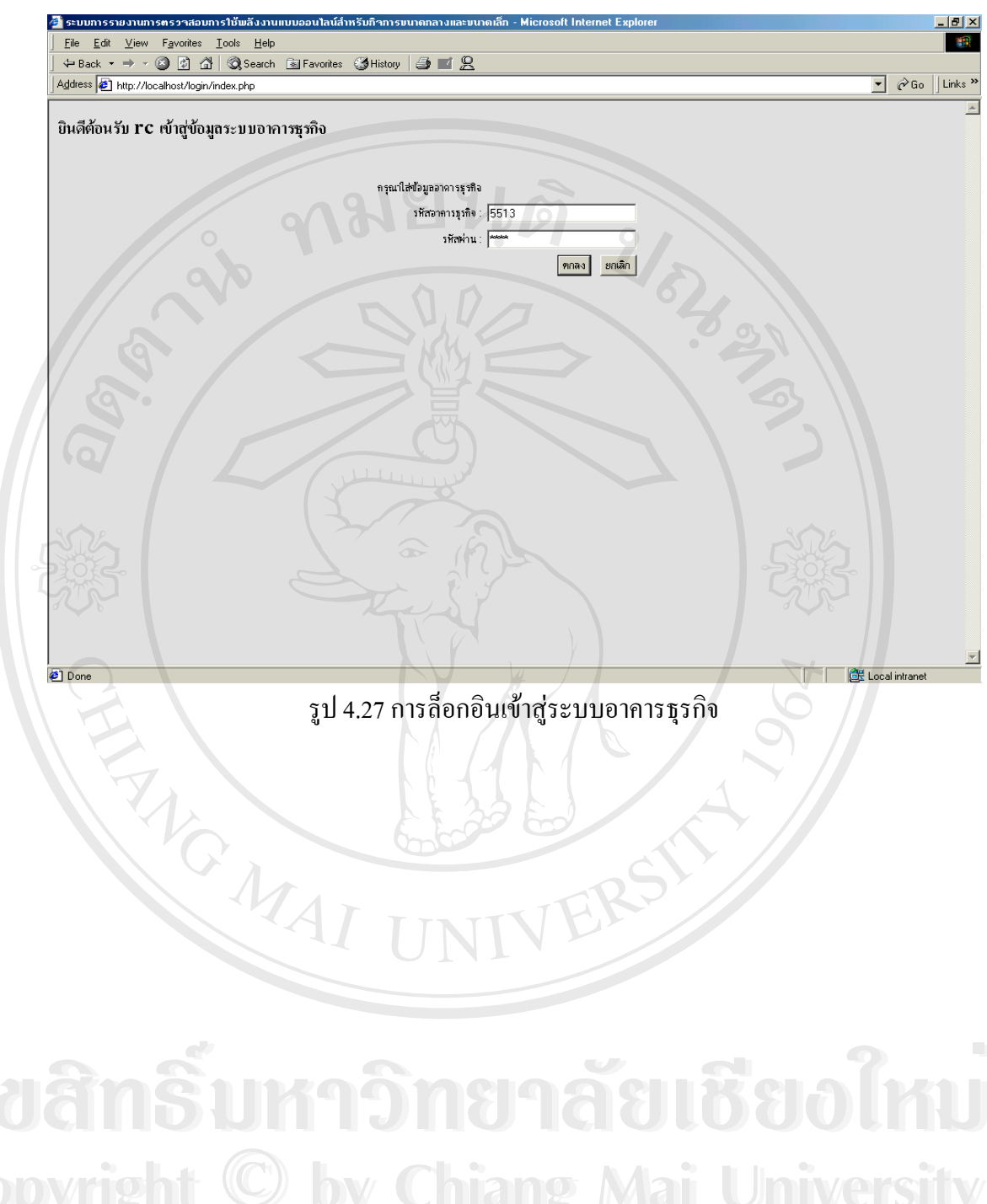

All rights reserved

66

เมนูหลักของอาการธุรกิจมีหัวข้อหลักเช่นเดียวกับโรงงานอุตสาหกรรมคือ ข้อมูลเบื้องต้น ข้อ มูลแต่ละระบบ และการประมวลผล สำหรับหัวข้อย่อยที่ตรงกับโรงงานอุตสาหกรรมจะไม่ขอแสดง ซ้ำ และแสดงเฉพาะส่วนที่เพิ่มเติมคือ หน้าจอระบบกรอบอาการดังรูปที่ 4.29 และการเลือกมาตร การที่ต้องการวิเกราะห์ดังรูปที่ 4.30

|      | ://localhost/login/menu_building.php |                 |                       |                |
|------|--------------------------------------|-----------------|-----------------------|----------------|
|      | เม                                   | นูหลักระบบฐา    | านข้อมูลอาคาร         |                |
|      |                                      | โรงแรมเดอะรีเ   | จ้นท์ ถำพูน           |                |
|      | ข้อมูลเบื้องต้น                      | ข้อมูลแต่ละระบบ | การประมวลผล           | ออกจากเมนูหลัก |
| O.C. | ข้อมูลทั่วไป                         | ระบบแสงสว่าง    | มาดรการในการวิเคราะห์ | 302            |
|      | ข้อมูลบิลค่าไฟฟ้า                    | ระบบปรับอากาศ   | สรุปแนวทางด้ำนพลังงาน |                |
|      | ข้อมูลหม้อแปลงไฟฟ้า                  | ระบบกรอบอาคาร   |                       |                |
|      | ข้อมูลดู้ควบคุมไฟฟ้าหลัก             |                 |                       |                |
|      |                                      |                 |                       |                |
|      |                                      |                 |                       |                |
|      |                                      |                 |                       |                |
|      |                                      |                 |                       |                |
|      |                                      |                 |                       |                |
|      |                                      |                 |                       |                |

รูป 4.28 หน้าจอเมนูหลักระบบฐานข้อมูลอาการ

ลือสิทธิ์มหาวิทยาลัยเชียอใหม่ Copyright © by Chiang Mai University All rights reserved

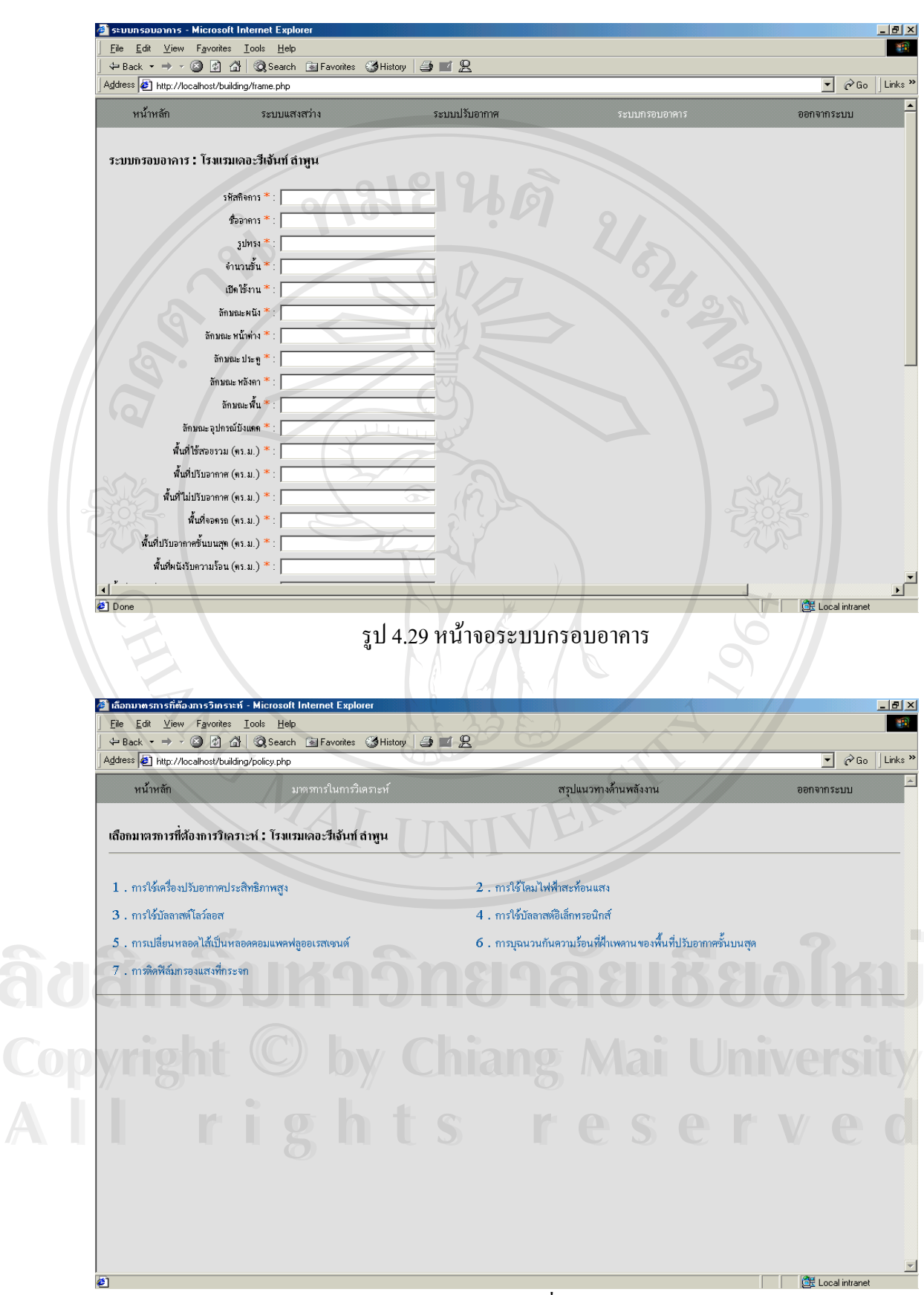

รูป 4.30 การเลือกมาตรการที่ต้องการวิเคราะห์

68

#### 4.3 การทดสอบการทำงาน

การทดสอบการทำงานของระบบการรายงานการตรวจสอบการใช้พลังงานแบบออนไลน์ สำหรับกิจการขนาดกลางและขนาดเล็กเป็นการทดสอบโดยผู้ทดสอบและผู้วิจัยมีขั้นตอนดังนี้

 1. จำลองเครื่องคอมพิวเตอร์ส่วนบุคคลระบบปฏิบัติการ Microsoft Windows 98 จำนวน 1 เครื่องเป็นเครื่องเซิร์ฟเวอร์

 ทดสอบการทำงานของระบบตามหัวข้อที่ 4.2 โดยอ้างอิงจากข้อมูลรายงานการวิเคราะห์การ ใช้พลังงานเบื้องต้นในโรงงานอุตสาหกรรม จำนวน 5 โรงงาน และรายงานการวิเคราะห์การใช้พลัง งานเบื้องต้นในอาการธุรกิจ จำนวน 5 อาการ

3. กรอกแบบประเมินการใช้งานโปรแกรมฯ (รายละเอียดแสดงที่ภาคผนวก ง)

ผลการทดสอบการทำงานของระบบเป็นการรวบรวมข้อมูลจากการประเมินการใช้งาน โปรแกรมฯ ของผู้ทดสอบที่ได้ลีอกอินเป็นเจ้าหน้าที่วิเคราะห์ จำนวน 3 โรงงานและ 3 อาการมีดังนี้ สำหรับโรงงานอุตสาหกรรม

1. แบบฟอร์มบันทึกข้อมูลการตรวจสอบการใช้พลังงาน

- ความครบถ้วนของแบบฟอร์ม อยู่ในระดับมาก 66.67%และระดับปานกลาง 33.33%
- ความยากในการบันทึก อยู่ในระดับปานกลาง 100%
- 2. การรักษาความปลอดภัยของระบบ (หน้าเว็บเพจการล็อกอิน)
  - ความยากในการใช้งาน อยู่ในระดับปานกลาง 100%
  - ความปลอดภัยของระบบ อยู่ในระดับมาก 33.33%และระดับปานกลาง 66.67%
- 3. การกรอกข้อมูล(หน้าเว็บเพจข้อมูลเบื้องต้นและข้อมูลแต่ละระบบ)
  - ความเหมาะสมของหน้าจอรับข้อมูล อยู่ในระดับมาก 100%
  - ความเหมาะสมของช่องรับข้อมูล อยู่ในระคับมาก 100%
  - ความยากในการกรอกข้อมูล อยู่ในระดับมาก 66.67%และระดับปานกลาง 33.33%
  - ความสะควกในการสำเนาข้อมูล อยู่ในระดับมาก 33.33%และระดับปานกลาง 66.67%
  - ความสะควกในการใช้ปุ่มประมวลผล (ระบบปรับอากาศและอุปกรณ์มอเตอร์) อยู่ใน

ระดับมาก 100%

- 4. การประมวลผล (หน้าเว็บเพจการประมวลผล)
  - ความถูกต้องของข้อมูล อยู่ในระดับมาก 66.67%และระดับปานกลาง 33.33%
  - ความรวดเร็วในการประมวลผล อยู่ในระดับมาก 100%
  - ความเหมาะสมของข้อมูลในการแสดงผล อยู่ในระดับมาก 33.33% ระดับปานกลาง

33.33%และระดับน้อย 33.33%

5. การสร้างรายงานฉบับสมบูรณ์

- ความถูกต้องของรายงาน อยู่ในระดับมาก 66.67%และระดับปานกลาง 33.33%

- ความยากในการใช้งาน อยู่ในระดับปานกลาง 100%

 ความยากในการแทรกรูป อยู่ในระดับมาก 33.33% ระดับปานกลาง 33.33%และระดับ น้อย 33.33%

- กวามรวดเร็วในการประมวลผล อยู่ในระดับมาก 100%

- ความเหมาะสมของเนื้อหารายงาน อยู่ในระดับมาก 66.67%และระดับปานกลาง 33.33%

- ความเหมาะสมของรูปแบบรายงาน อยู่ในระดับมาก 33.33%และระดับปานกลาง 66.67%

6. การใช้งานโดยภาพรวม อยู่ในระดับมาก 66.67%และระดับปานกลาง 33.33%

สำหรับอาคารธุรกิจ

1. แบบฟอร์มบันทึกข้อมูลการตรวจสอบการใช้พลังงาน

- ความครบถ้วนของแบบฟอร์ม อยู่ในระดับมาก 66.67%และระดับปานกลาง 33.33%

- ความยากในการบันทึก อยู่ในระดับมาก 33.33% ระดับปานกลาง 66.67%

2. การรักษาความปลอดภัยของระบบ (หน้าเว็บเพจการล็อกอิน)

 ความยากในการใช้งาน อยู่ในระดับระดับมาก 33.33% ระดับปานกลาง 33.33%และระดับ น้อย 33.33%

 ความปลอดภัยของระบบ อยู่ในระดับมาก 33.33% ระดับปานกลาง 33.33%และระดับ น้อย 33.33%

3. การกรอกข้อมูล(หน้าเว็บเพจข้อมูลเบื้องต้นและข้อมูลแต่ละระบบ)

- ความเหมาะสมของหน้าจอรับข้อมูล อยู่ในระดับมาก 66.67%และระดับปานกลาง

33.33%

- ความเหมาะสมของช่องรับข้อมูล อยู่ในระดับมาก 66.67%และระดับปานกลาง 33.33%

- ความยากในการกรอกข้อมูล อยู่ในระดับปานกลาง 66.67%และระดับน้อย 33.33%

- ความสะควกในการสำเนาข้อมูล อยู่ในระคับมาก 66.67%และระคับปานกลาง 33.33%

 ความสะควกในการใช้ปุ่มประมวลผล (ระบบปรับอากาศ) อยู่ในระคับมาก 33.33%และ ระคับปานกลาง 66.67%

4. การประมวลผล (หน้าเว็บเพจการประมวลผล)

- ความถูกต้องของข้อมูล อยู่ในระดับมาก 66.67%และระดับปานกลาง 33.33%

- ความรวดเร็วในการประมวลผล อยู่ในระดับมาก 100%

- ความเหมาะสมของข้อมูลในการแสดงผล อยู่ในระดับมาก 100%
- 5. การสร้างรายงานฉบับสมบูรณ์
  - ความถูกต้องของรายงาน อยู่ในระดับมาก 66.67%และระดับปานกลาง 33.33%
  - ความยากในการใช้งาน อยู่ในระดับปานกลาง 100%
  - ความยากในการแทรกรูป อยู่ในระดับน้อย 100%
  - ความรวคเร็วในการประมวลผล อยู่ในระดับมาก 100%
  - ความเหมาะสมของเนื้อหารายงาน อยู่ในระดับมาก 66.67%และระดับปานกลาง 33.33%
  - ความเหมาะสมของรูปแบบรายงาน อยู่ในระดับมาก 66.67%และระดับปานกลาง 33.33%
- 6. การใช้งานโดยภาพรวม อยู่ในระดับมาก 66.67%และระดับปานกลาง 33.33%

จากผลการทดสอบโดยการประเมินการใช้งานโปรแกรมฯ พบว่าการใช้งานโดยภาพรวมของ โรงงานอุตสาหกรรมและอาการธุรกิจซึ่งประกอบด้วย แบบฟอร์มบันทึกข้อมูลการตรวจสอบการ ใช้พลังงาน การรักษาความปลอดภัยของระบบ (หน้าเว็บเพจการล็อกอิน) การกรอกข้อมูล(หน้าเว็บ เพจข้อมูลเบื้องต้นและข้อมูลแต่ละระบบ) การประมวลผล (หน้าเว็บเพจการประมวลผล) และการ สร้างรายงานฉบับสมบูรณ์ อยู่ในระดับมาก 66.67%และระดับปานกลาง 33.33%

ລິ<mark>ປສີກຂົ້ນກາວົກຍາລັຍເຮີຍວໃหມ່</mark> Copyright © by Chiang Mai University All rights reserved